# Manual de funcionalidades

Tu Caja Por Internet (Personas)

Información difundida en el marco de la Resolución SBS Nº 3274-2017 Reglamento de Gestión de Conducta de Mercado del Sistema Financiero y modificatorias, más información en www.cmactacna.com.pe/canales/tu-caja-por-internet

# Índice

| 01 Afíliate a Tu Caja por Internet (Personas) 03 | 13 | Emisión de giros                |
|--------------------------------------------------|----|---------------------------------|
| 02 Iniciar sesión 09                             | 14 | Compra y venta                  |
| 03 Consulta de saldos y movimientos 13           | 15 | Actualizar datos                |
| 04 Transferencias 17                             | 16 | Operaciones free                |
| 05 Pagar créditos propios 23                     | 17 | Límites: transaco               |
| 06 Pagar créditos de terceros 28                 | 18 | Cambio de clave                 |
| 07 Pago de servicios 33                          | 19 | ¿Dónde inicié se                |
| 08 Recargas virtuales                            | 20 | Operaciones inte                |
| 09 Abrir cuentas de ahorro y DPF 43              | 21 | Notificacion <mark>es vi</mark> |
| 10 Adelanto de sueldo 48                         | 22 | Débito aut <mark>omáti</mark>   |
| 11 Pago de tarjetas de crédito 53                | 23 | Compras por int                 |
| 12 Pago con SafetyPay 59                         |    |                                 |

| isión de giros                           | 64  |
|------------------------------------------|-----|
| mpra y venta de moneda7                  | 70  |
| tualizar datos                           | 75  |
| eraciones frecuentes                     | 80  |
| nites: transaccional y N° de operaciones | 84  |
| mbio de clave de internet                | 93  |
| ónde inicié sesión?                      | 98  |
| eraciones internacionales                | 03  |
| tificaciones virtuales1                  | 07  |
| bito automático                          | 111 |
| mpras por internet                       | 115 |

# Afíliate a Tu Caja Por Internet (Personas)

Página 3 de 119

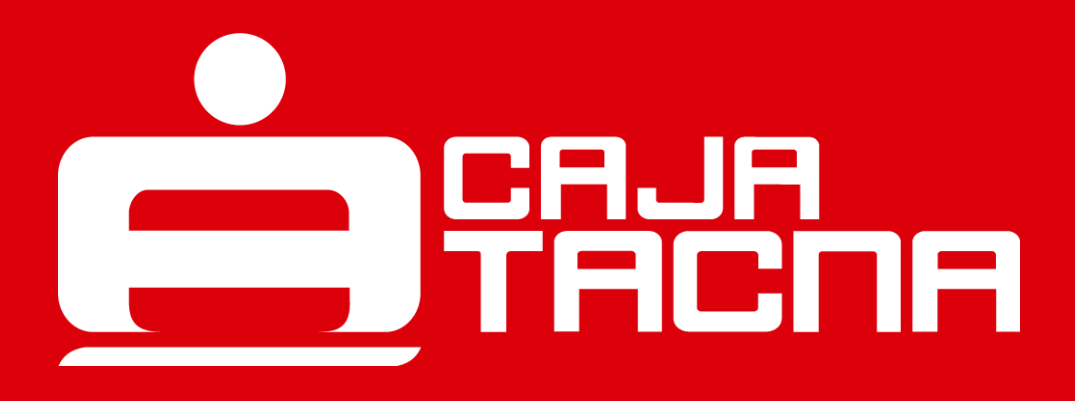

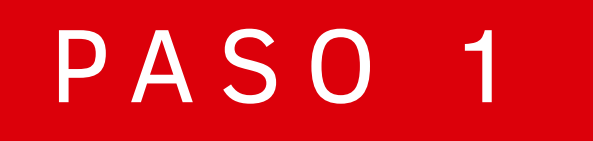

Para poder acceder, deberá ingresar a través de una computadora o dispositivo móvil con acceso a internet a nuestra página web: <u>www.cmactacna.com.pe</u>

Una vez en nuestra página web, deberá dirigirse a TU CAJA POR INTERNET y seleccionar la opción PERSONAS.

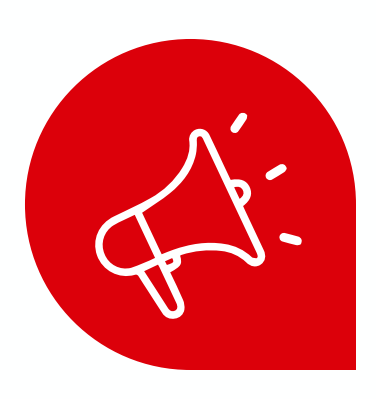

## ¿Ingresas por primera vez?

Afiliémonos juntos para crear nuestra clave de internet.

Haz clic en la opción Afíliate aquí

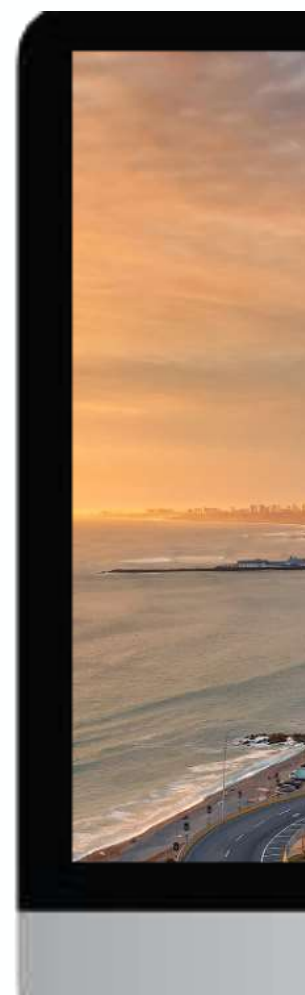

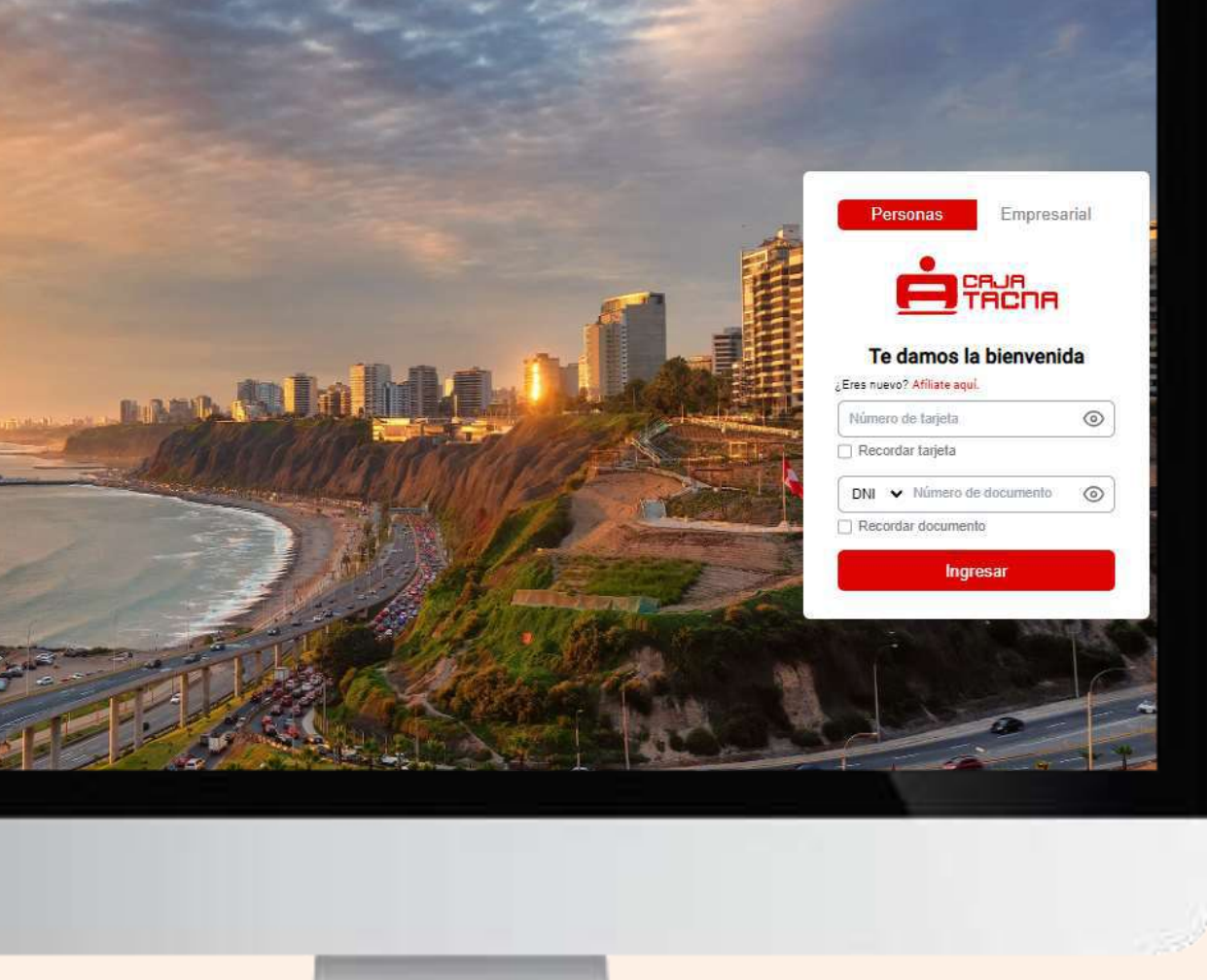

# Completa el formulario

- 01
- Completa el Número de Tarjeta (Débito Visa, Clásica o Mi Primera ServiCard).

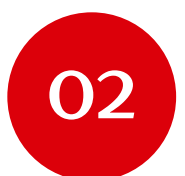

- Selecciona el Tipo de Documento de Identidad.
- 03
- Ingresa el Número de Documento de Identidad.
- 04
- Ingresa la clave de tarjeta (4 dígitos).

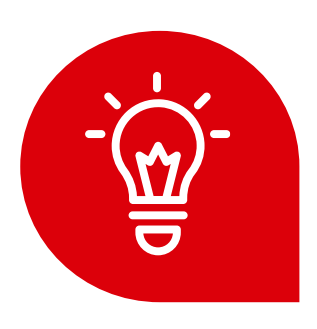

## ¡Listo para tu clave de internet!

Solo necesitas ser cliente de Caja Tacna y tener una tarjeta asociada.

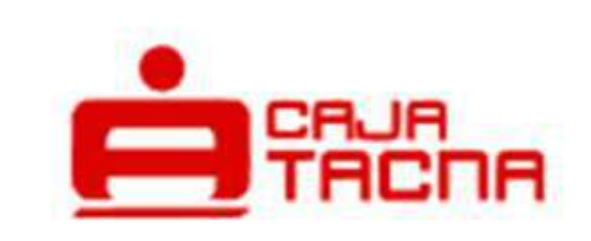

Personas

Empresarial

## ¡Hola!

Afiliate ingresando tus datos

| **** **** **** 0238                                                             | 0                                     |
|---------------------------------------------------------------------------------|---------------------------------------|
| DNI 🗸                                                                           | 0                                     |
| A                                                                               | 0                                     |
| Continua                                                                        | r                                     |
| (i) Si te encuentras afiliado a tr<br>Tacna APP, no es necesario<br>afiliación. | ravés de Caja<br>o realizar una nueva |

# Para crear una clave de internet segura y fácil, considera lo siguiente:

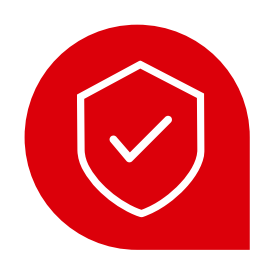

# Longitud

Tu clave debe tener exactamente 6 dígitos.

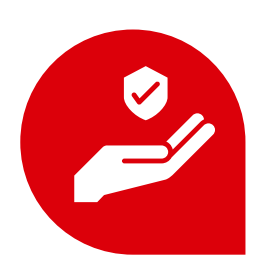

# **Evita secuencias**

No uses números consecutivos como 123456.

Variedad No uses números iguales como 11111.

¡Sigue estas recomendaciones para una experiencia segura en Tu Caja Por Internet (Personas)!

Página 6 de 119

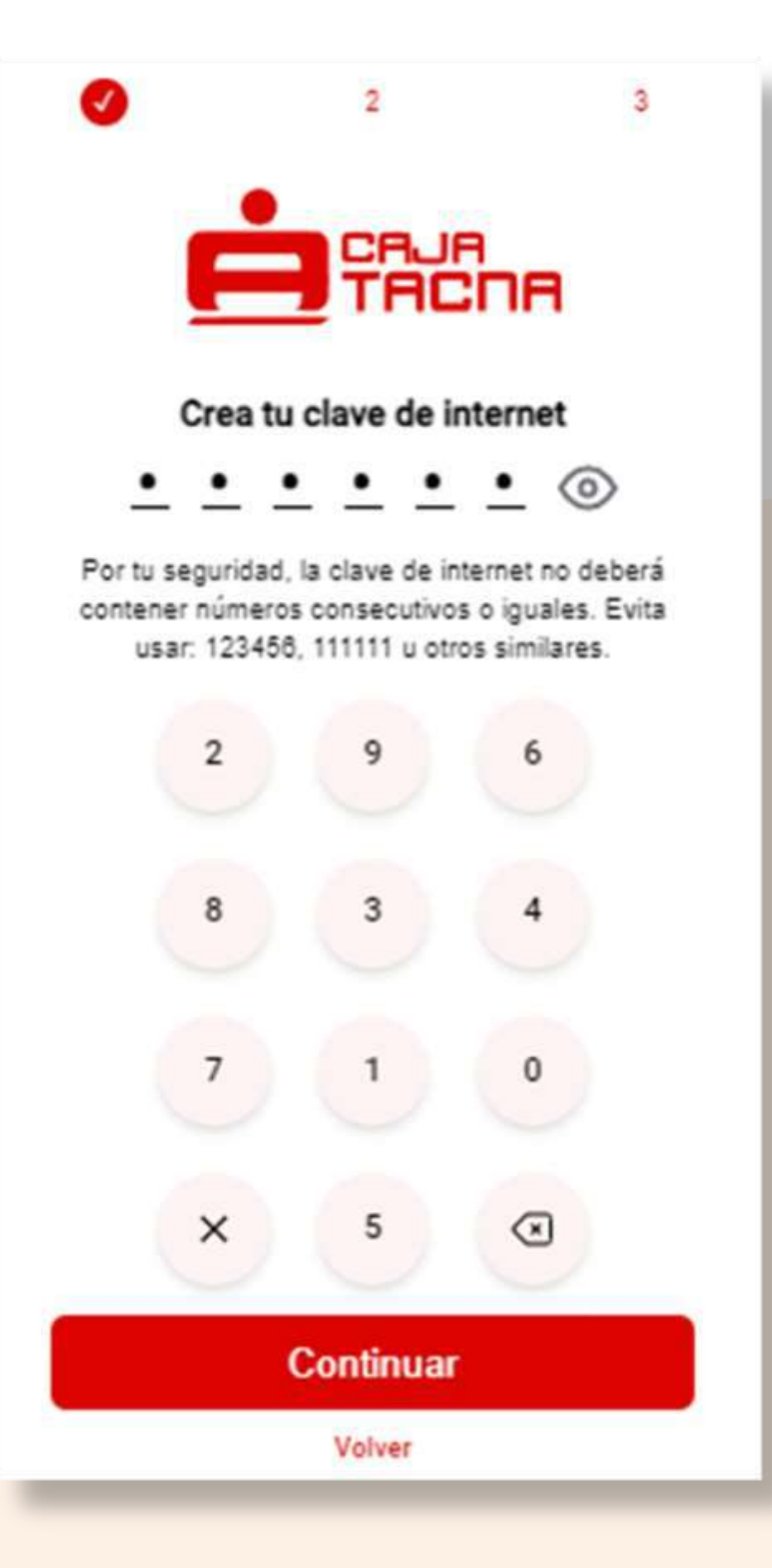

# ¡Es hora de asegurarnos que eres tú!

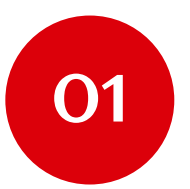

## Verifica tu identidad

Completa la clave dinámica de 06 dígitos enviada a tu número celular registrado.

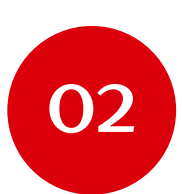

## Marca los términos y condiciones No olvides revisar y aceptar los Términos y Condiciones.

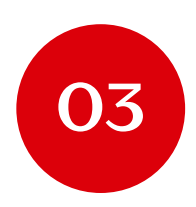

¿Se agotó el tiempo de la clave dinámica? ¡No te preocupes! Puedes solicitar una nueva haciendo clic en "Reenviar clave".

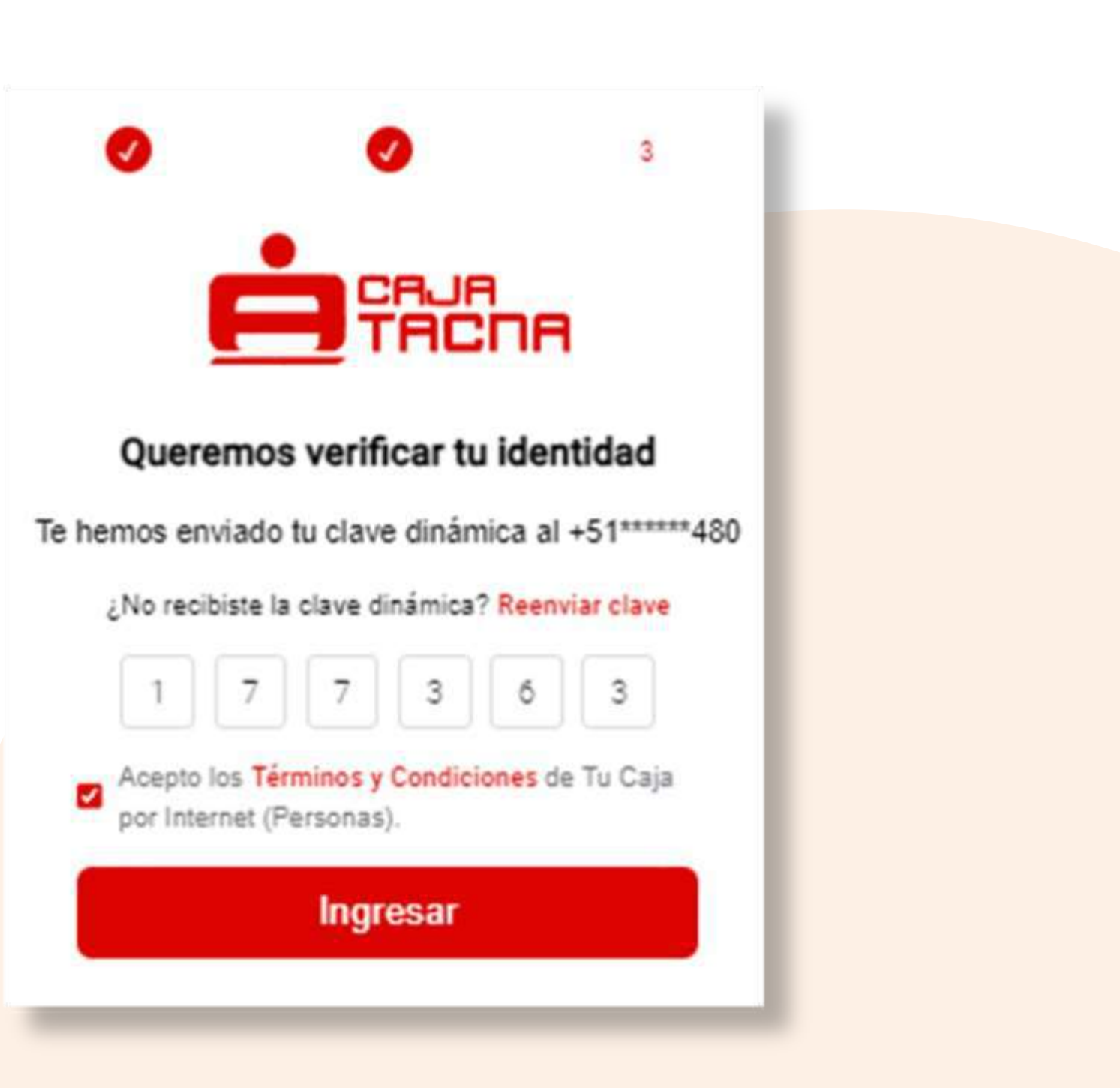

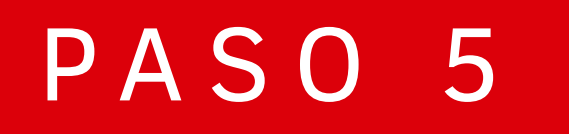

# **¡LISTO!** *Te has afiliado exitosamente.*

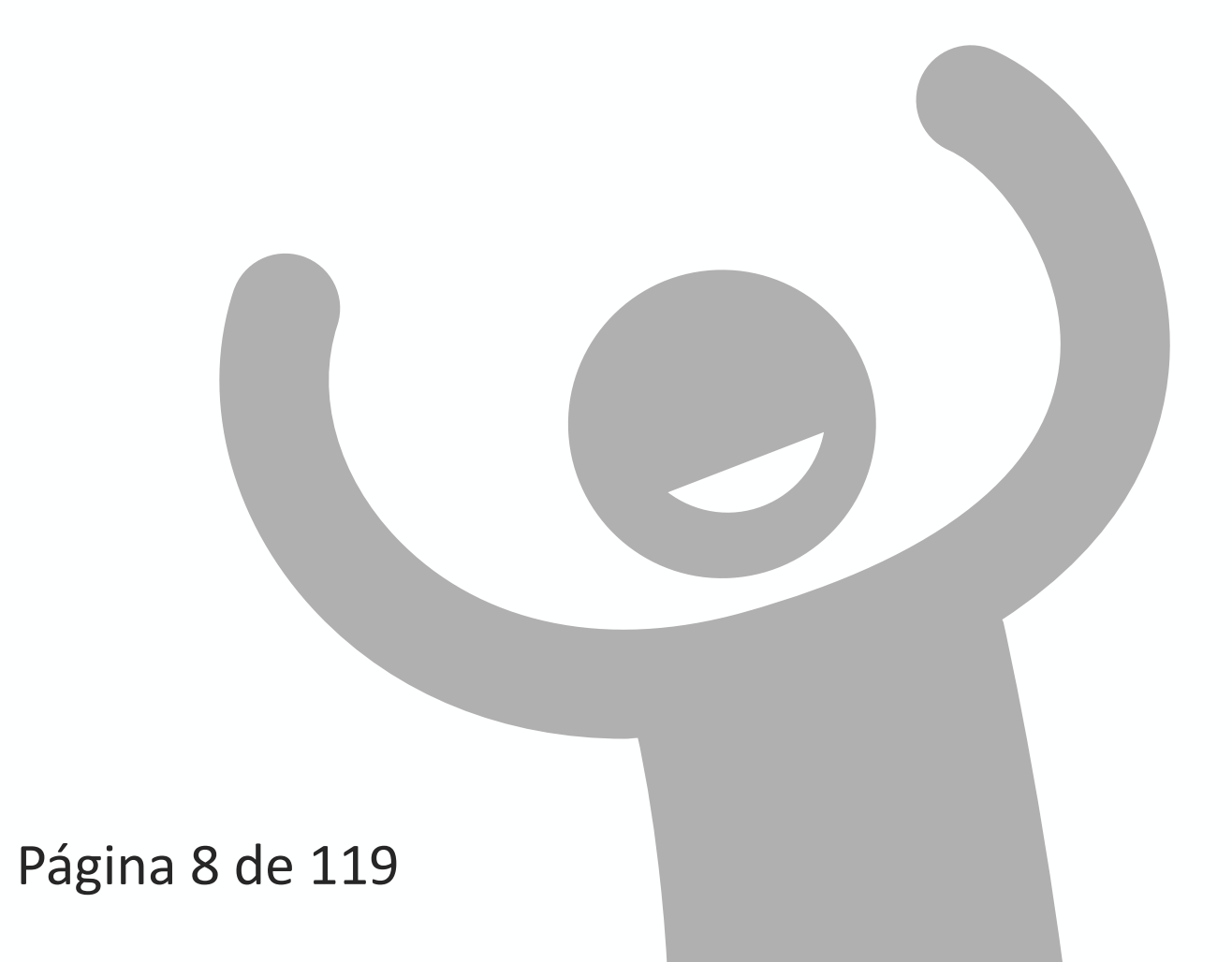

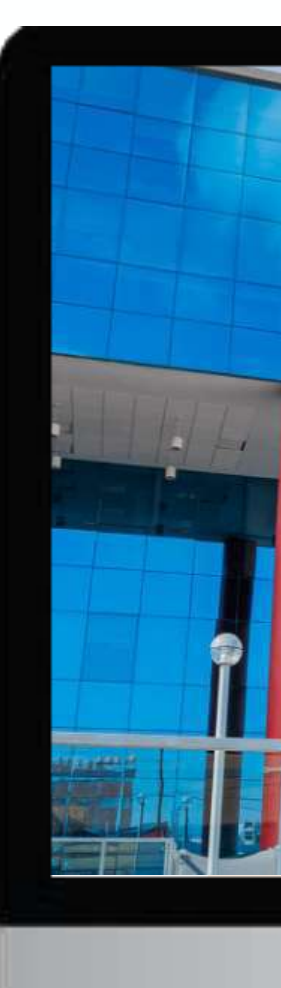

# <image>

# Inicia sesión en Tu Caja Por Internet (Personas)

Página 9 de 119

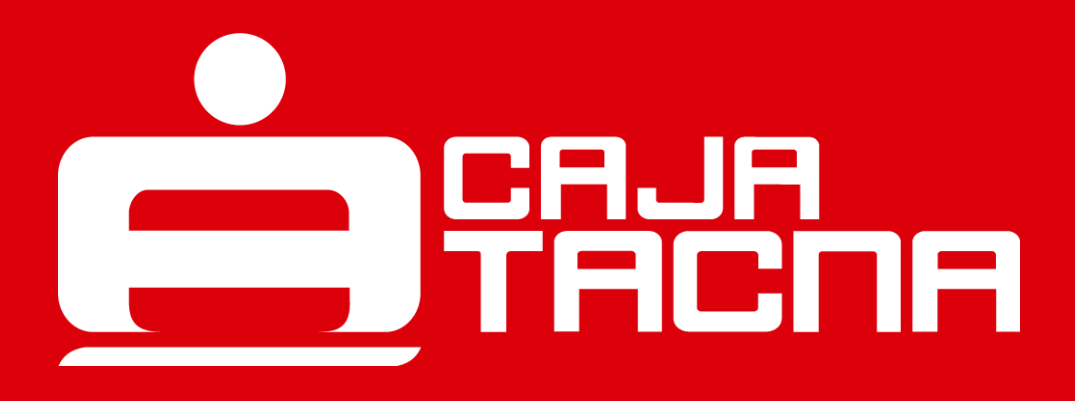

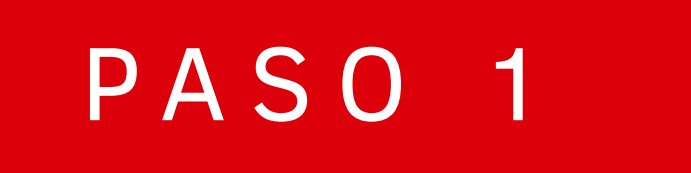

# Deberás ingresar los datos solicitados

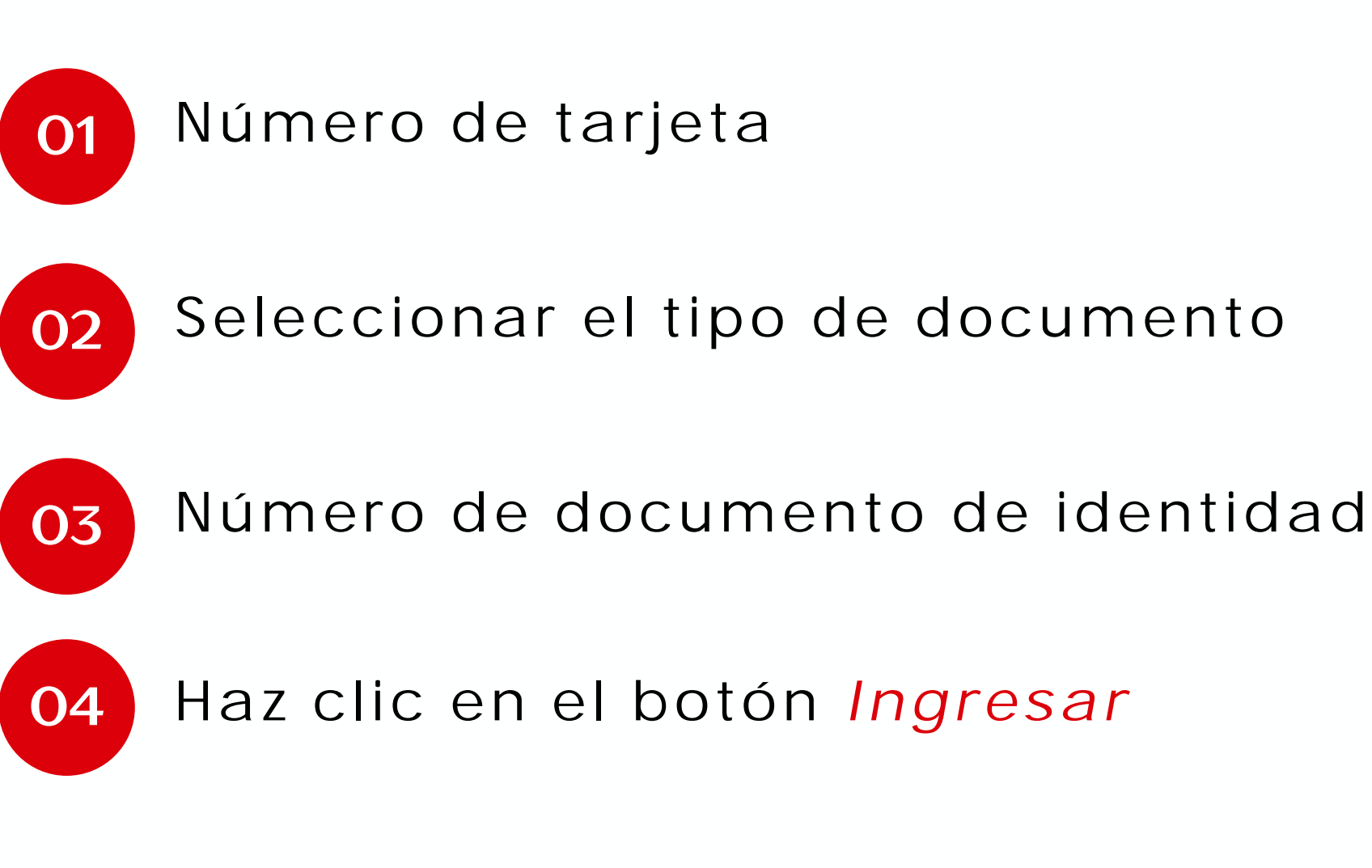

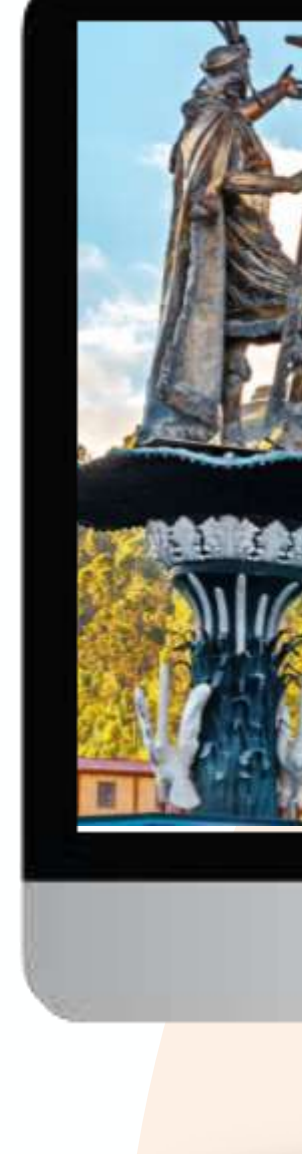

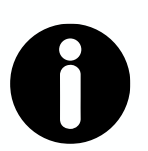

#### **Recuerda:**

Es importante verificar que todos los datos ingresados sean correctos para asegurar un inicio de sesión exitoso.

Página 10 de 119

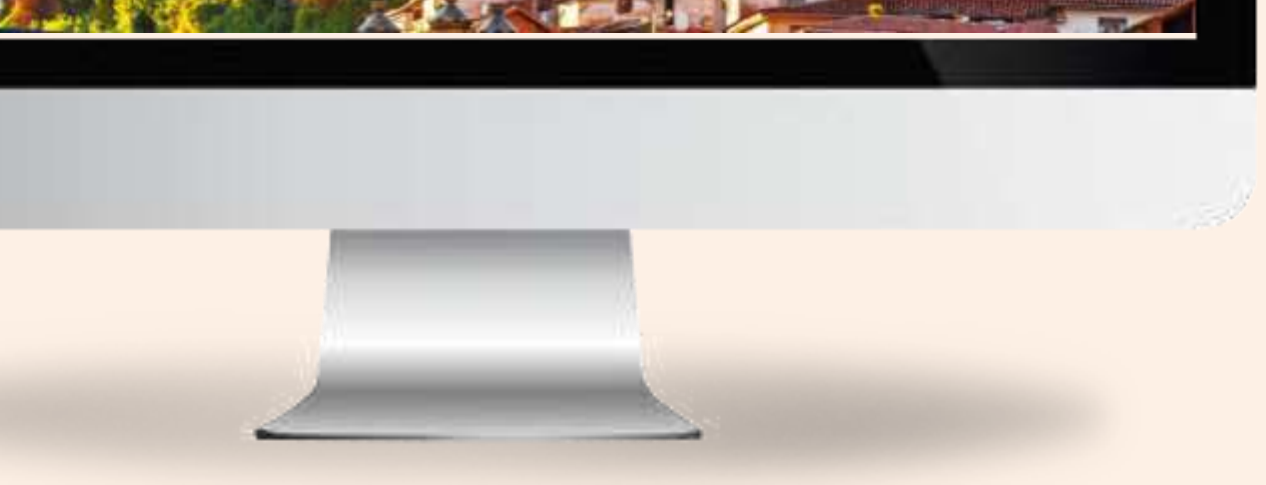

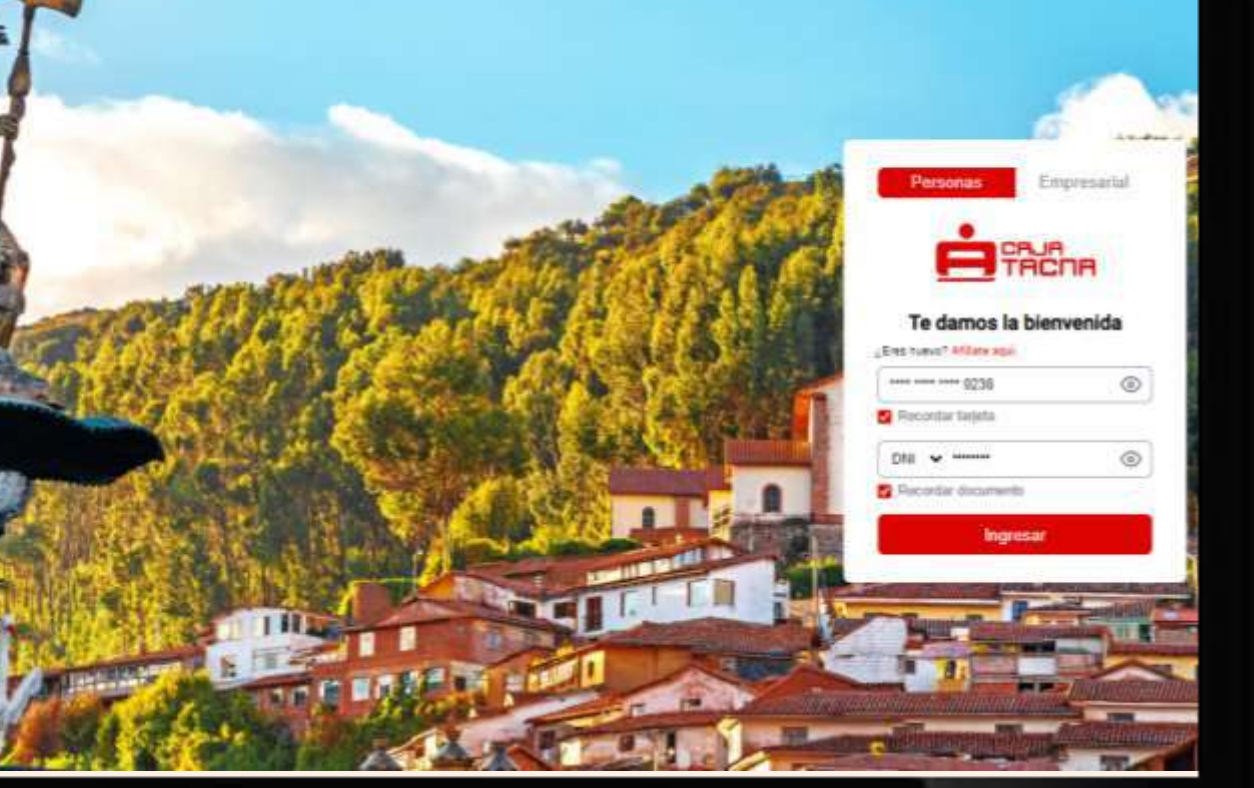

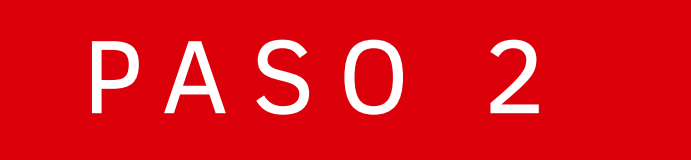

# Deberás ingresar tu clave de internet

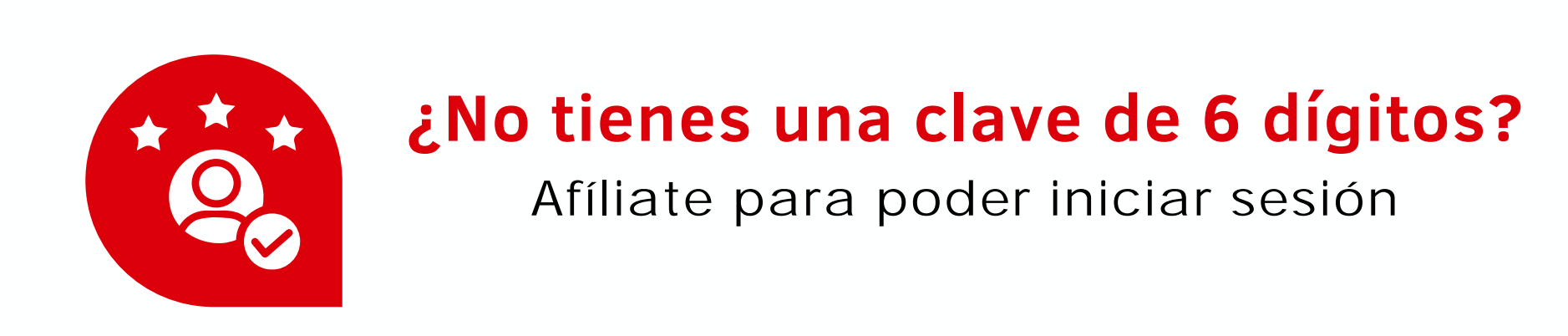

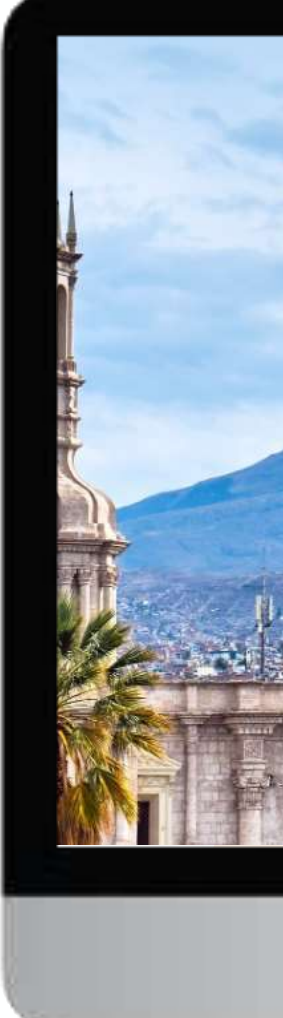

Página 11 de 119

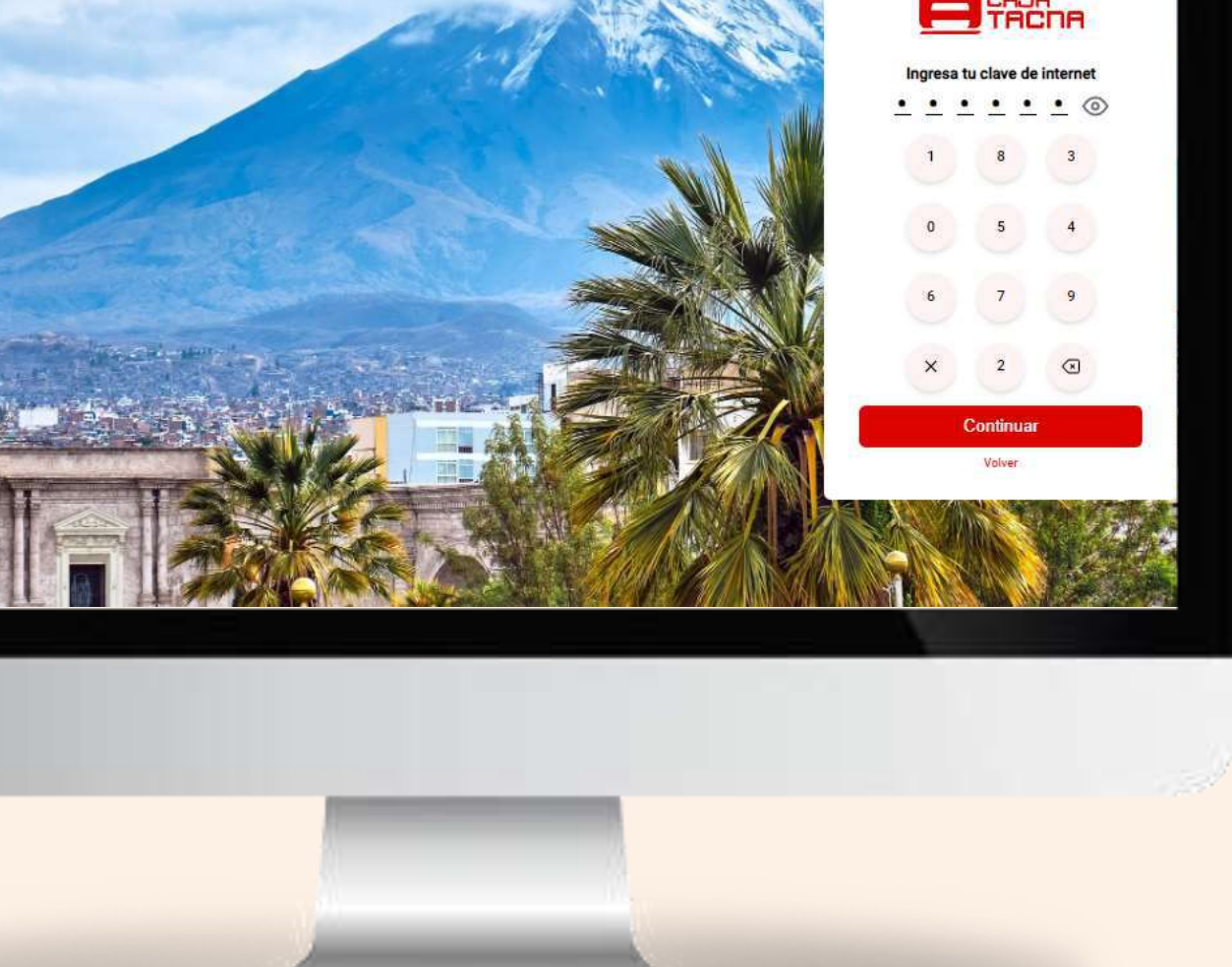

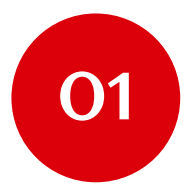

Para validar tu identidad ingresa la clave dinámica que te enviaremos a través de SMS.

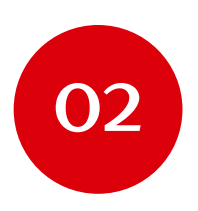

Decide si el equipo desde el que te conectas es confiable

Si marcas 🗸 podrás iniciar sesión sin requerir el uso de clave dinámica

*¡Listo!* Haz iniciado sesión exitosamente

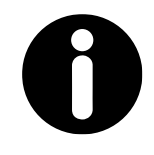

#### **Recuerda:**

La clave dinámica (SMS) se enviará al celular que registres como teléfono SMS, si cambiaste de número celular, acércate a nuestras agencias con tu tarjeta y DOI para actualizarlo.

Página 12 de 119

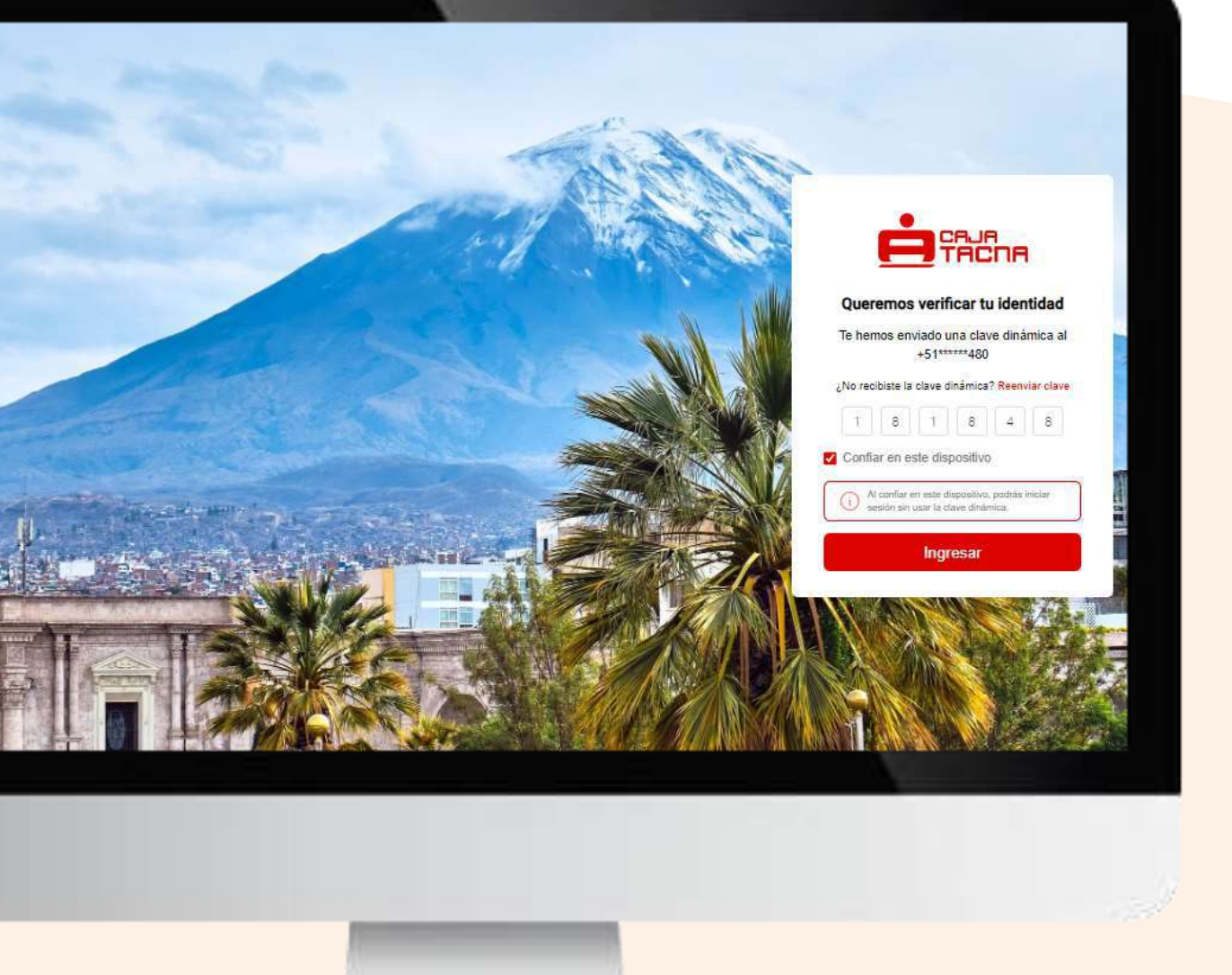

# Consulta de saldos y movimientos

Página 13 de 119

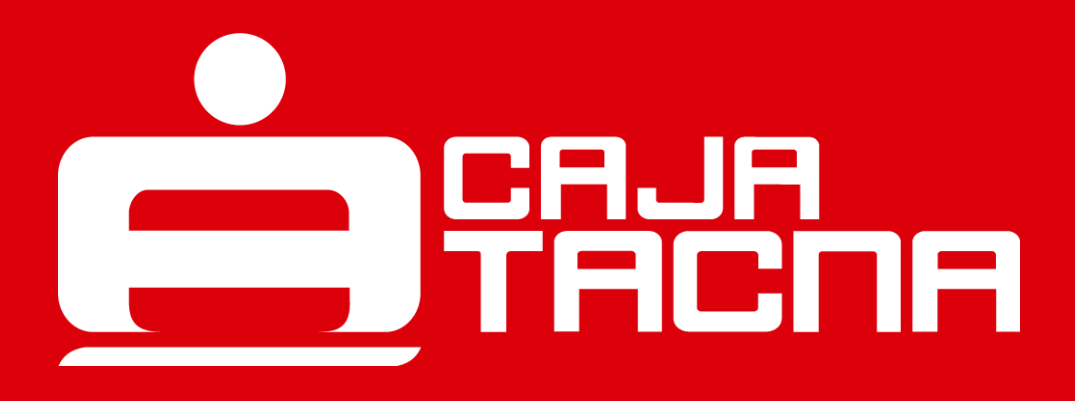

Para acceder a tus saldos y movimientos, simplemente elige la cuenta que deseas consultar.

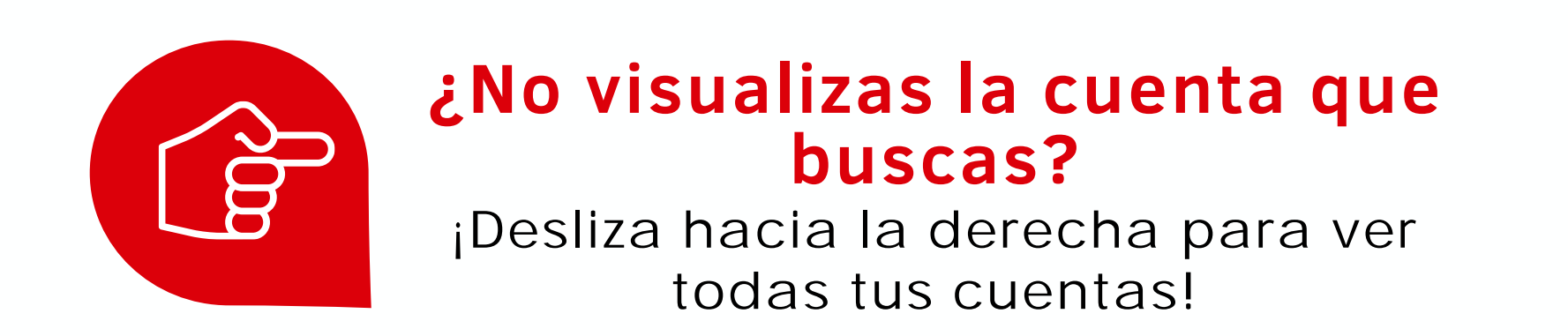

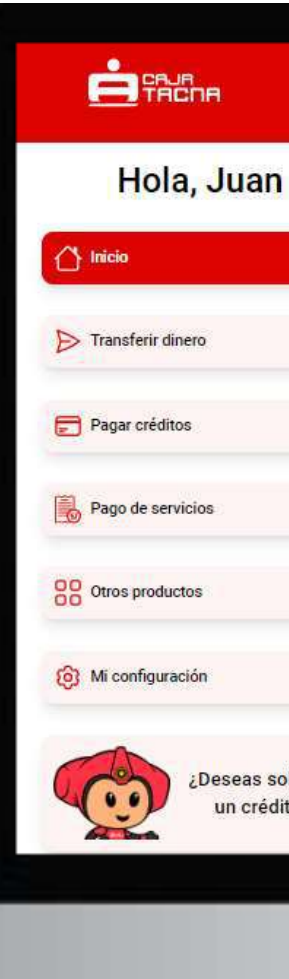

#### Inicio Mis cuentas DEPOSITO A PLAZO FIJO EPOSITO A PLAZO FIJO DEPOSITO A P **DEPOSITO A PLAZO FIJ. DEPOSITO A PLAZO FIJ.** DEPOSITO S/ 53,663.092 S/ 816,835.928 US\$ 5,548.34 Saldo disponible Saldo disponi Mis créditos PEQUEÑA EMPRESA PEQUEÑA EMPRESA MICROEMPRESA CRÉDITO DE KEVIN - 12... CRÉDITO DE KEVIN - 12... CRÉDITO DI S/ 46.215.75 S/ 15.659.63 S/ 4,263.09 Saldo pendiente Saldo pendiente Saldo pendiente Deseas solicita un crédito? Abre una cuenta nueva Con las mejores tasas para que empieces a ahorra

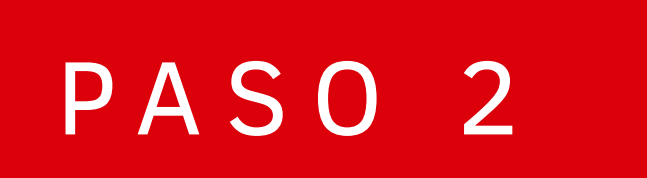

¡Descubre más movimientos!

Haz clic en "Ver más movimientos" para revisar todas tus transacciones.

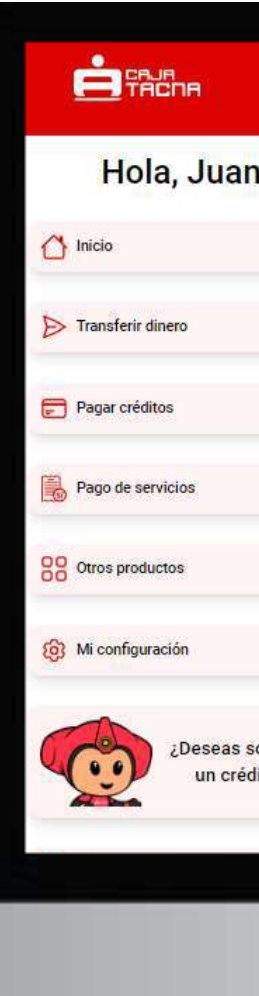

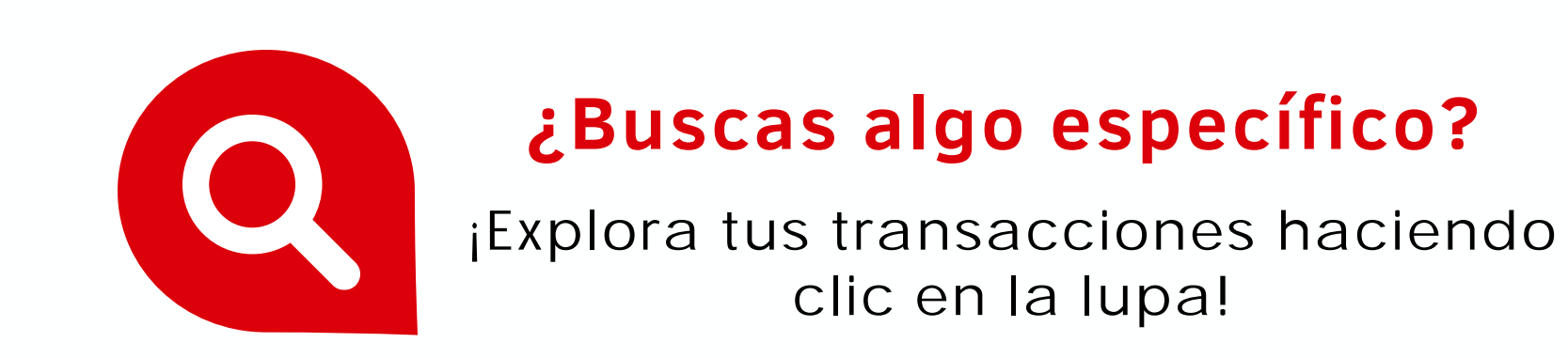

Página 15 de 119

| T.C. Compra: 3.7366 Venta: 3.8521 |                          |
|-----------------------------------|--------------------------|
| @                                 | CTA AHORROS ESTUDIOS     |
| S/ 3.079.54                       | 1817 📮                   |
| CTAAHORRO PN SOLES                |                          |
|                                   |                          |
| Q                                 | Movimientos Normales     |
|                                   |                          |
| S/ 1.74                           | 30 jun 2024, 12:00 a.m.  |
|                                   |                          |
| S/ 450.00                         | DEPOSITO EN CUENTAS      |
|                                   | 14 jun 2024, 11:00 a.m.  |
| S/ 0.00                           | LEVANTAMIENTO DE BLOQUEO |
|                                   | 14 jun 2024, 10:45 a.m.  |
| 8/0.00                            |                          |
| 37 0.00                           | D4 jun 2024, 5:16 p. m.  |
|                                   |                          |
| - S/ 0.10                         | CARGO POR ITF            |

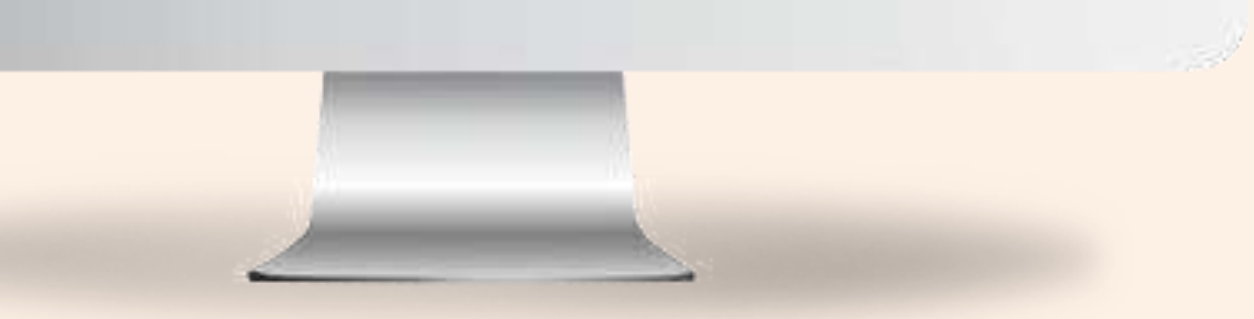

# Filtra tus movimientos

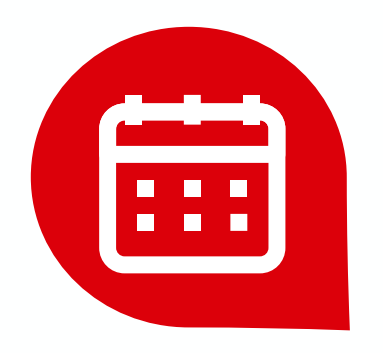

- Fecha de inicio de movimientos
- Última fecha de movimientos

# Y listo ¡Envía el estado de cuenta!

Recibirás la información en tu correo registrado

Movimie Selecciona

Desde

Julio de 2024

Página 16 de 119

|                       |                |                                                               | T.C. Compra: 3.7366 Venta: 3.8521 |
|-----------------------|----------------|---------------------------------------------------------------|-----------------------------------|
| <b>tos</b><br>in ranç | go de fechas p | oara visualizar los movimientos:<br><sub>Hasta</sub>          | i -                               |
|                       |                | Julio de 2024                                                 | 6                                 |
|                       |                | Enviar estado de cuenta                                       |                                   |
|                       |                | Volver                                                        |                                   |
|                       | ¢              | Enviaremos la operación al correo<br>mloayza@cmactacna.com.pe |                                   |
|                       |                |                                                               |                                   |
|                       |                |                                                               |                                   |
|                       |                |                                                               |                                   |
|                       |                |                                                               |                                   |
|                       |                | -                                                             |                                   |
|                       |                |                                                               |                                   |
|                       |                |                                                               |                                   |

# Transferencias

Página 17 de 119

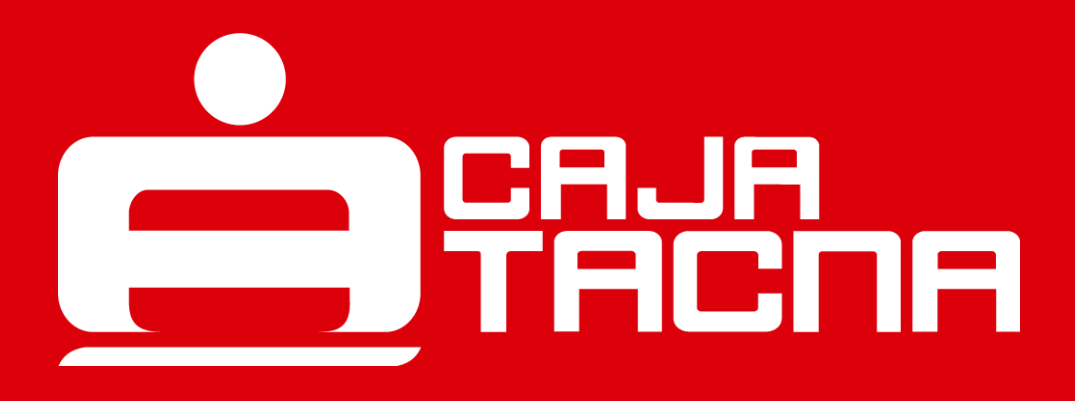

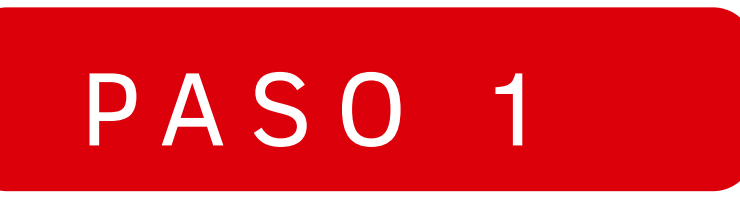

# Realiza transferencias a cuentas propias, terceros o interbancarias

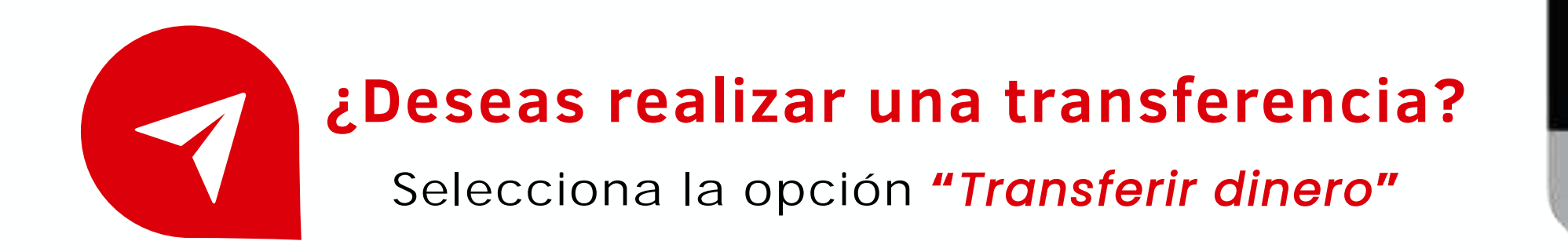

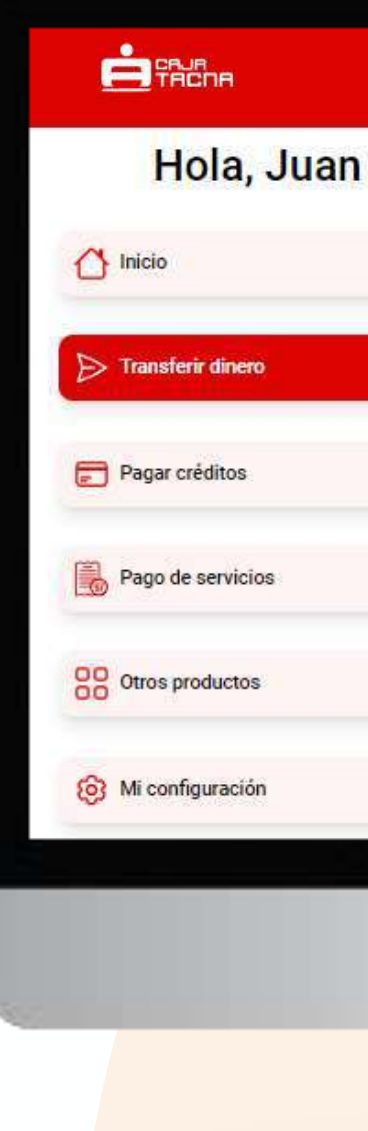

Página 18 de 119

#### Inicio Mis cuentas DEPOSITO A PLAZO FIJO DEPOSITO A PLAZO FIJO DEPOSITO A PL **DEPOSITO A PLAZO FIJ. DEPOSITO A PLAZO FIJ.** DEPOSITO. S/ 53,663.092 S/ 816,835.928 US\$ 5,548.34 Saldo disponible Saldo disponible Saldo disponib Mis créditos PEQUEÑA EMPRESA PEQUEÑA EMPRESA MICROEMPRESA CRÉDITO DE KEVIN - 12... CRÉDITO DE KEVIN - 12... CRÉDITO DI S/ 15.659.63 S/ 46,215.75 S/ 4,263.09 Saldo pendiente Saldo pendiente Saldo pendiente Abre una cuenta nueva Con las mejores tasas para que empieces a ahorrar

# Selecciona el tipo de transferencia

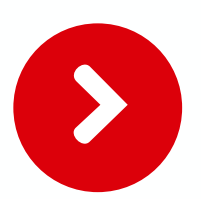

Cuentas propias

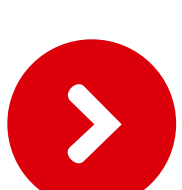

Cuentas de terceros

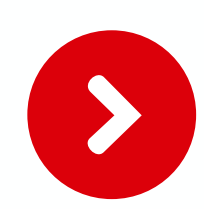

Cuentas interbancarias (CCI)

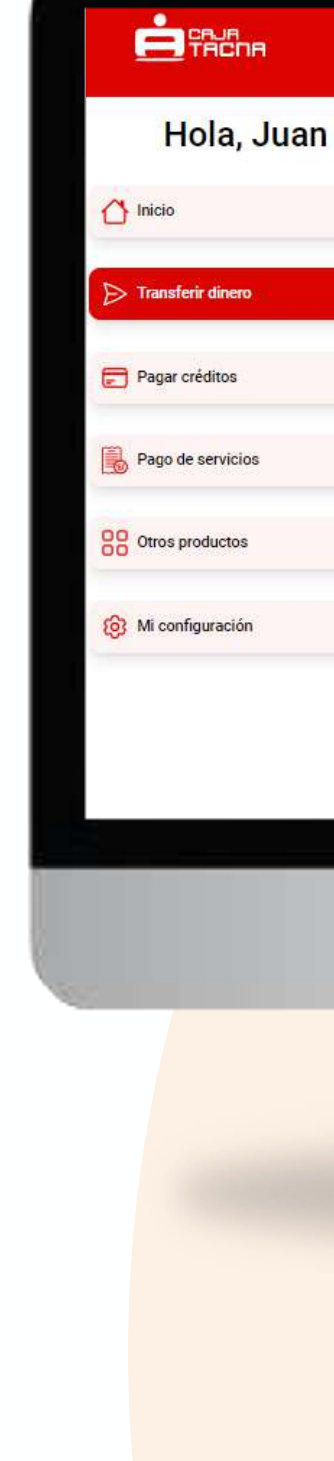

Página 19 de 119

#### T.C. Compra: 3.7366 Venta: 3.8521 Transferencias Entre mis cuentas A terceros A otras entidades financieras (CCI) Cuenta origen Cuenta destino Seleccione una cuenta V Seleccione una cuenta V Monto a transferir 0.00 Motivo (opcional) Motivo Transferir

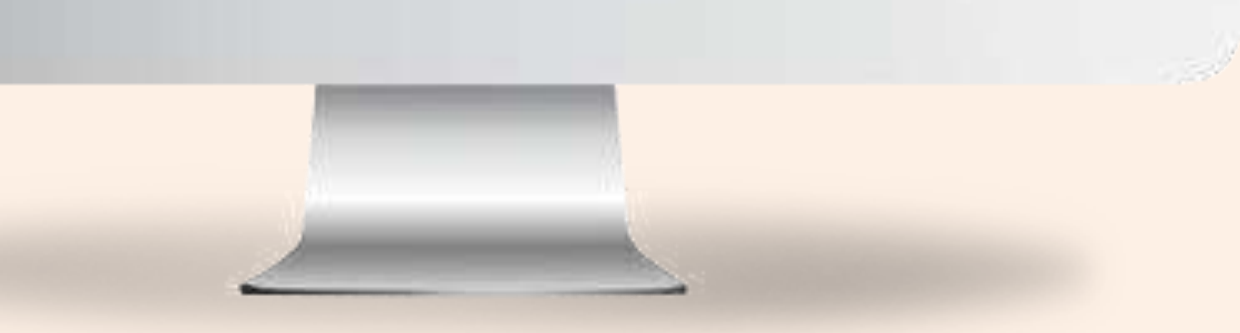

# Deberás completar los datos solicitados

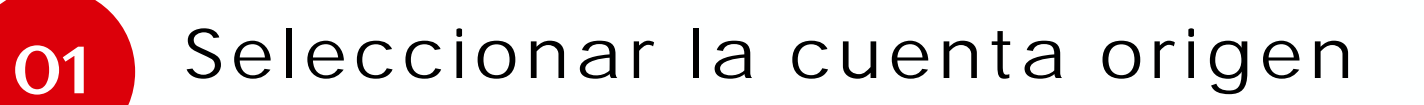

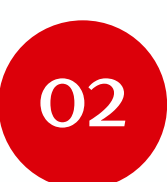

Seleccionar la cuenta destino

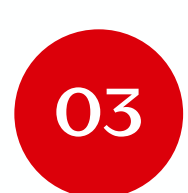

Ingresar el monto a transferir

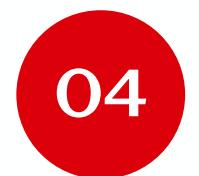

Ingresar el motivo (opcional)

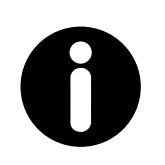

#### **Recuerda:**

Es importante que todos los datos ingresados estén en el formato correcto para asegurar una transferencia exitosa.

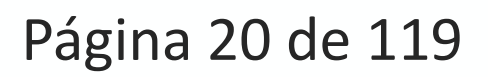

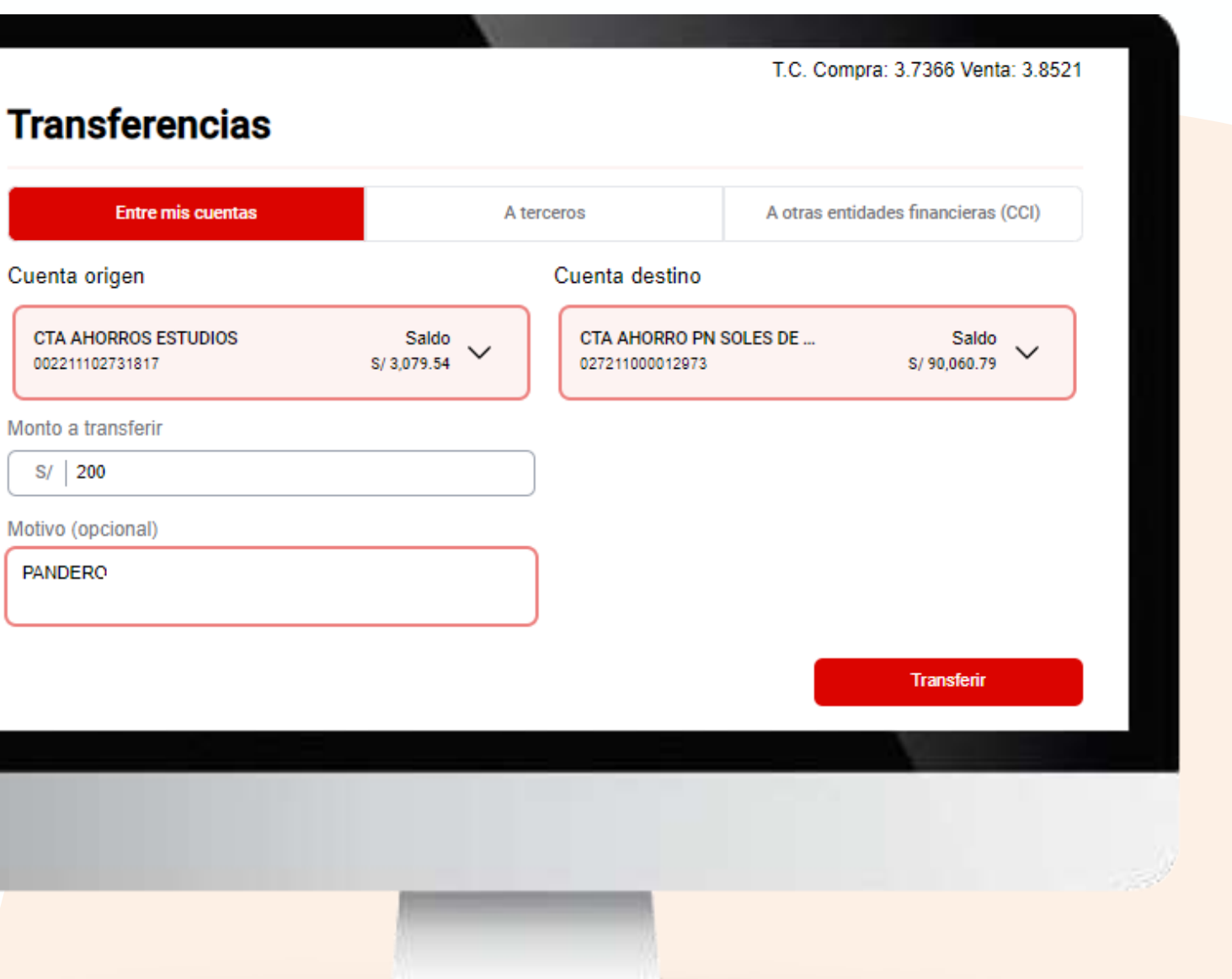

Haz clic en "Confirmar" para culminar la operación.

# Acepta los beneficios, riesgos y condiciones

No olvides leer y aceptar los beneficios, riesgos y condiciones de los servicios electrónicos

(\*) Sólo para el caso de transferencias interbancarias.

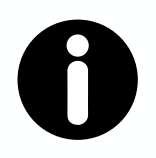

#### **Recuerda:**

Las transferencias a terceros / transferencias a otras entidades financieras (CCI) requieren la validación de token digital.

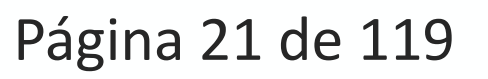

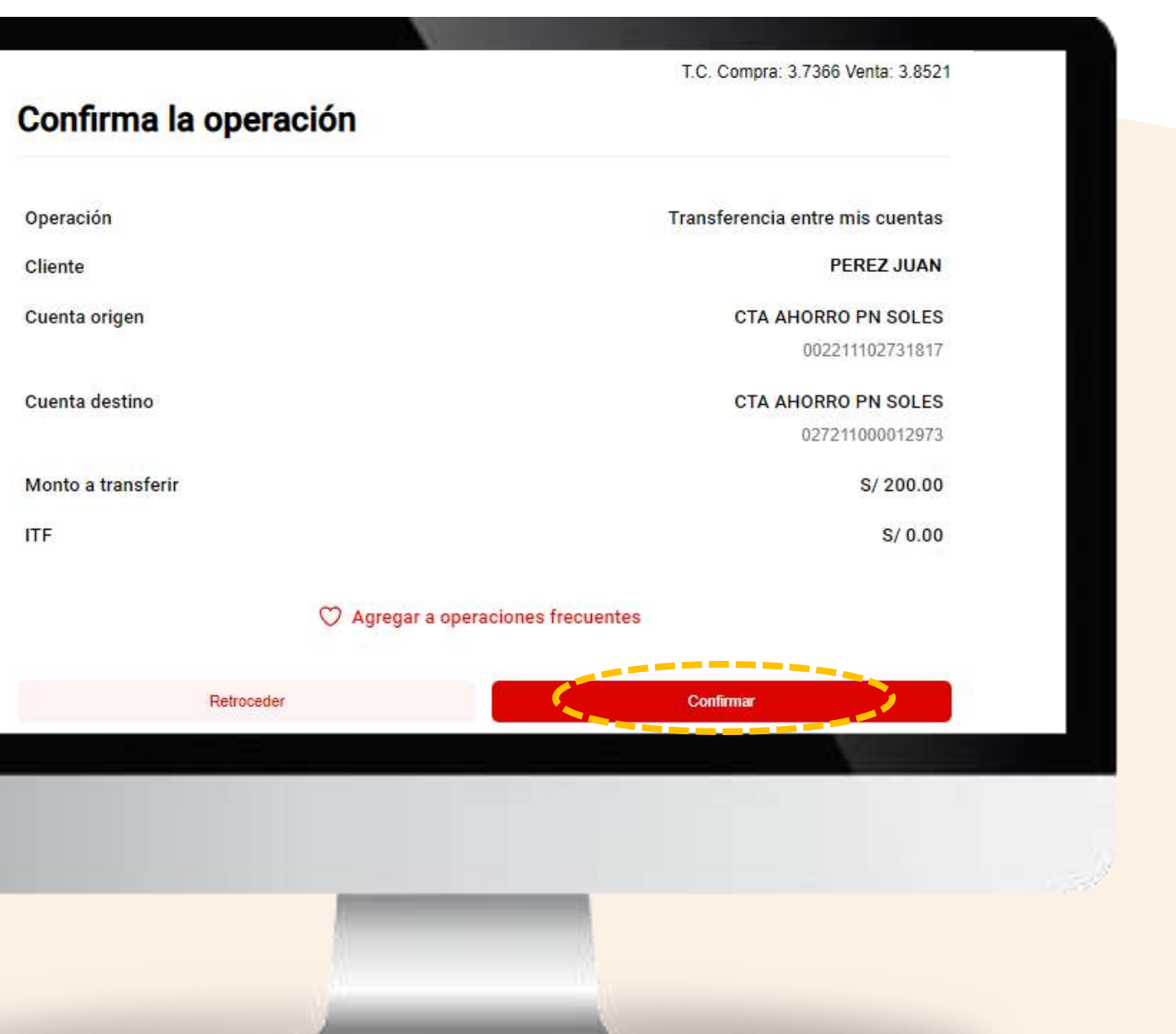

# ¡Listo! Tu transferencia se ha efectuado con éxito

Nº de operación Operación Fecha operación Titular Cuenta origen Cuenta destino Monto transferido ITF Motivo

Página 22 de 119

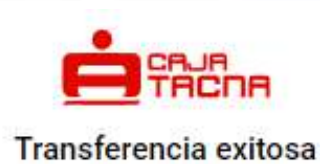

10789383

Transferencia entre mis cuentas

09 jul 2024

15:33:53 hrs.

#### LOAYZA SALÁSÑÑ MARIA

CTA AHORRO PN SOLES

002211102731817

CTA AHORRO PN SOLES

027211000012973

S/ 200.00

S/ 0.00

PANDERO

|   |                                                                                    | 4 |
|---|------------------------------------------------------------------------------------|---|
|   | د کې Descharger                                                                    |   |
| Q | Notificaremos la operación al correo miloa <sup>statassest</sup> @cmactacna.com.pe |   |
|   | Volvier al Injolo                                                                  |   |

# Pagar créditos propios

Página 23 de 119

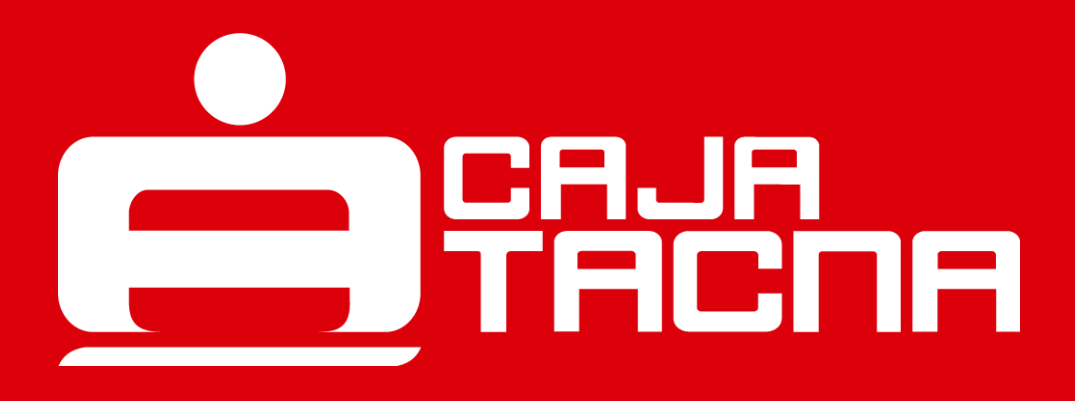

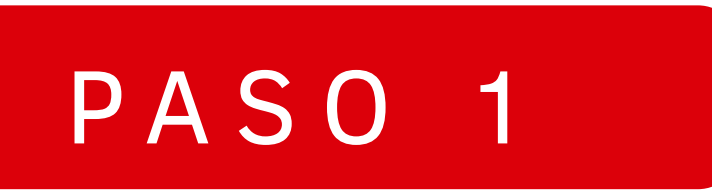

# Realiza pago de créditos propios seleccionando la opción "Pagar créditos"

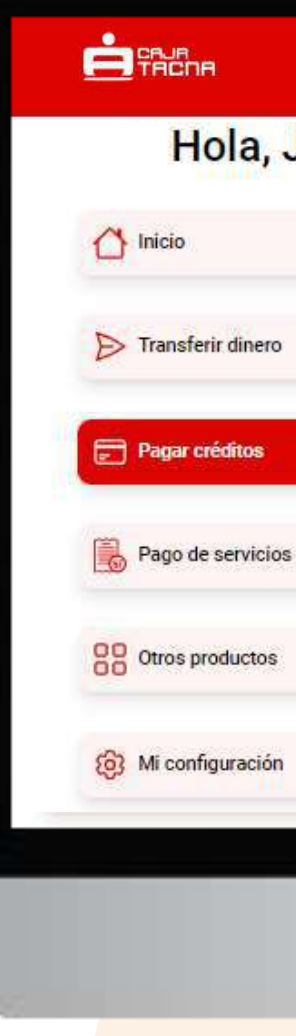

Página 24 de 119

#### Hola, Juan Inicio Mis cuentas DEPOSITO A PLAZO FIJO DEPOSITO A PLAZO FIJO DEPOSITO A PL **DEPOSITO A PLAZO FIJ... DEPOSITO A PLAZO FIJ.** DEPOSITO S/ 53,663.092 S/ 816,835.928 US\$ 5,548.34 Saldo disponible Saldo disponible Saldo disponibl Mis créditos PEQUEÑA EMPRESA PEQUEÑA EMPRESA MICROEMPRESA CRÉDITO DE KEVIN - 12... CRÉDITO DI CRÉDITO DE KEVIN - 12... S/ 15,659.63 S/ 4,263.09 S/ 46,215.75 Saldo pendiente Saldo pendiente Saldo pendiente Abre una cuenta nueva Con las mejores tasas para que empieces a ahorrar

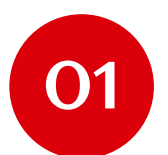

Selecciona el tipo de pago:

• Pago de créditos propios

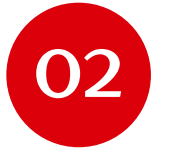

Selecciona el crédito a pagar

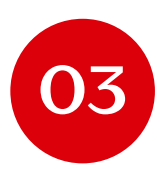

Selecciona la cuenta de origen activa C para generar un código CIP\*

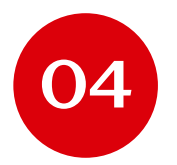

Elige si deseas realizar un pago de cuota o una cancelación de crédito

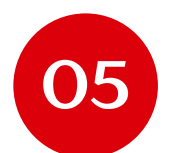

Haz clic en el botón "Continuar"

(\*) Al elegir pago por código CIP, deberás culminar la operación de pago ingresando el código en alguno de los puntos puestos a disposición por PagoEfectivo.

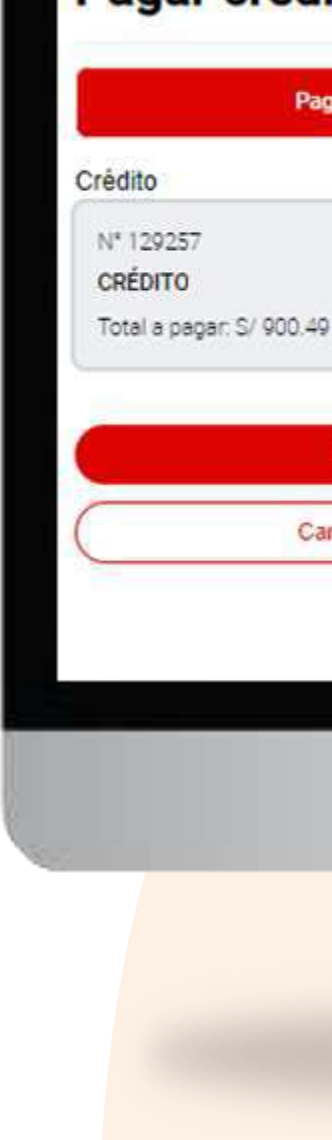

Página 25 de 119

#### T.C. Compra: 3.7366 Venta: 3.8521 Pagar créditos Pago de créditos propios Pago de créditos de terceros Cuenta origen CTA AHORROS ESTUDIOS Saldo V S/ 2.879.54 S/ 15.659.63 V Pago Efectivo (Código CIP) Monto Pago de cuota S/ 500 Cancelación de crédito Vence 15 julio 2024 Continua

# Confirma los datos de la operación

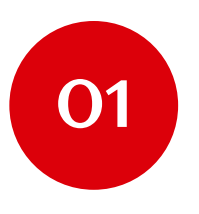

Verifica que los datos sean correctos.

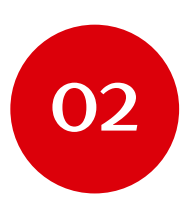

Confirma la operación con tu Token Digital.

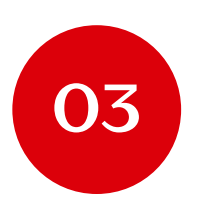

Haz clic en el botón "Confirmar".

#### Pagar créditos Pago de créditos propios Pago de créditos de terceros Confirma la operación Pago de créditos Operación Número de crédito 1292571 PEQUEÑA EMPRESA S/ 500.00 Monto a pagar Cuenta de origen CTA AHORRO PN SOLES 002 2111 0273 1817 O Agregar a operaciones frecuentes 1 2 3 4 5 6 Ingresa tu token digital

# ¡Listo! Tu pago de crédito se ha efectuado con éxito

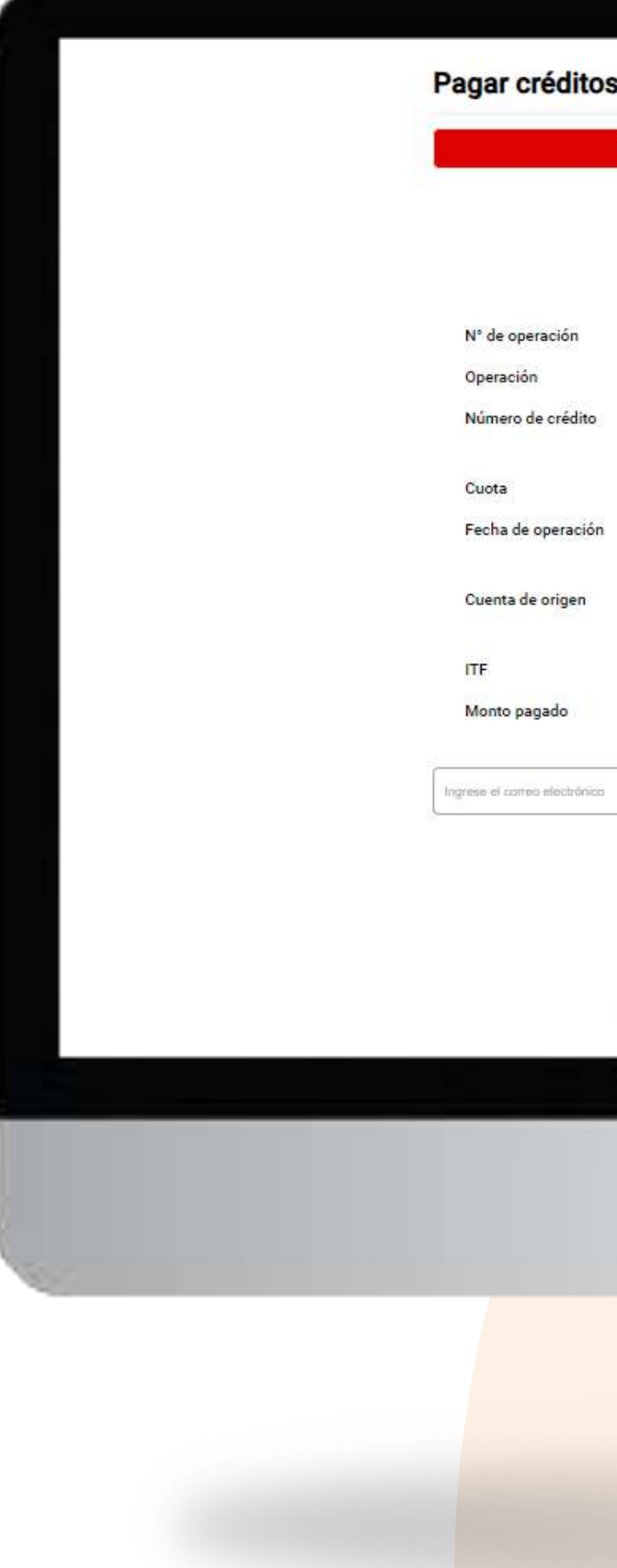

Página 27 de 119

| e créditos propios | Pago                                                       | de créditos de terceros  |
|--------------------|------------------------------------------------------------|--------------------------|
|                    |                                                            |                          |
|                    | Pago de crédito exitoso                                    |                          |
|                    |                                                            | 1461087                  |
|                    |                                                            | Pago de créditos - Abono |
|                    |                                                            | 1292571                  |
|                    |                                                            | PEQUEÑA EMPRESA          |
|                    |                                                            | 2 / 24                   |
|                    |                                                            | 09 jul 2024              |
|                    |                                                            | 16:13:42 hrs             |
|                    |                                                            | CTA AHORRO PN SOLES      |
|                    |                                                            | 002 2111 0273 1817       |
|                    |                                                            | S/ 0.00                  |
|                    |                                                            | S/ 500.00                |
|                    |                                                            |                          |
|                    | 💩 Descargar                                                |                          |
| Q                  | Notificaremos la operación al correo mlos*******©cmactacna | .com.pe                  |
|                    | ili                                                        |                          |

# Pago de créditos de terceros

Página 28 de 119

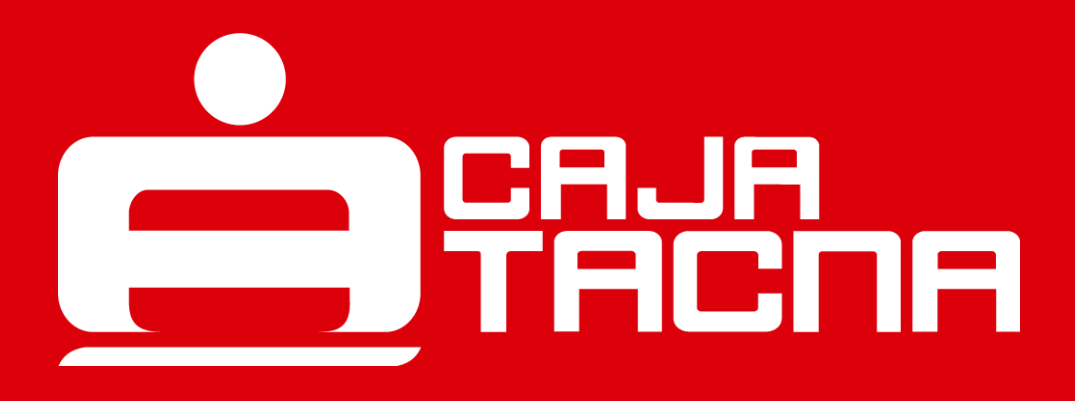

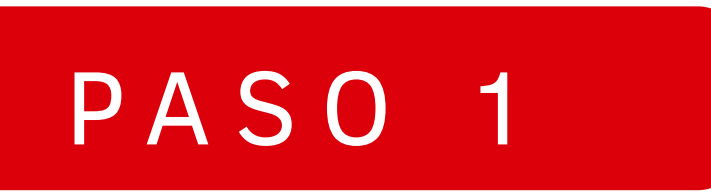

# Realiza pago de créditos de terceros seleccionando la opción "Pagar créditos"

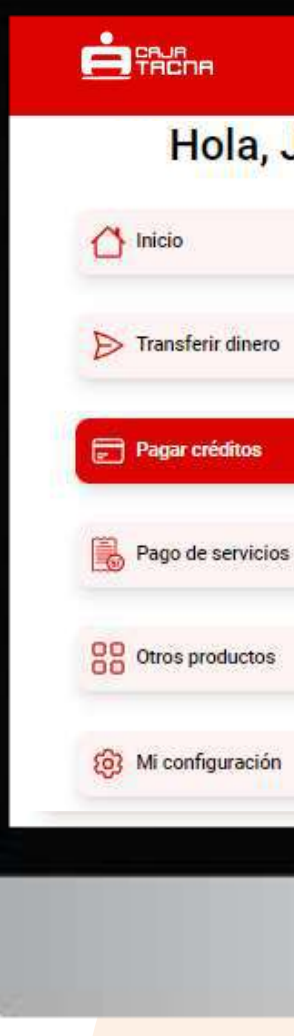

Página 29 de 119

#### Hola, Juan Inicio Mis cuentas DEPOSITO A PLAZO FIJO DEPOSITO A PLAZO FIJO DEPOSITO A PL **DEPOSITO A PLAZO FIJ... DEPOSITO A PLAZO FIJ.** DEPOSITO S/ 53,663.092 S/ 816,835.928 US\$ 5,548.34 Saldo disponible Saldo disponible Saldo disponibl Mis créditos PEQUEÑA EMPRESA PEQUEÑA EMPRESA MICROEMPRESA CRÉDITO DE KEVIN - 12... CRÉDITO DI CRÉDITO DE KEVIN - 12... S/ 15,659.63 S/ 4,263.09 S/ 46,215.75 Saldo pendiente Saldo pendiente Saldo pendiente Abre una cuenta nueva Con las mejores tasas para que empieces a ahorrar

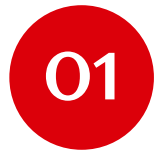

Selecciona el tipo de pago:

• Pago de créditos de terceros

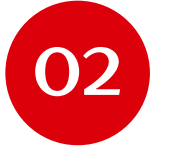

Ingresa el número de crédito a pagar

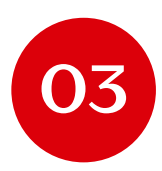

Selecciona la cuenta de origen activa C para generar un código CIP\*

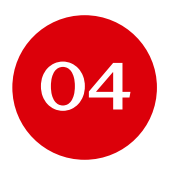

Elige si deseas realizar un pago de cuota o una cancelación de crédito

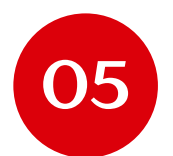

Haz clic en el botón "Continuar"

(\*) Al elegir pago por código CIP, deberás culminar la operación de pago ingresando el código en alguno de los puntos puestos a disposición por PagoEfectivo.

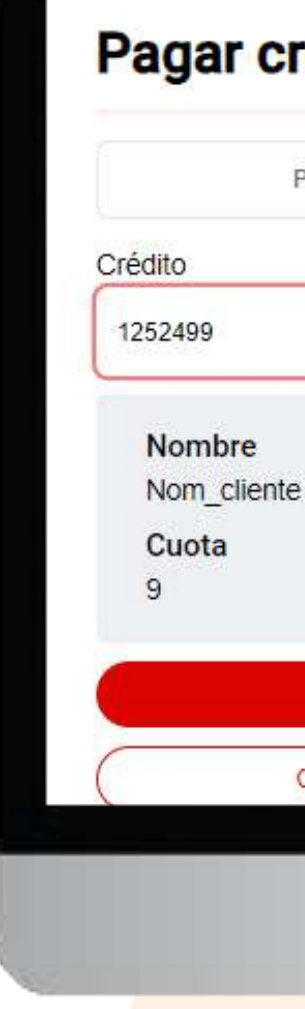

#### Pagar créditos Pago de créditos propios Pago de créditos de terceros Cuenta origen CTA AHORRO PN SOLES ... Saldo V 001211102011280 S/ 14,523.31 Pago Efectivo (Código CIP) Monto Total a pagar S/ 2073.69 S/ 2073.69 Vence 19 junio 2024 Pago de cuota Continua Cancelación de crédito

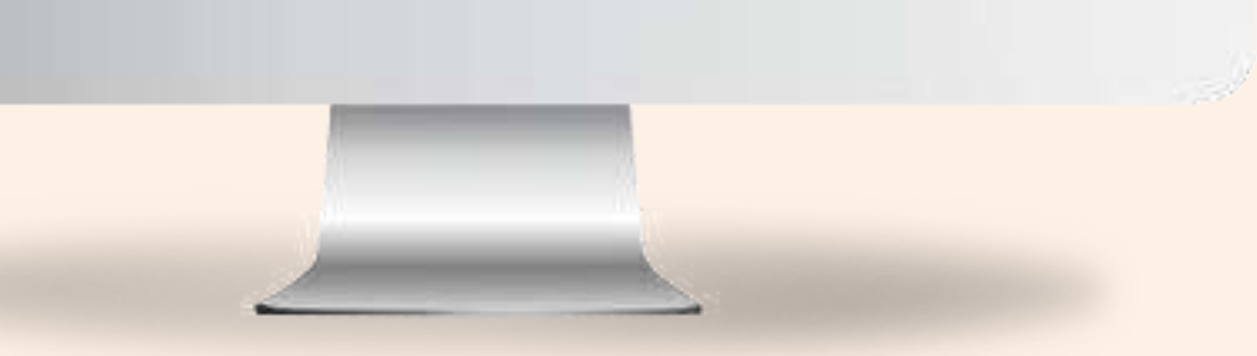

# Confirma los datos de la operación

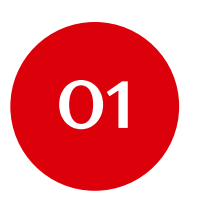

Verifica que los datos sean correctos.

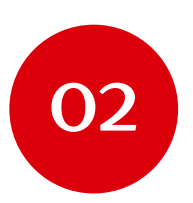

Confirma la operación con tu Token Digital.

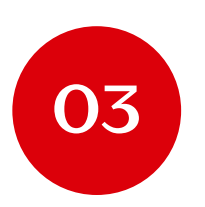

Haz clic en el botón "Confirmar".

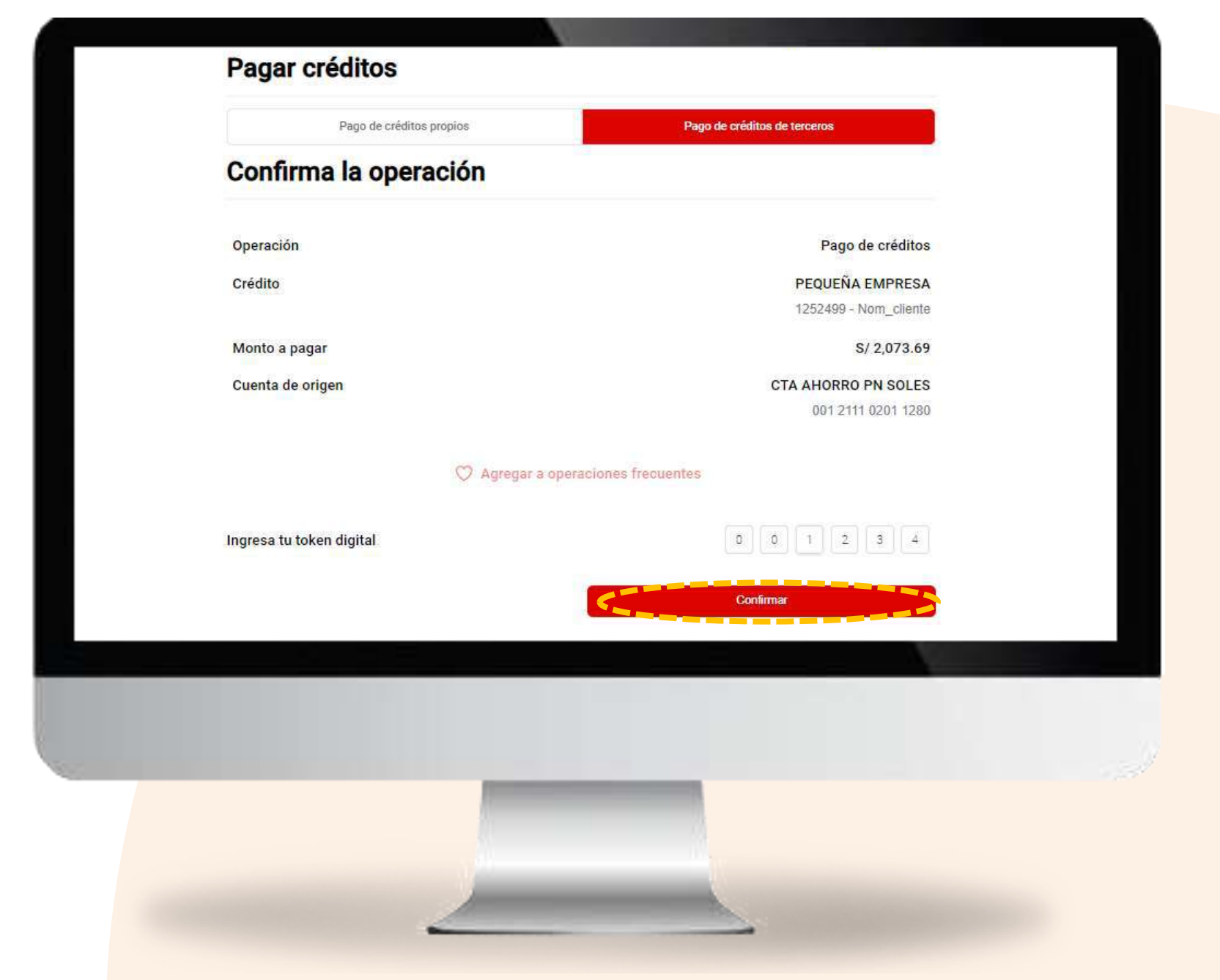

# ¡Listo! Tu pago de crédito se ha efectuado con éxito

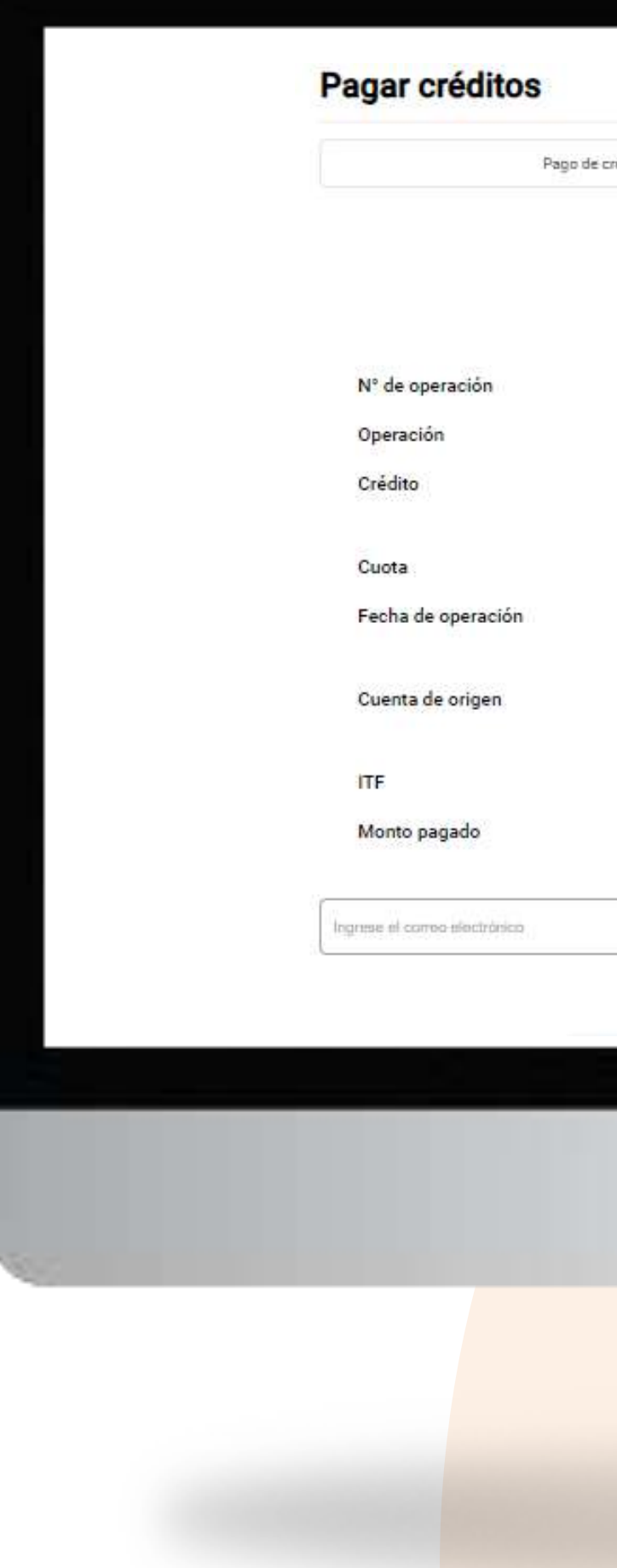

Página 32 de 119

Pago de créditos propios

Pago de créditos de terceros

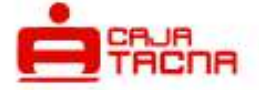

#### Pago de crédito exitoso

1461089

Pago de créditos - abono

PEQUEÑA EMPRESA

1252499 - Nom\_cliente

9/12

09 jul 2024 18:51:07 hrs.

CTA AHORRO PN SOLES

001 2111 0201 1280

S/ 0.10

S/ 2,073.69

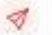

🕹 Descargar

# Pago de servicios

Página 33 de 119

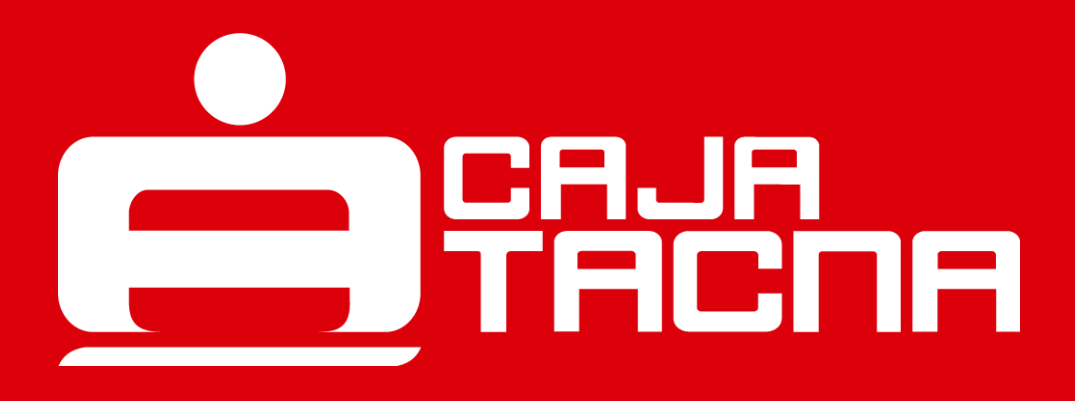

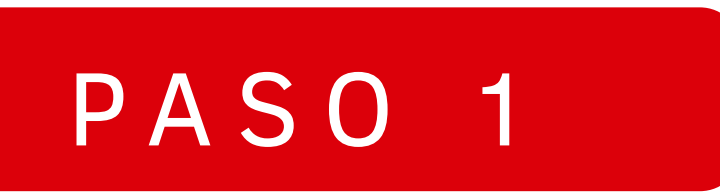

Realiza pago de servicios seleccionando la opción "Pago de servicios"

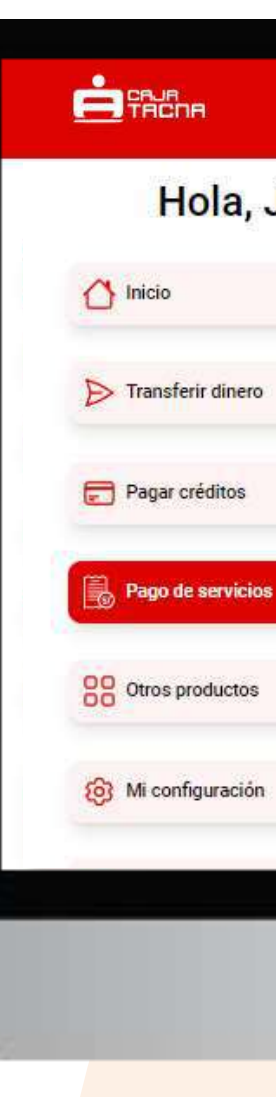

Página 34 de 119

#### Hola, Juan Inicio Mis cuentas DEPOSITO A PLAZO FIJO DEPOSITO A PLAZO FIJO DEPOSITO A PL **DEPOSITO A PLAZO FIJ... DEPOSITO A PLAZO FIJ.** DEPOSITO S/ 53,663.092 S/ 816,835.928 US\$ 5,548.34 Saldo disponible Saldo disponible Saldo disponibl Mis créditos PEQUEÑA EMPRESA PEQUEÑA EMPRESA MICROEMPRESA CRÉDITO DE KEVIN - 12... CRÉDITO DI CRÉDITO DE KEVIN - 12... S/ 15,659.63 S/ 4,263.09 S/ 46,215.75 Saldo pendiente Saldo pendiente Saldo pendiente Abre una cuenta nueva Con las mejores tasas para que empieces a ahorrar

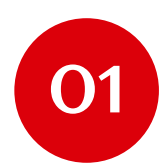

Selecciona la operación "Pago de servicios".

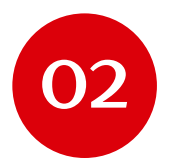

Selecciona el tipo de servicio que deseas pagar.

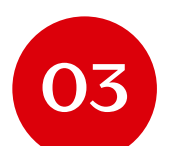

Ingresa el número de suministro a pagar.

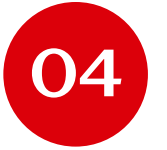

Selecciona la cuenta de cargo.

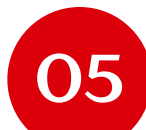

Haz clic en el botón "Continuar"

#### Pago de servicios Pago de servicios Recarga virtual STEVE JOBS PENSION Tipo de servicio N° de Suministro 80726718 CTA AHORRO PN SOLES DE K ... Saldo Cuenta cargo $\sim$ 001211102011280 S/ 12,449.52 Monto total a pagar S/ 420

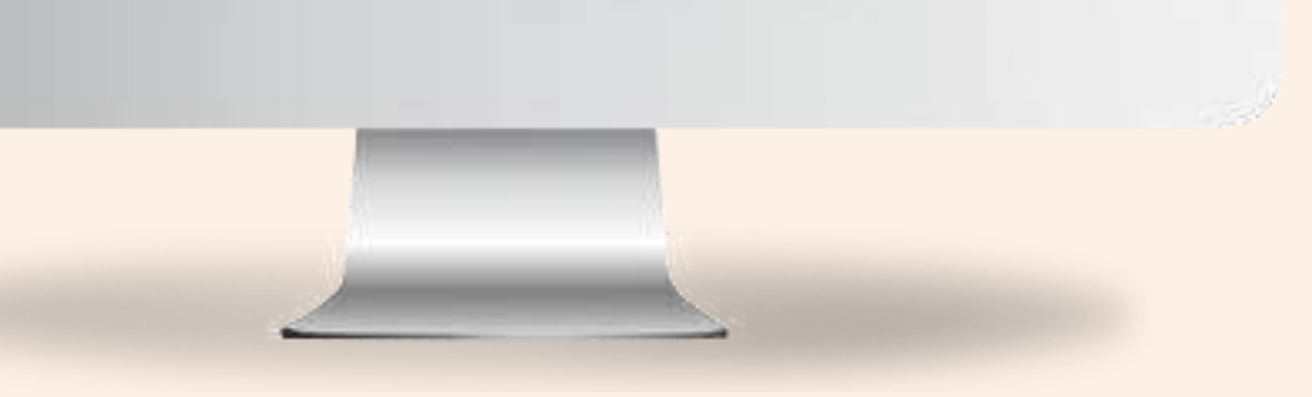

# Confirma los datos de la operación

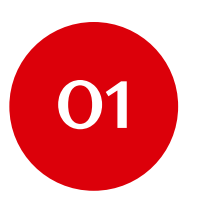

Verifica que los datos sean correctos.

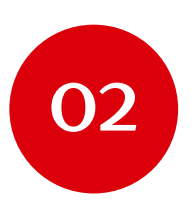

Confirma la operación con tu Token Digital.

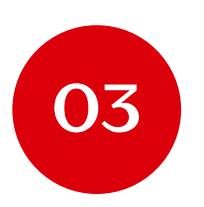

Haz clic en el botón "Confirmar".

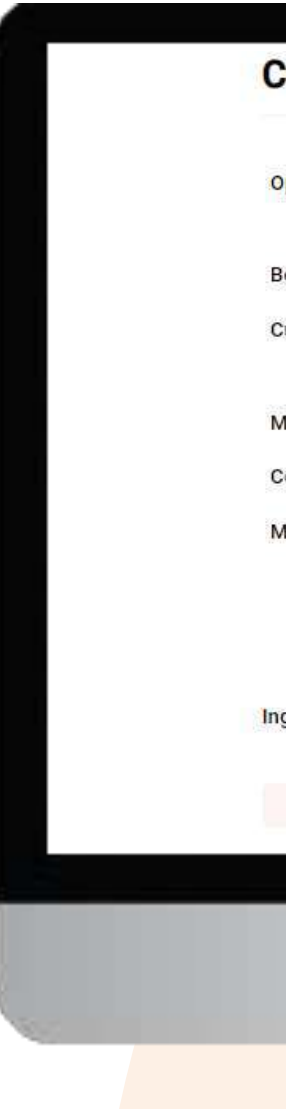

#### Confirma la operación

| Dperación                  | Pago de servicios   |
|----------------------------|---------------------|
|                            | STEVE JOBS PENSION  |
| Beneficiario               |                     |
| cuenta de cargo            | CTA AHORRO PN SOLES |
|                            | 001211102011280     |
| Aonto                      | S/ 420.00           |
| comisión                   | S/ 1.50             |
| Monto total                | S/ 421.50           |
| ♡ Agregar a operaciones fr | recuentes           |
| gresa tu token digital     | 1 2 3 4 5 6         |
| Retroceder                 | Confirmar           |
|                            |                     |
|                            |                     |
|                            |                     |
|                            |                     |
|                            |                     |
|                            |                     |
|                            |                     |
|                            |                     |
# ¡Listo! Tu pago de servicios se ha efectuado con éxito

Nº de operación Operación Fecha operación Documento pagado Beneficiario Monto pagado Cuenta de cargo Comisión Monto total ITF

Página 37 de 119

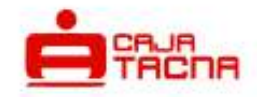

### Pago de servicio exitoso

### 42379482

Pago de servicios

STEVE JOBS PENSION

### 09 jul 2024

17:26:30 hrs.

80726718

### S/ 420.00

### CTA AHORRO PN SOLES

001211102011280

S/ 1.50

S/ 421.50

S/ 0.00

### 🛓 Descargar

Q

Notificaremos la operación al correo mica\*\*\*\*\*\*\*@cmactacna.com.pe

Valver al inicio

# **Recargas virtuales**

Página 38 de 119

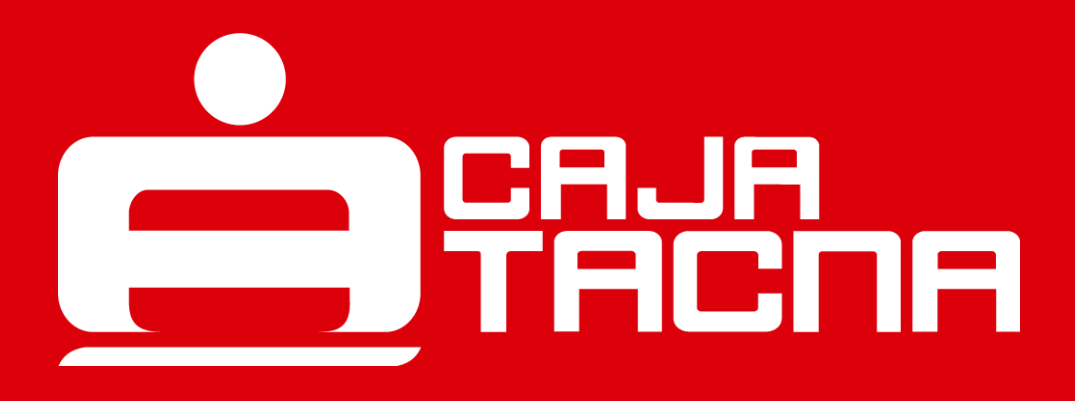

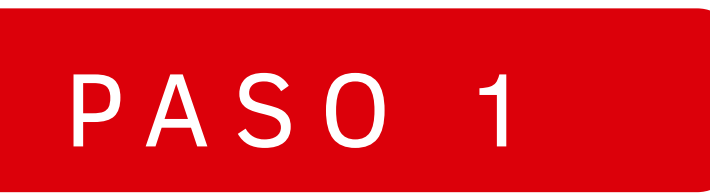

Realiza recargas virtuales seleccionando la opción "Pago de servicios"

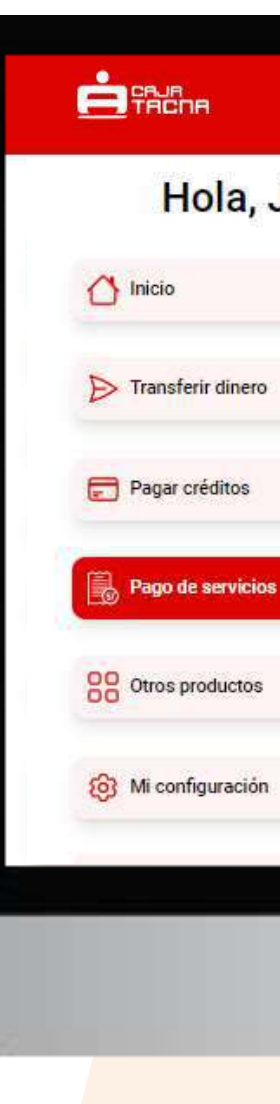

### Hola, Juan Inicio Mis cuentas DEPOSITO A PLAZO FIJO DEPOSITO A PLAZO FIJO DEPOSITO A PL **DEPOSITO A PLAZO FIJ... DEPOSITO A PLAZO FIJ.** DEPOSITO S/ 53,663.092 S/ 816,835.928 US\$ 5,548.34 Saldo disponible Saldo disponible Saldo disponibl Mis créditos PEQUEÑA EMPRESA PEQUEÑA EMPRESA MICROEMPRESA CRÉDITO DE KEVIN - 12... CRÉDITO DI CRÉDITO DE KEVIN - 12... S/ 15,659.63 S/ 4,263.09 S/ 46,215.75 Saldo pendiente Saldo pendiente Saldo pendiente Abre una cuenta nueva Con las mejores tasas para que empieces a ahorrar

- 01
- Selecciona la operación "Recarga virtual".
- Selecciona la cuenta origen
- 03

02

Selecciona el operador del teléfono a recargar.

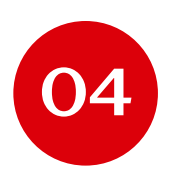

Ingresa el número de celular que deseas recargar

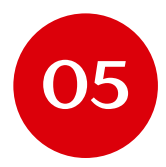

Haz clic en el botón "Continuar"

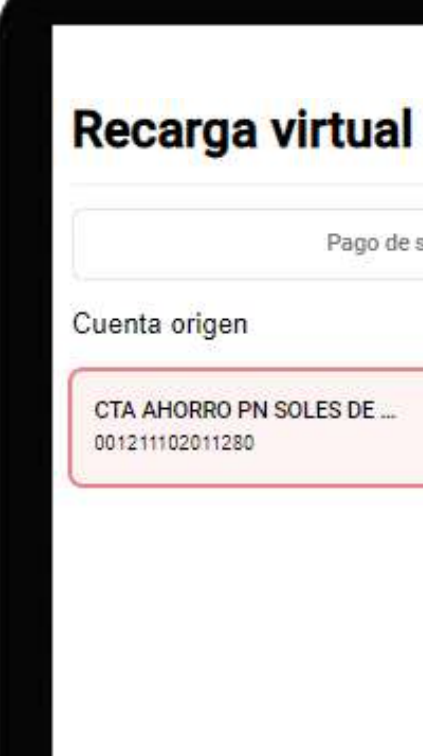

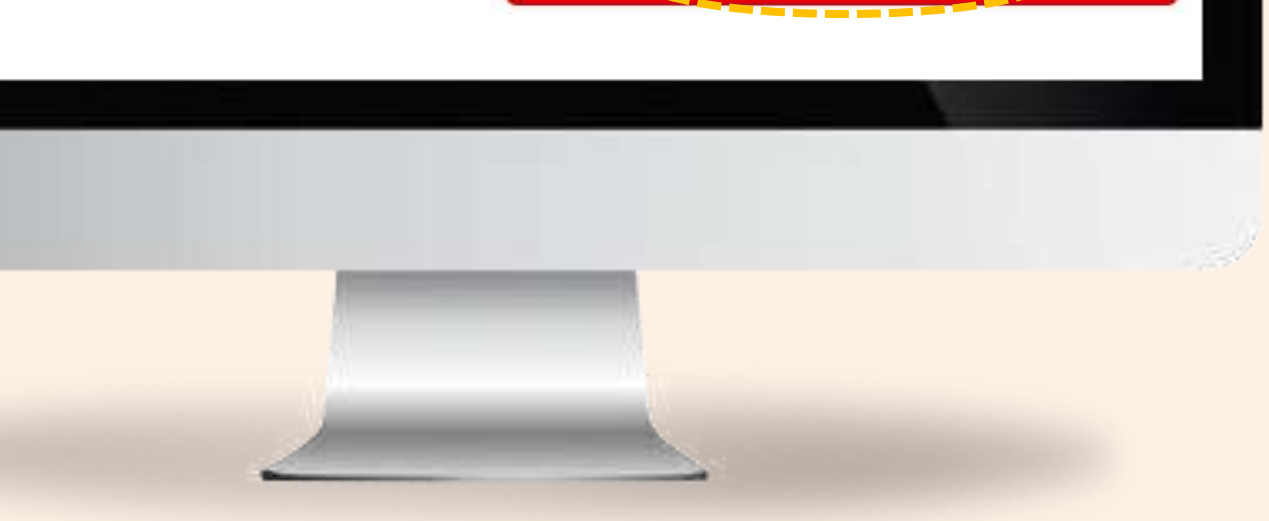

| go de servic | ios                   | Recarga virtual   |
|--------------|-----------------------|-------------------|
|              |                       | Operador          |
|              |                       |                   |
| )E           | Saldo<br>S/ 12,028.02 | Número de celular |
|              |                       | +51   990005415   |
|              |                       | Monto a recargar  |
|              |                       | S/   5            |
|              |                       |                   |

# Confirma los datos de la operación

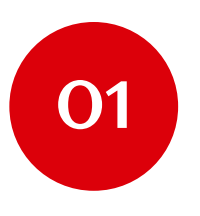

Verifica que los datos sean correctos.

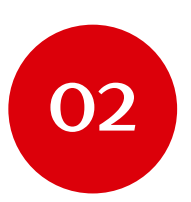

Confirma la operación con tu Token Digital.

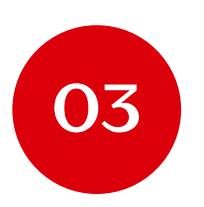

Haz clic en el botón "Confirmar".

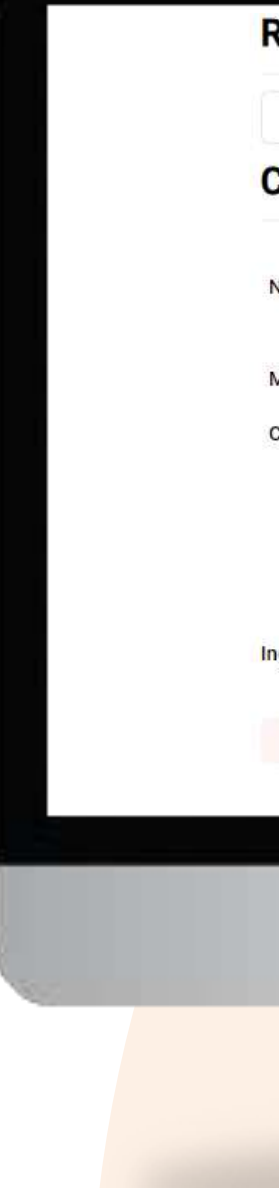

# Page de servicios Recarga virtual Orafirma la operación Recarga virtual M de Operación Recarga virtual Ota ra cargar S / S.0. Cunta de cargo CTA AHORRO PN SOLES Ota 111 0201 1200 Page a operaciones frecuentes Ingresa tu token dígita Ingresa tu token dígital Ingresa tu token dígital

# ¡Listo! Tu recarga virtual se ha efectuado con éxito

Nº de operación

Operación

Monto recargado

Fecha de operación

Cuenta origen

Ingrese el correo electrónico

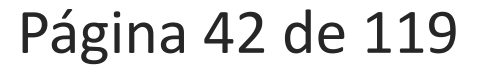

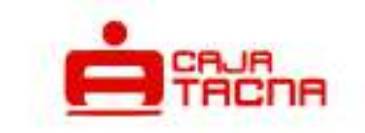

Recarga virtual exitosa

10789389

Recarga virtual

CLARO 990005415

S/ 5.00

09 jul 2024

18:03:48 hrs.

### CTA AHORRO PN SOLES

001 2111 0201 1280

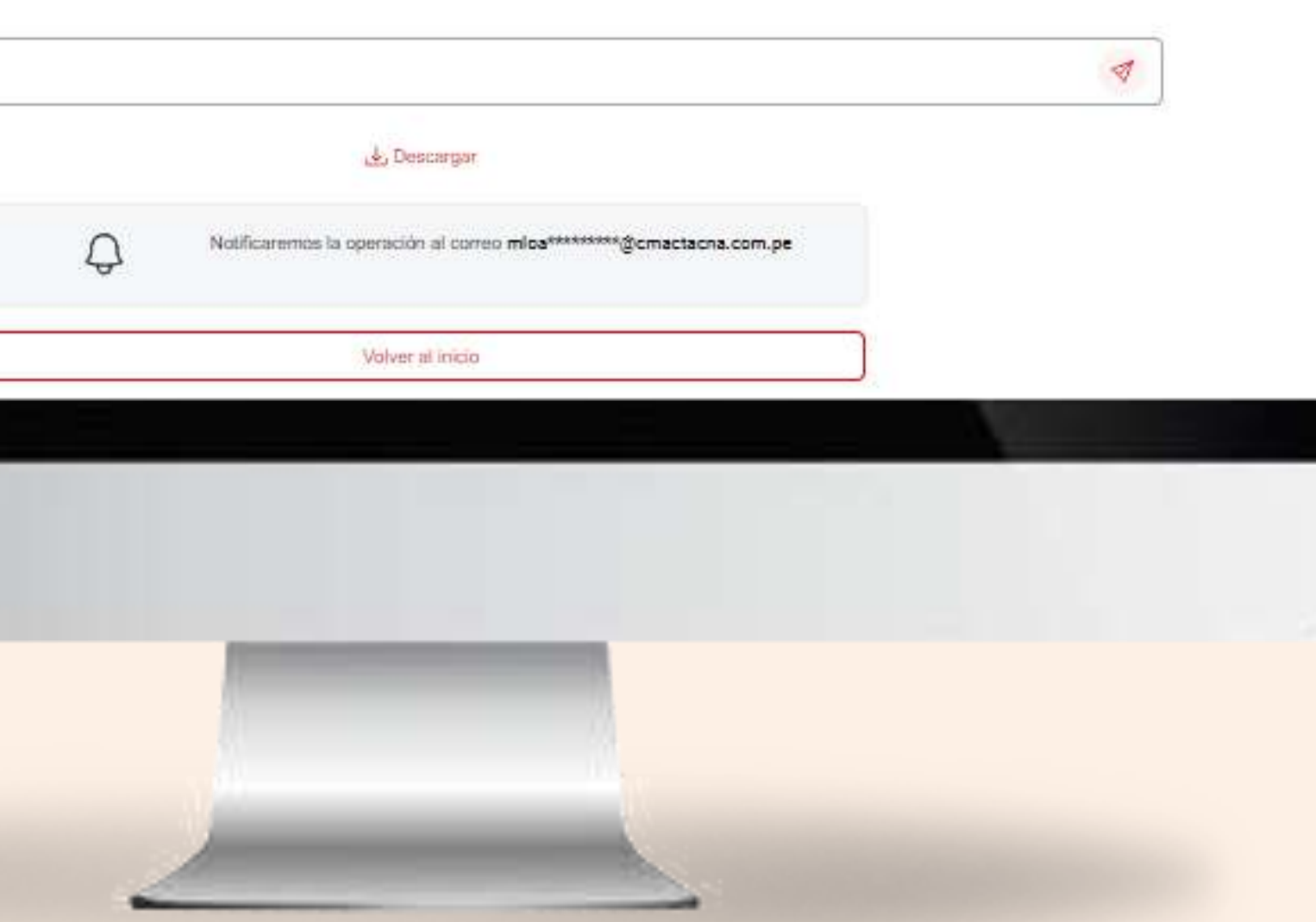

# Abrir cuentas de ahorro y DPF

Página 43 de 119

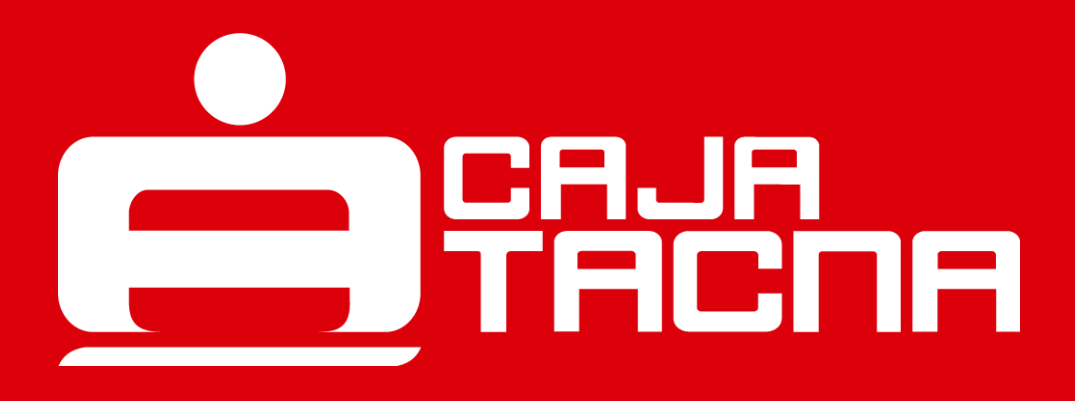

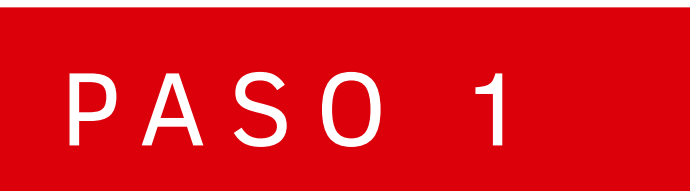

Para realizar aperturas de cuentas, selecciona la opción "Otros productos" y luego haz clic en el botón "Abrir cuentas de ahorro y DPF".

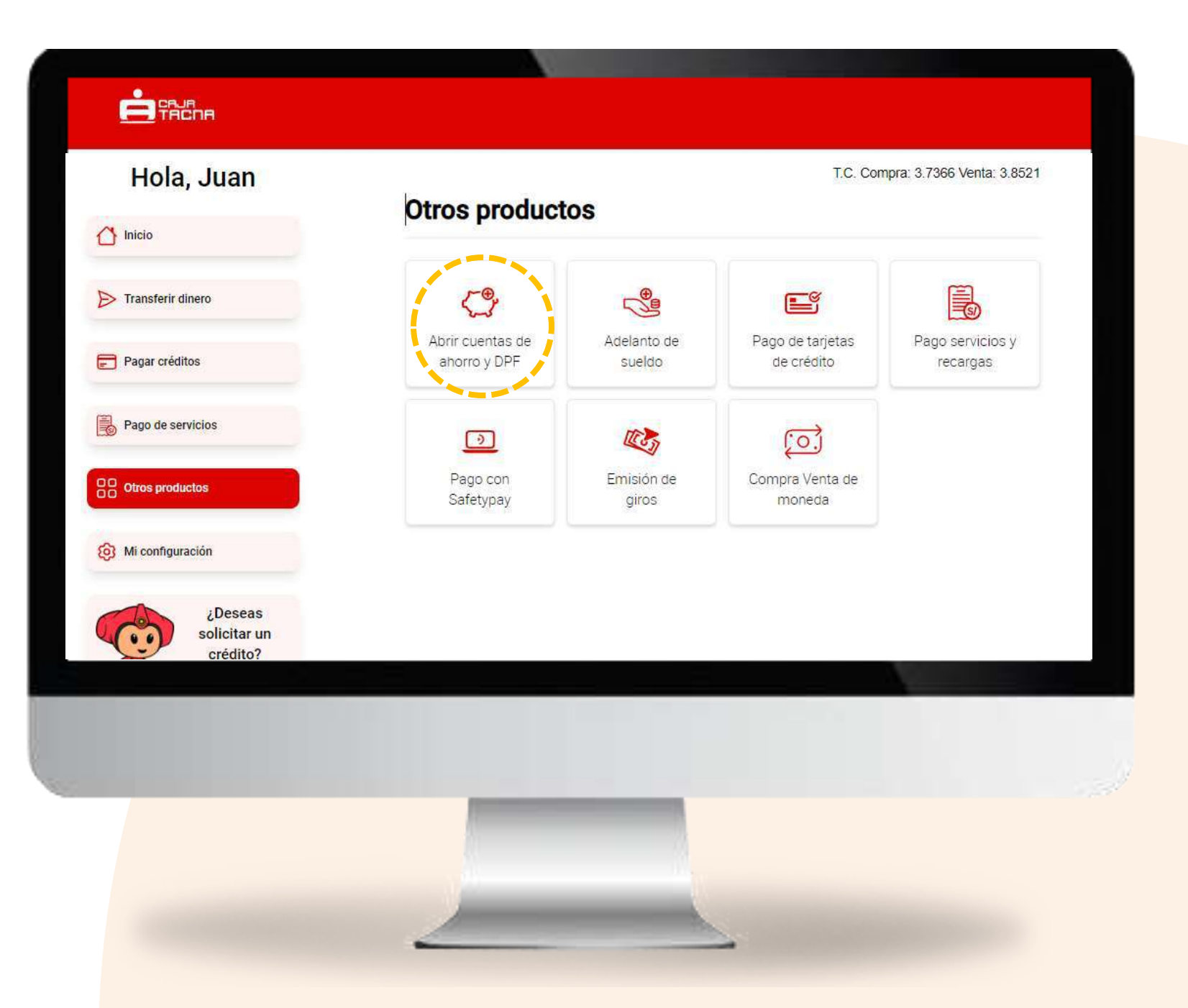

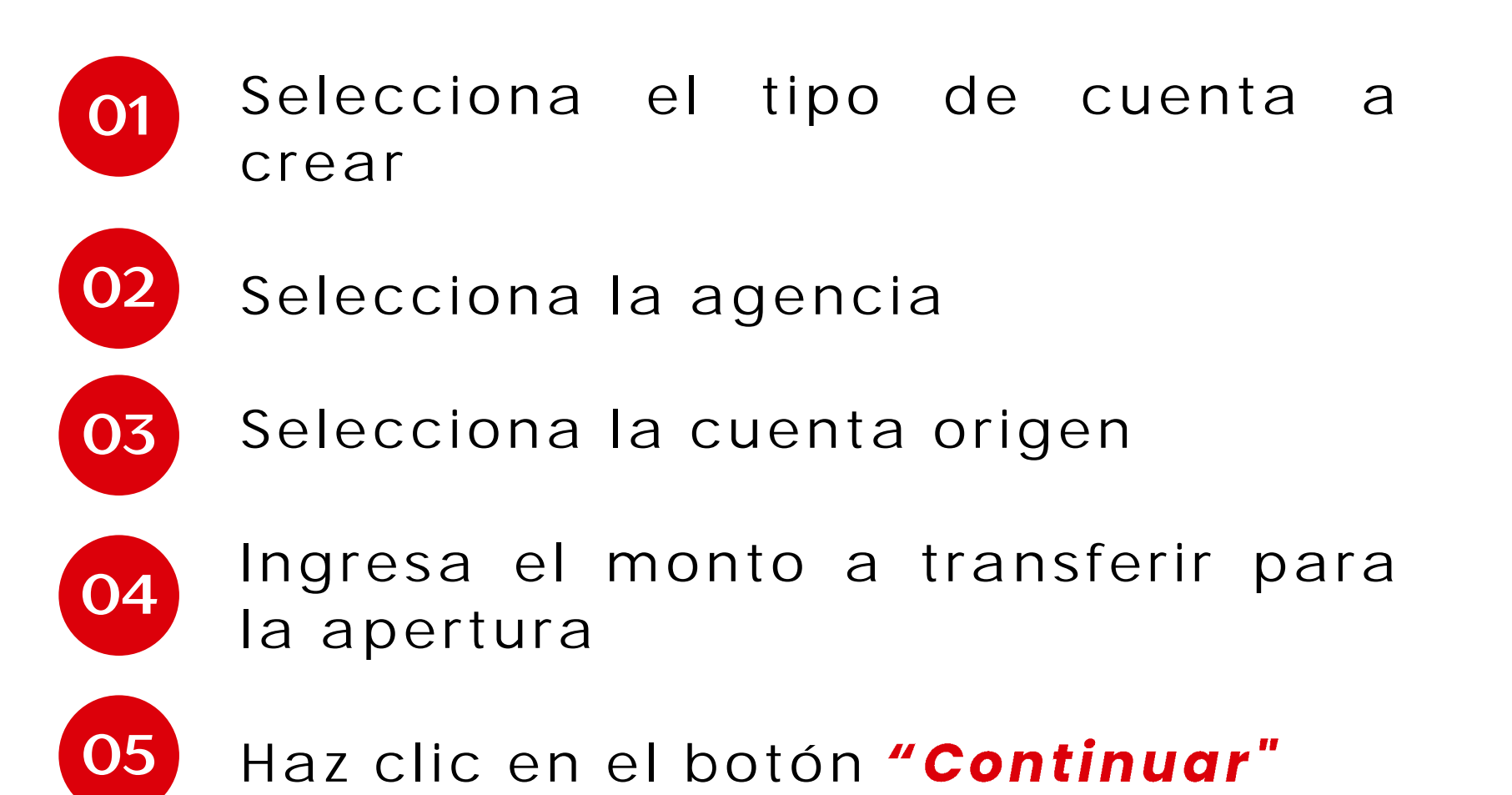

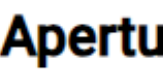

Tipo de cuer

CTA AHORF

Cuenta orig

CTA AHORE 00121110201

### Apertura de cuenta

| Agencias                             |
|--------------------------------------|
| AGENCIA EL PEDREGAL                  |
| Monto a transferir a tu nueva cuenta |
| S/   300                             |
| Continuar                            |
|                                      |
|                                      |
|                                      |
|                                      |

# ¡Realiza la apertura de cuenta!

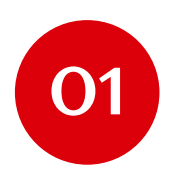

Brinda tu aceptación a los documentos:

- Clausulas contractuales
- Cartilla de información
- Tratamiento de datos personales

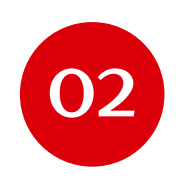

No olvides revisar la documentación antes de brindar tu aceptación.

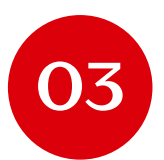

Ingresa tu Token Digital

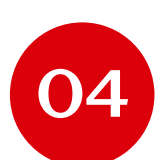

Haz clic en el botón "Confirmar".

Página 46 de 119

### Confirma la operación

| Operación                                                                                                    | Apertura de cuenta de ahorros |
|----------------------------------------------------------------------------------------------------|-------------------------------|
| Monto de apertura                                                                                                 | S/ 300.00                     |
| Tipo cuenta a aperturar                                                                                           | Cuenta de ahorros             |
| Cuenta de cargo                                                                                                   | 001211102011280               |
| Ingresa tu token digital                                                                                          | 1 2 3 4 5 6                   |
| Declaro y acepto haber leído los siguientes documentos:                                                           |                               |
| <ul><li>Cláusulas contractuales</li><li>Cartilla de información</li><li>Tratamiento de Datos Personales</li></ul> |                               |
| Retroceder                                                                                                    | Confirmar                     |
|                                                                                                    |                               |
|                                                                                                    |                               |
|                                                                                                    |                               |
| The second second second second second second second second second second second second second second second se   |                               |

### ¡Tu cuenta ha sido creada con éxito!

Recuerda que:

- Tus documentos contractuales han sido enviados al correo electrónico registrado en Caja Tacna.
- Tu cuenta se encuentra activa y lista para ser usada a partir de este momento.
- Si deseas utilizar tu cuenta en la red de cajeros GlobalNet, deberás acercarte a nuestras agencias para vincular la cuenta a tu tarjeta ServiCard Débito VISA.

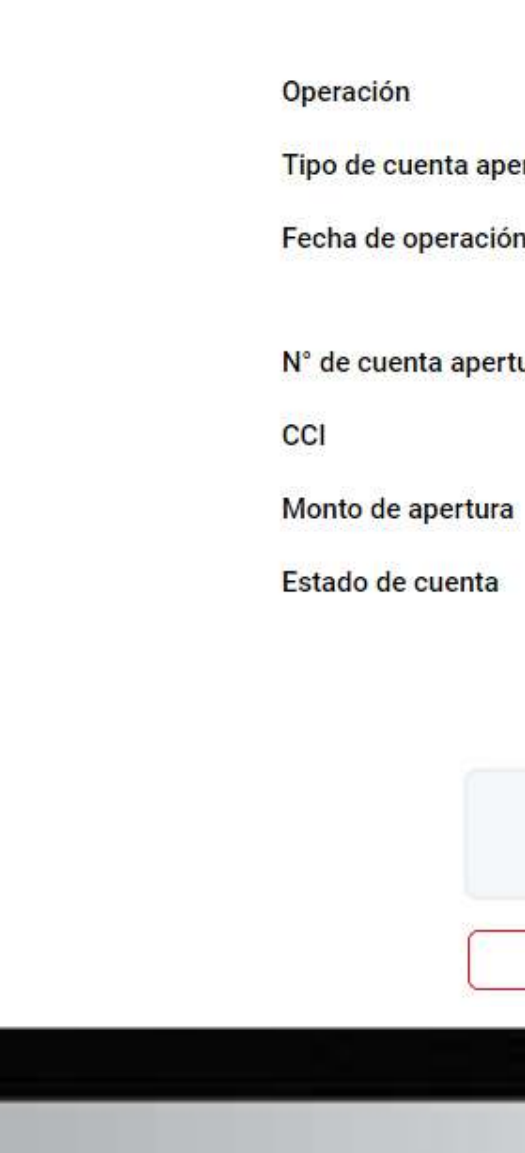

Página 42 de 119

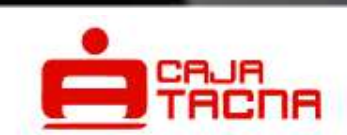

### Apertura de cuenta exitosa

|         | Apertura de cuenta de ahorros |
|---------|-------------------------------|
| rturada | Cuenta de ahorros             |
|         | 09 jul 2024                   |
|         | 18:27:00 hrs.                 |
| urada   | 035211000004878               |
|         | 81303521100000487830          |
|         | S/ 300.00                     |
|         | Activa                        |
|         |                               |

↓, Descargar

Q

Notificaremos la operación al correo mloa\*\*\*\*\*\*@cmactacna.com.pe

Volver al inicio

# Adelanto de sueldo

Página 48 de 119

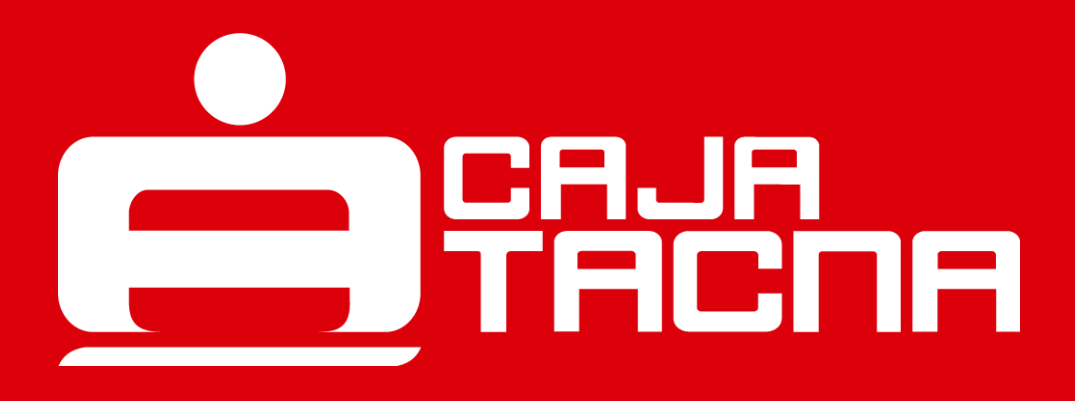

Para realizar un adelanto de sueldo, selecciona la opción "Otros productos" y luego haz clic en el botón "Adelanto de sueldo".

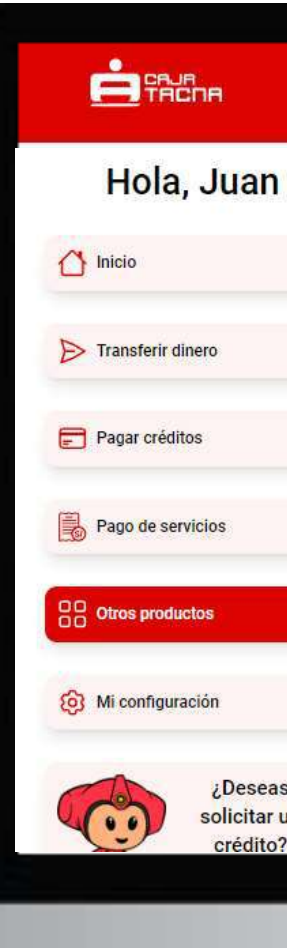

### T.C. Compra: 3.7366 Venta: 3.8521 **Otros productos** 5 5 Abrir cuentas de Adelanto de Pago de tarjetas Pago servicios y ahorro y DPF sueldo de crédito recargas III ST (<u>;</u> $\bigcirc$ Pago con Emisión de Compra Venta de Safetypay moneda giros ¿Deseas solicitar un crédito?

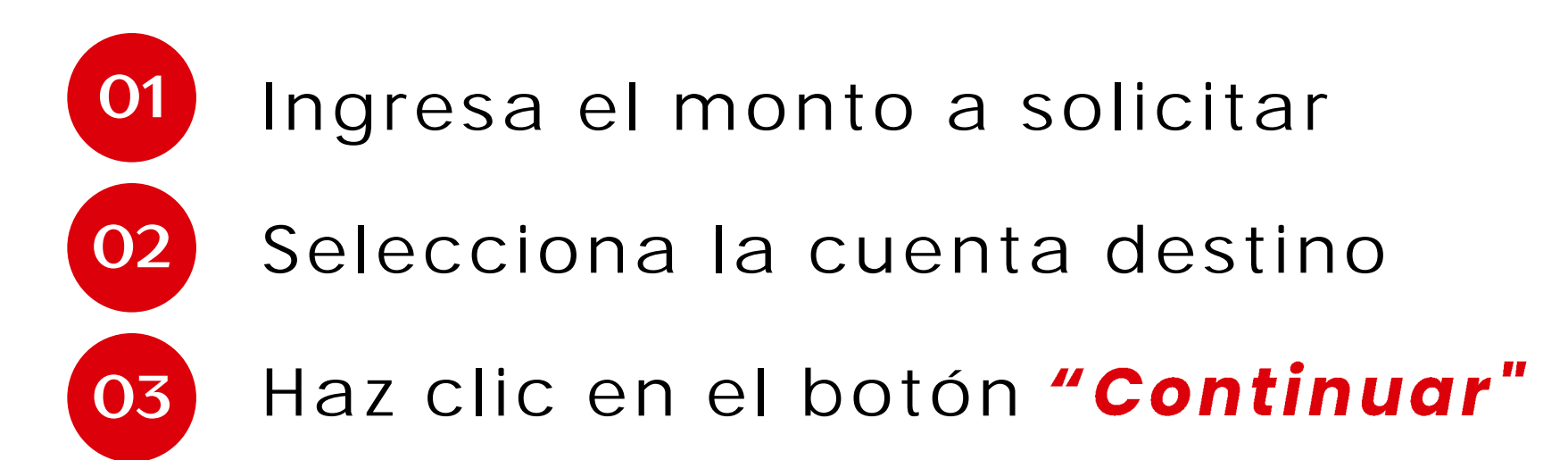

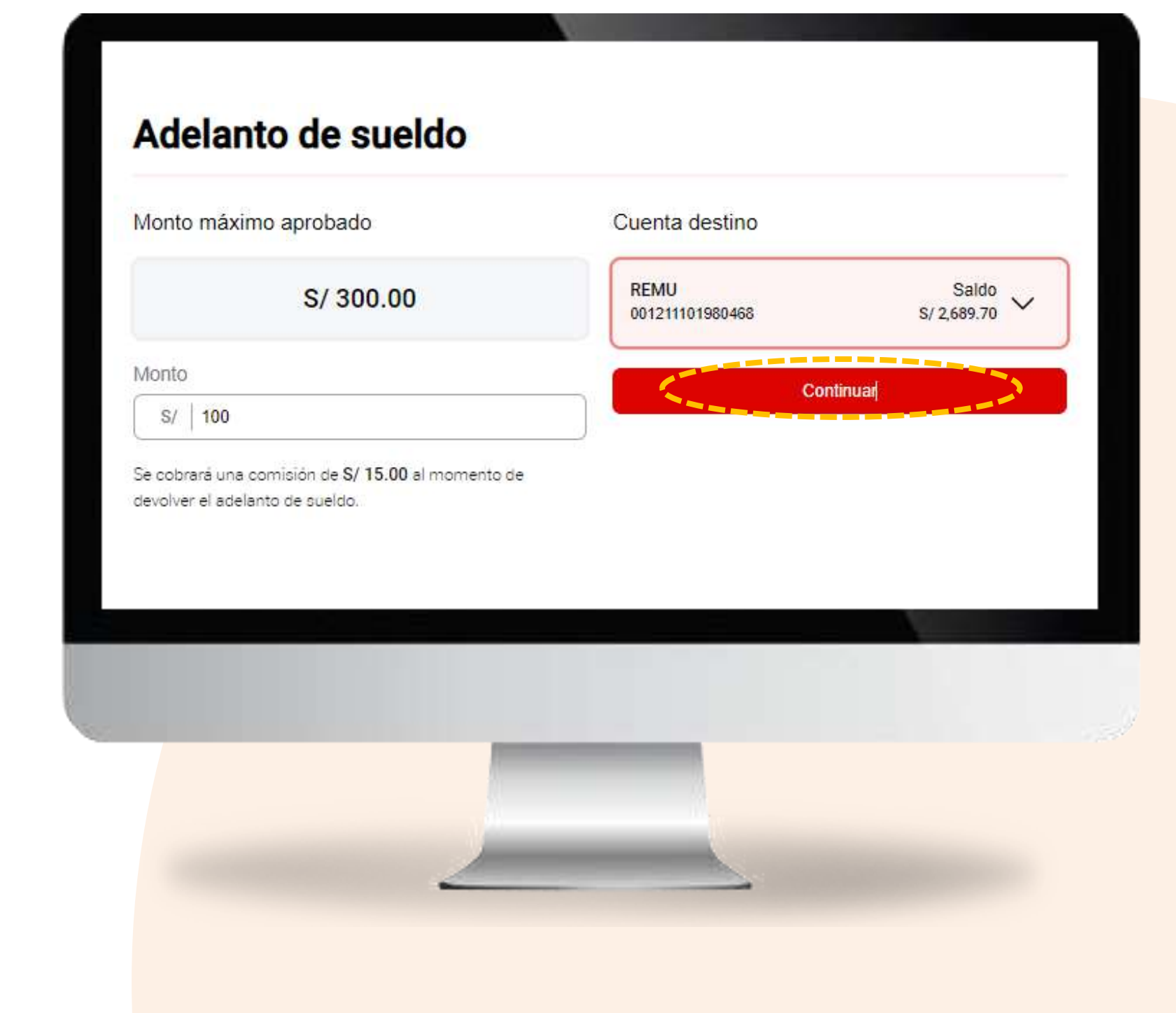

# Confirma los datos de la operación

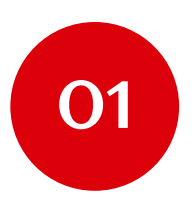

Verifica que los datos sean correctos.

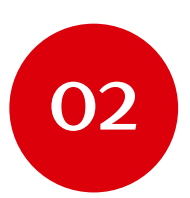

Confirma la operación con tu Token Digital.

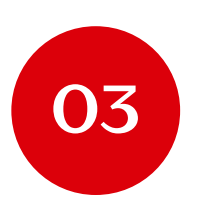

Haz clic en el botón "Confirmar".

### Confirm

Ingresa tu to

| Operación               | Adelanto de sueldo |
|-------------------------|--------------------|
|                         |                    |
| Monto solicitado        | S/ 100.00          |
| Comisión                | S/ 15.00           |
| Cuenta destino          | REMU               |
|                         | 001 2111 0198 0468 |
| ngresa tu token digital | 1 2 3 4 5 6        |
| Retroceder              | Confirmar          |
|                         |                    |

¡Listo! Ya tienes tu adelanto de sueldo. N° de operación

Operación

Fecha de operación

Monto abonado

Comisión

Total a pagar

Cuenta destino

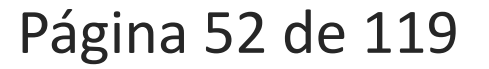

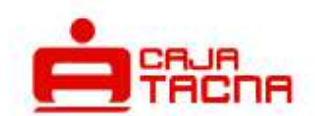

### Adelanto de sueldo exitoso

### 42379505

Adelanto de sueldo

### 09 jul 2024

10:05:58 hrs.

S/ 100.00

S/ 15.00

S/ 115.00

REMU

001 2111 0198 0468

J. Descargar

Notificaremos la operación al correo mloa\*\*\*\*\*\*@cmactacna.com.pe

Volver al inicio

# Pago de tarjetas de crédito

Página 53 de 119

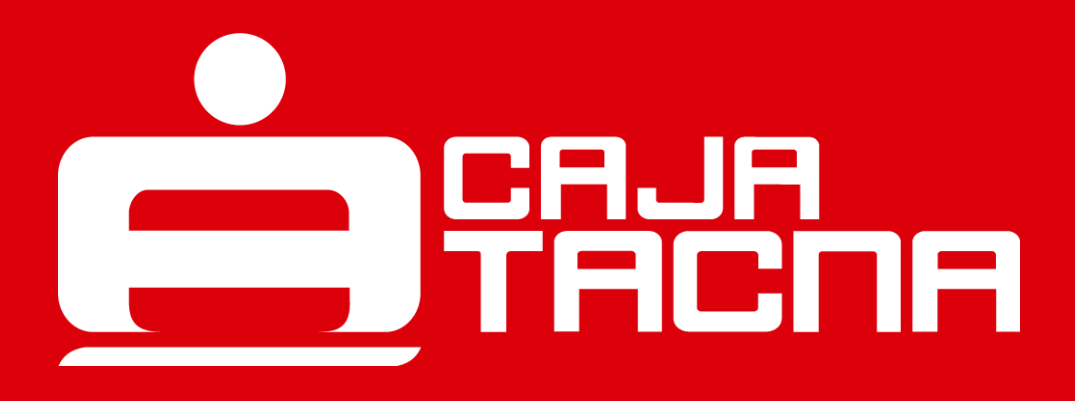

Para realizar el pago de tarjetas de crédito, selecciona la opción "Otros productos" y luego haz clic en el botón "Pagos de tarjetas de crédito".

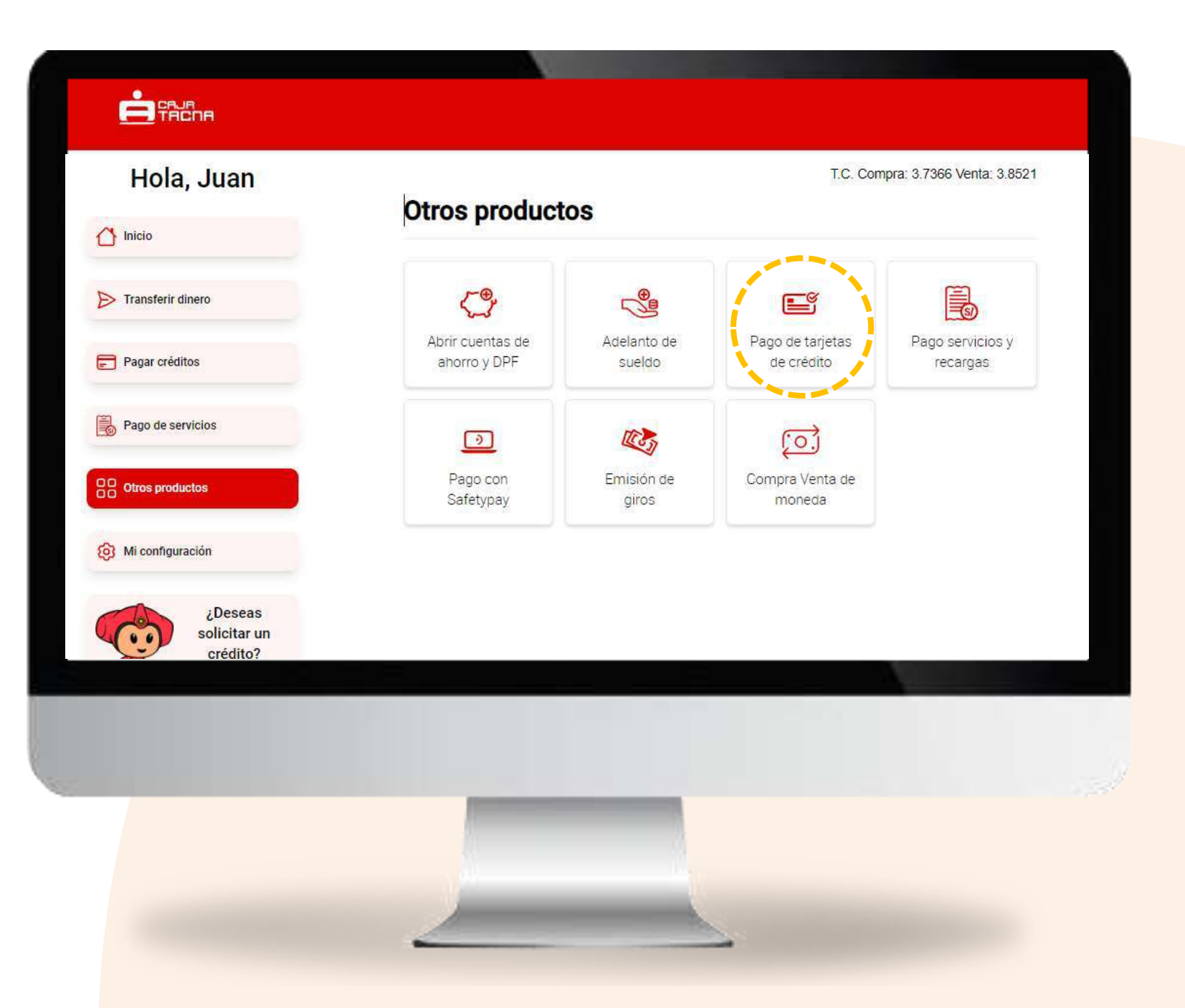

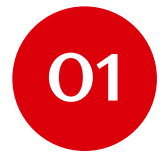

Selecciona la cuenta origen

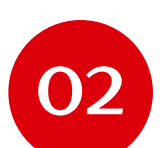

Selecciona el Banco de la tarjeta a pagar

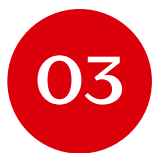

05

06

Ingresa el número de la tarjeta de crédito

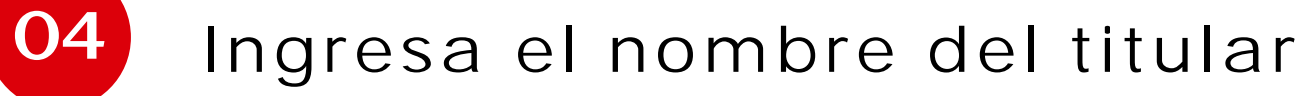

Ingresa el documento de identidad

Haz clic en el botón "Continuar"

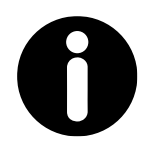

### **Recuerda:**

Si seleccionas que eres el mismo titular, la información se autocompletará.

### Pago de tarjetas de crédito 2 Entidad financiera Saldo 🗸 CTA AHORRO PN SOLES DE .. 009211000126670 S/ 5,808.91 Interbank × Número de tarjeta 4913370709771534 Soy titular de la tarjeta Nombres y apellidos del beneficiario Jorge Salas Ramos Número de documento 48572698

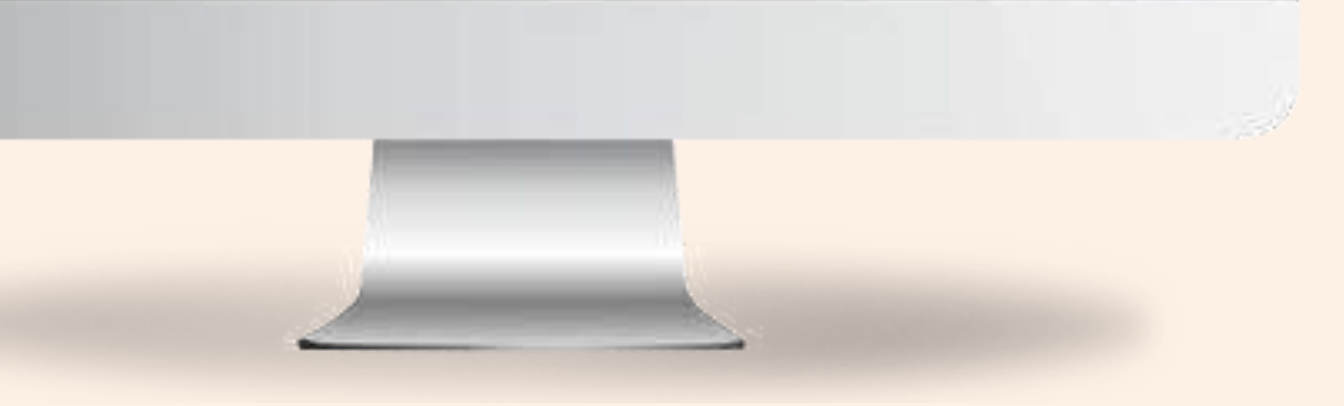

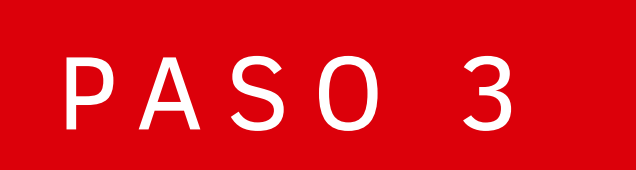

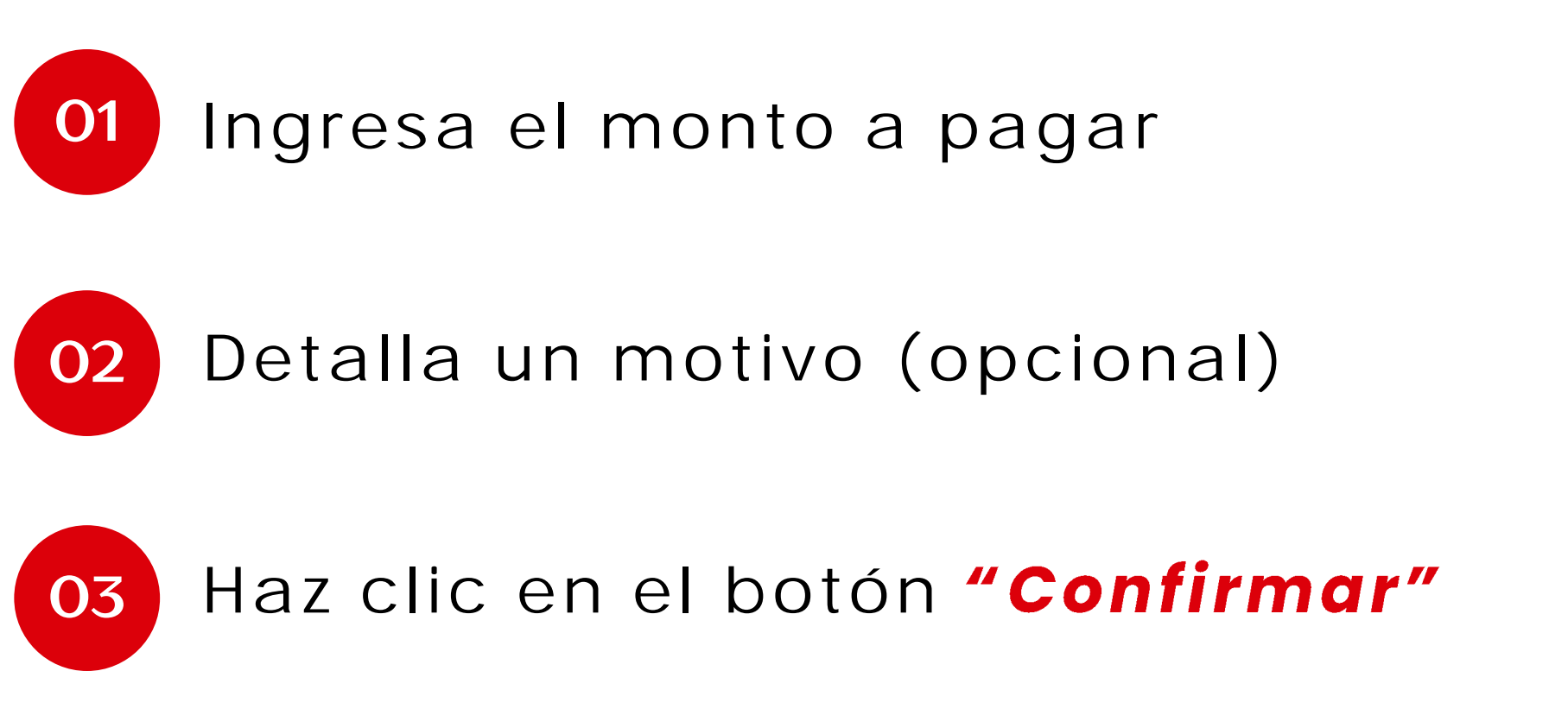

| CTA AHORRO PN SOLES DE | Saldo         | Entidad financiera de destino | Interbar        |
|------------------------|---------------|-------------------------------|-----------------|
| 009211000128870        | S/ 5,808.91 🗸 | N° de tarjeta                 | 491337070977153 |
|                        |               | Monto a pagar                 |                 |
|                        |               | S/   250                      |                 |
|                        |               | Motivo (opcional)             |                 |
|                        |               | pago adelantado               |                 |
|                        |               |                               |                 |
|                        |               | Retroceder                    | Contirmar       |

Página 56 de 119

# Confirma los datos de la operación

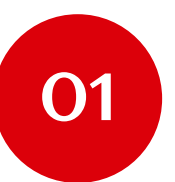

Verifica los datos ingresados

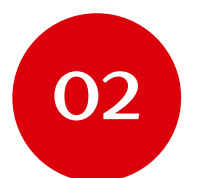

Marca los beneficios, riesgos y condiciones (no olvides revisar y aceptar los beneficios, riesgos y condiciones)

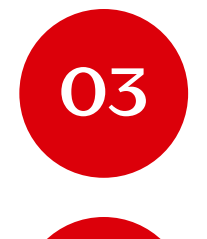

04

Ingresa tu token digital

Haz clic en el botón "Confirmar".

### Confirma la operación

| Operación                          | Pago de tarjeta de crédito               |    |
|------------------------------------|------------------------------------------|----|
| Número de tarjeta                  | 4913370709771534                         |    |
| Entidad financiera                 | Interbank                                |    |
| Beneficiario                       | Jorge Salas Ramos                        |    |
|                                    | DNI 48572698                             |    |
| Monto a pagar                      | S/ 250.00                                |    |
| Comisión                           | S/ 3.00                                  |    |
| Cuenta origen                      | CTA AHORRO PN SOLES                      |    |
|                                    | 009 2110 0012 6670                       | ·  |
| ITE                                | S/ 0.00                                  |    |
|                                    | ♥ Agregar a operaciones frecuentes       |    |
| Ingresa tu token digital           | 1 2 3 4 5 6                              |    |
| Acepta los beneficios, riesgos y c | ondiciones de los servicios electrónicos |    |
| Retroceder                         | Confirmar                                |    |
|                                    |                                          |    |
|                                    |                                          |    |
|                                    |                                          |    |
|                                    |                                          | 78 |
|                                    |                                          |    |
|                                    |                                          |    |
|                                    |                                          |    |
|                                    |                                          |    |
|                                    |                                          |    |
| -                                  |                                          |    |

¡Listo! Tu pago de tarjeta de crédito se ha realizado exitosamente.

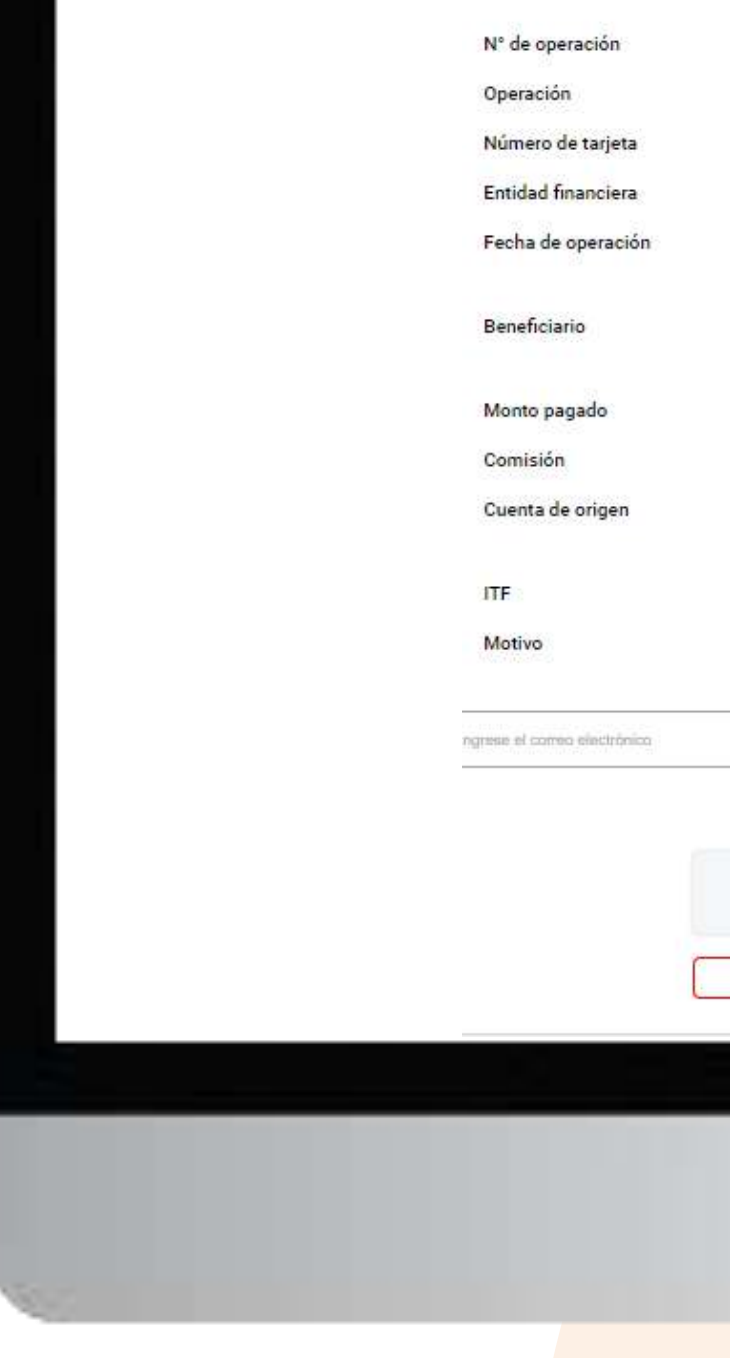

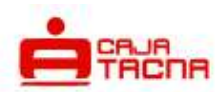

### Pago de tarjeta de crédito exitosa

### 42379506

Pago de tarjeta de crédito

4913370709771534

Interbank

09 jul 2024

Jorge Salas Ramos DNI 48572698

S/ 250.00

S/ 3.00

CTA AHORRO PN SOLES 009 2110 0012 6670

0 2110 0012 0010

S/ 0.00

pago adelantado

|   | ی Descargar                                                        |  |
|---|--------------------------------------------------------------------|--|
| Q | Notificaremos la operación al correo miloa*******@cmactacna.com.pe |  |
|   | Volver al inicio                                                   |  |

# Pago con SafetyPay

Página 59 de 119

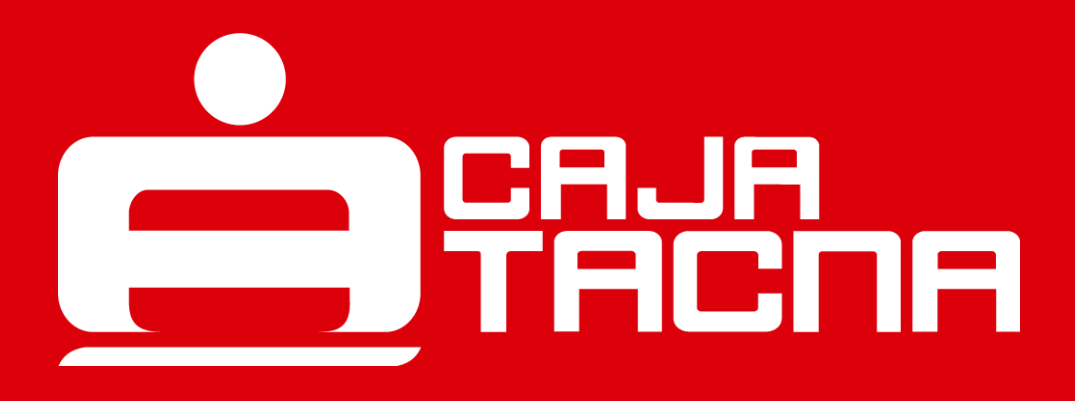

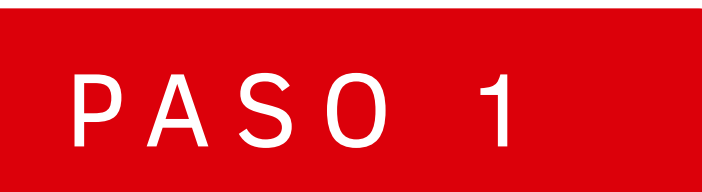

Para realizar un pago mediante SafetyPay, selecciona la opción "Otros productos" y luego haz clic en el botón "Pago con SafetyPay".

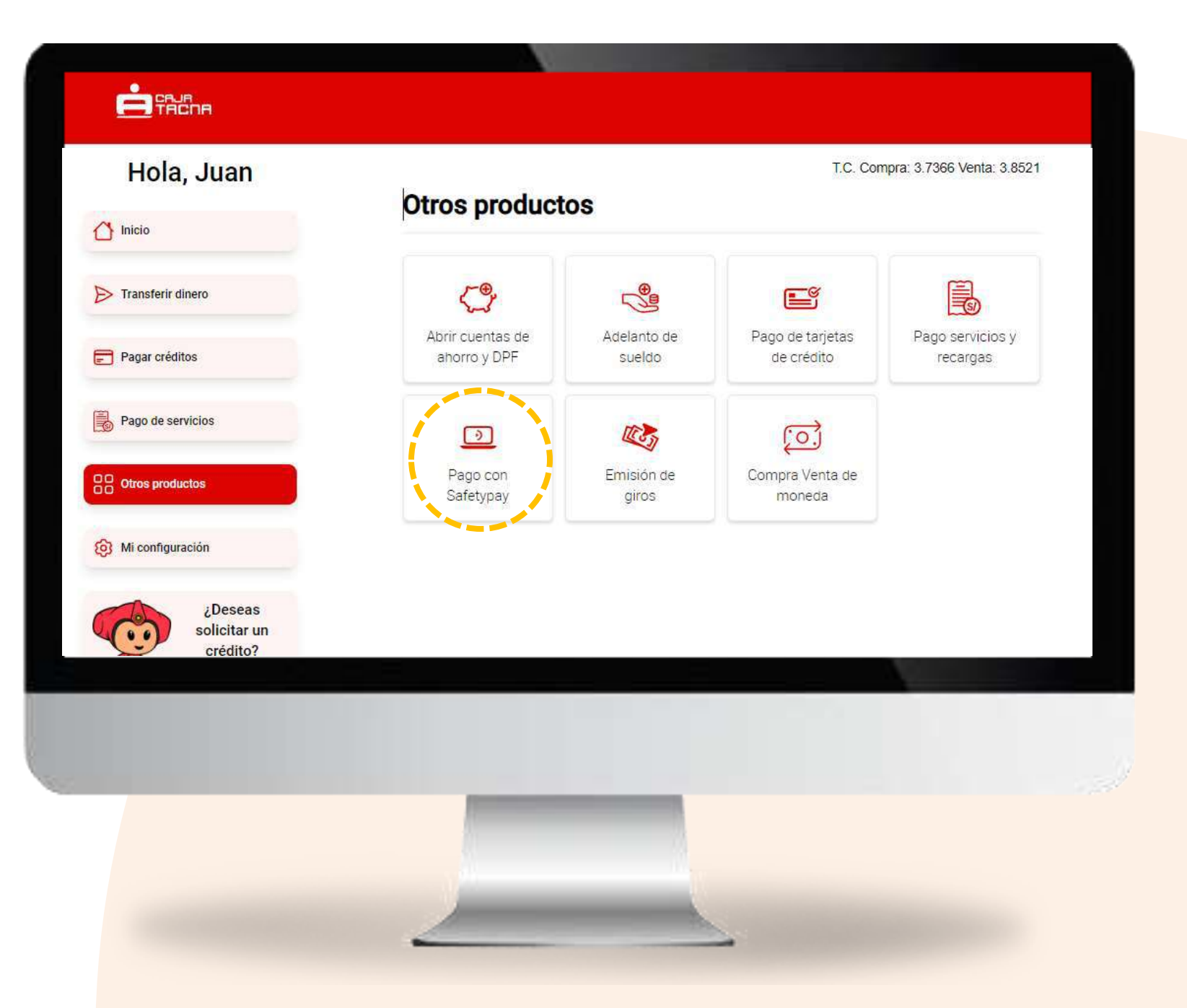

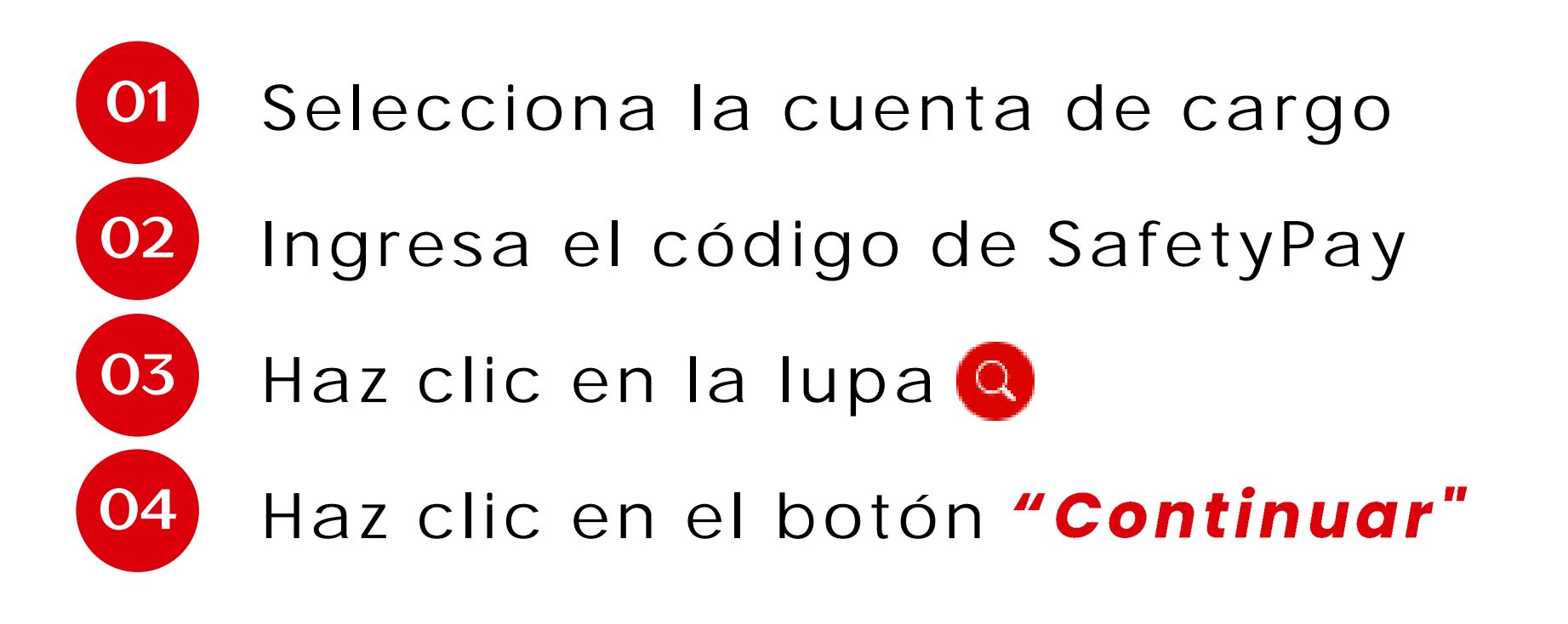

### Pago con SafetyPay Cuenta origen Código de pago Q 617609 CTA AHORROS ESTUDIOS Saldo S/ 2,379.54 V 002211102731817 Pendiente de pago Código: 617609 S/ 6.10 Continua

# Confirma los datos de la operación

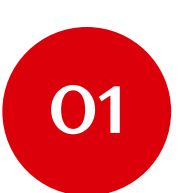

Verifica los datos ingresados

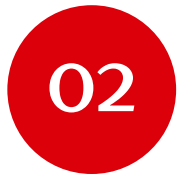

Ingresa tu token digital

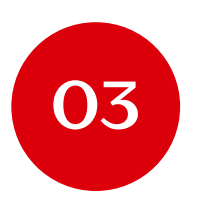

Haz clic en el botón "Confirmar"

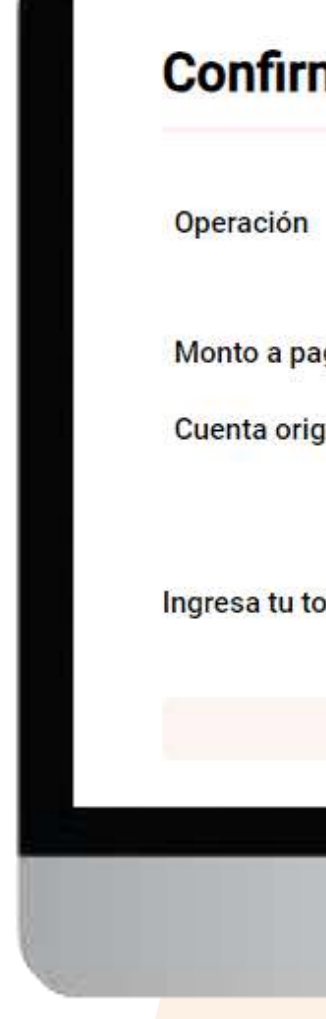

### Confirma la operación

| Pago con SafetyPay |
|--------------------|
| 617609             |
| S/ 6.10            |
| Cuenta de Ahorro   |
| 002211102731817    |
| 1 2 3 4 5 6        |
| Confirmar          |
|                    |
|                    |
|                    |
|                    |
|                    |
|                    |
|                    |

¡Listo! Tu pago mediante SafetyPay se ha realizado exitosamente. N° operacion

Operación

Monto pagado

ITF

Fecha de operación

Cuenta de cargo

Ingrese el correo electrónico

Página 63 de 119

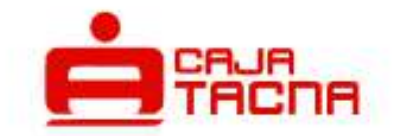

### Pago con SafetyPay exitoso

10789399

### Pago con SafetyPay

Código 617609

S/ 6.10

S/ 0.00

09 jul 2024

11:23:54 hrs.

Cuenta de Ahorro

002211102731817

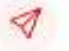

# Emisión de giros

Página 64 de 119

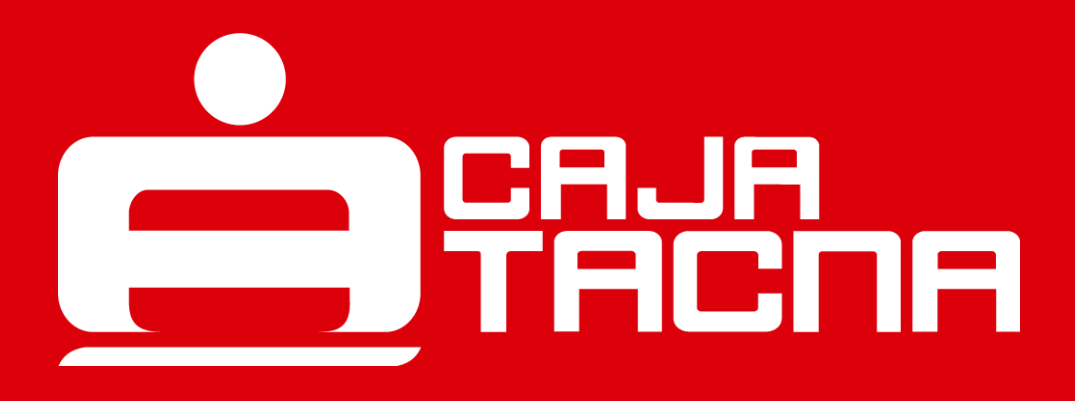

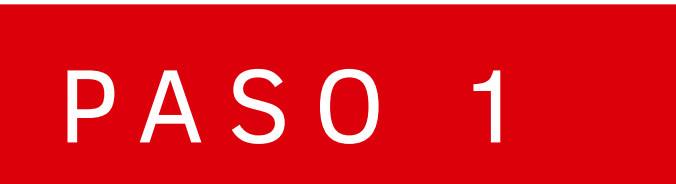

Para realizar un giro, selecciona la opción "Otros productos" y luego haz clic en el botón "Emisión de giros".

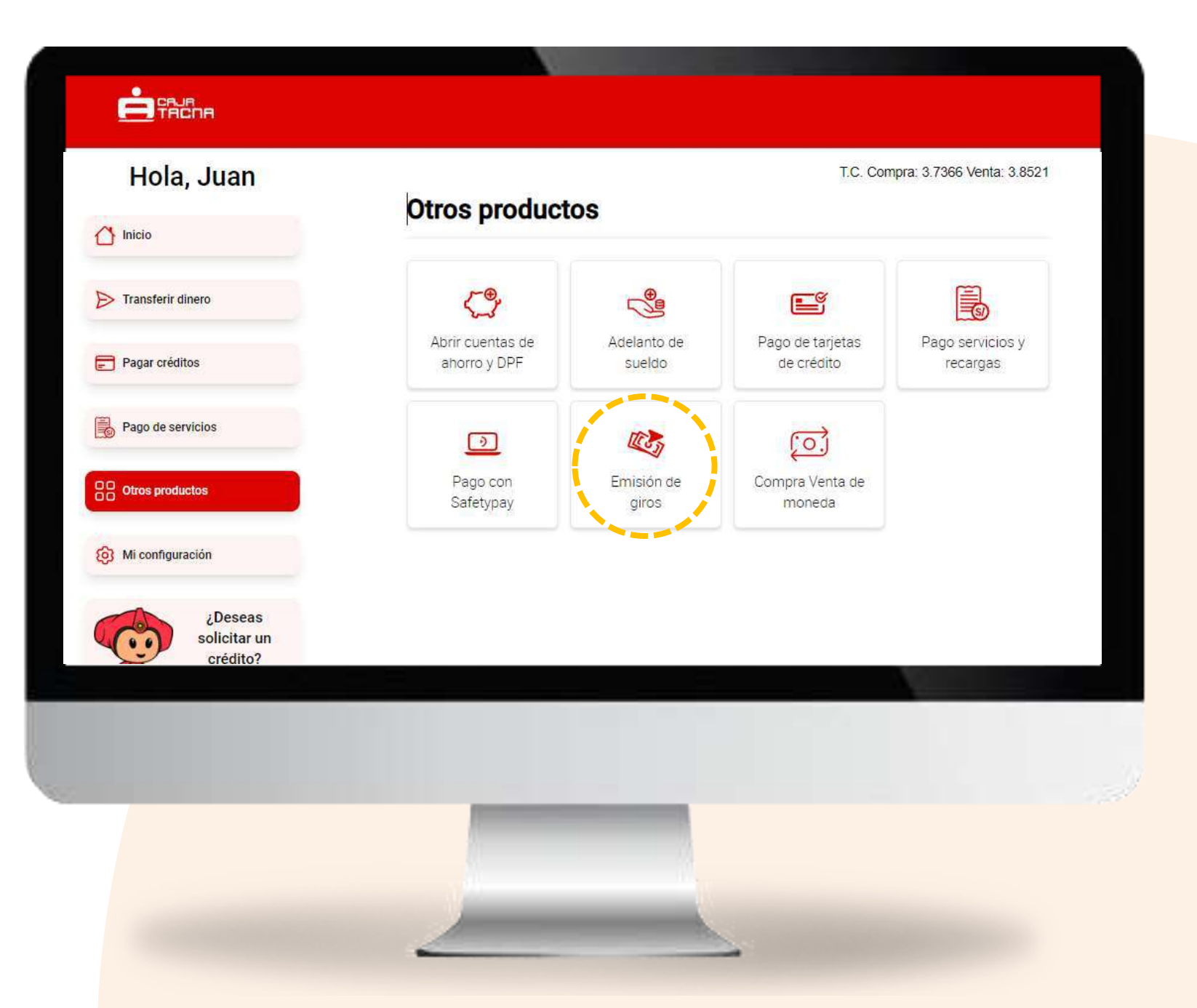

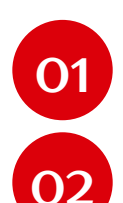

Selecciona la cuenta de origen 02 Ingresa el monto a girar

### Ingresa los datos del beneficiario

- 01 Selecciona el tipo de documento de identidad

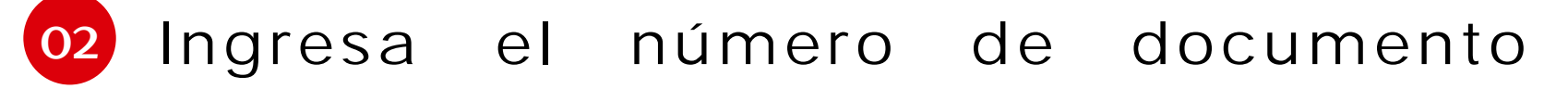

- 03 Ingresa los nombres y apellidos completos
- 04 Selecciona la nacionalidad
- 05 Selecciona el vínculo / parentesco
- Haz clic en el botón "Continuar" 06

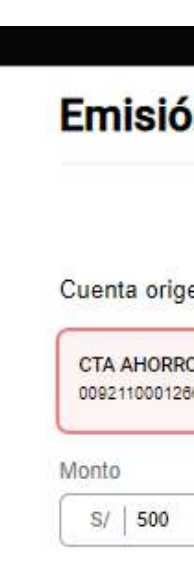

| 0                                                                                                    | 2                             |
|----------------------------------------------------------------------------------------------------|-------------------------------|
|                                                                                                    | Datos del beneficiario        |
| N SOLES DE Saldo                                                                                                    | Número de documento           |
| Sauce Sauce Sauce Sauce Sauce Sauce Sauce Sauce Science Scienc | DNI 🗸 40876016                |
|                                                                                                    | Nombres y apellidos completos |
|                                                                                                    | Jorge Salas Ramos             |
|                                                                                                    | Nacionalidad                  |
|                                                                                                    | PERÚ                          |
|                                                                                                    | Vinculo/parentesco            |
|                                                                                                    | Pariente / familiar           |
|                                                                                                    | Continuar                     |

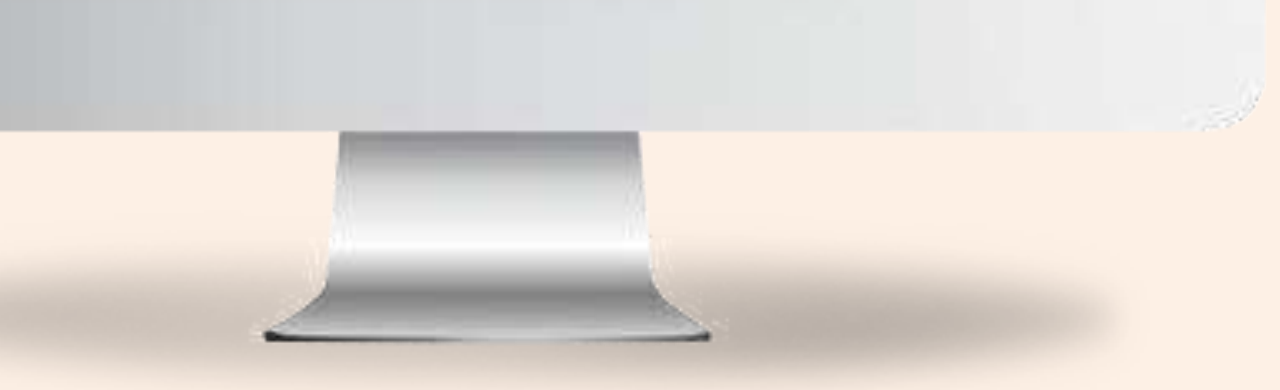

### **Completa los datos del beneficiario**

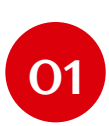

- 01 Completa la dirección del beneficiario
- 02 Selecciona el departamento
- 03 Selecciona la agencia donde se

cobrará el giro

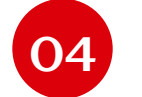

- 04 Ingresa el motivo del giro
- 05 Haz clic en el botón "Continuar"

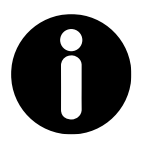

### **Recuerda:**

Es importante que todos los datos ingresados sean los correctos, para asegurar una operación exitosa, no siendo responsabilidad de Caja Tacna, cualquier reclamo posterior.

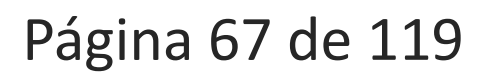

| Emisión de giros             |                                                                                                    |              |
|------------------------------|----------------------------------------------------------------------------------------------------|--------------|
| <b>Ø</b>                     | 2                                                                                                    |              |
| Cuenta origen                | Datos del beneficiario                                                                                                    |              |
| CTA AHORRO PN SOLES DE Saldo | Dirección del beneficiario                                                                                                    |              |
| 009211000128870 S/ 5,555.91  | calle Francisco lazo 297                                                                                                    |              |
| Monto                        | Departamento                                                                                                    |              |
| S/   500                     | TACNA                                                                                                    | ~            |
| ·                            | Agencia                                                                                                    |              |
|                              | AGENCIA GREGORIO ALBARRACIN                                                                                                    | ~            |
|                              | Motivo de giro                                                                                                    |              |
|                              | Gastos familiares                                                                                                    | ~            |
|                              | * Verifique toda la información del beneficiario, en caso<br>coincida con la de su documento oficial de identidad, el<br>no podrá ser cobrado.<br>Retroceder Confirmar | no<br>I giro |
|                              |                                                                                                    |              |

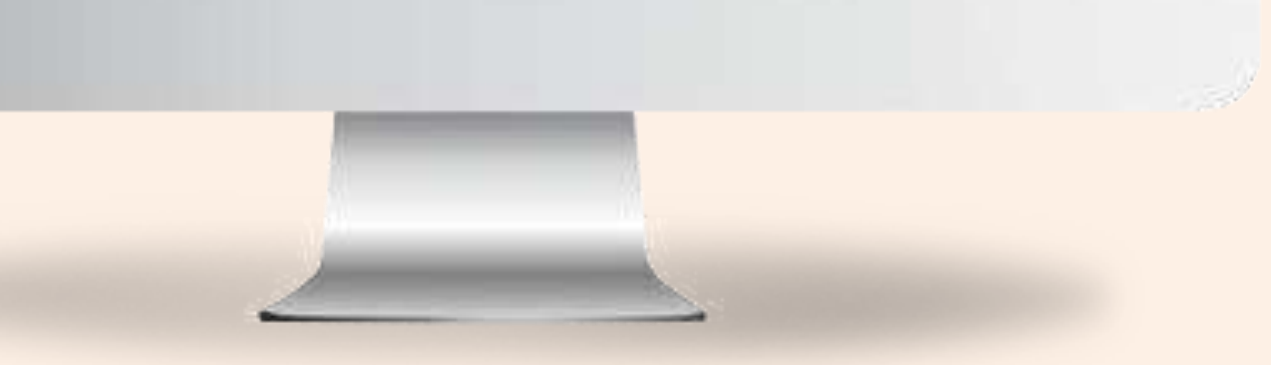

# Confirma los datos de la operación

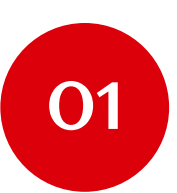

Verifica los datos ingresados

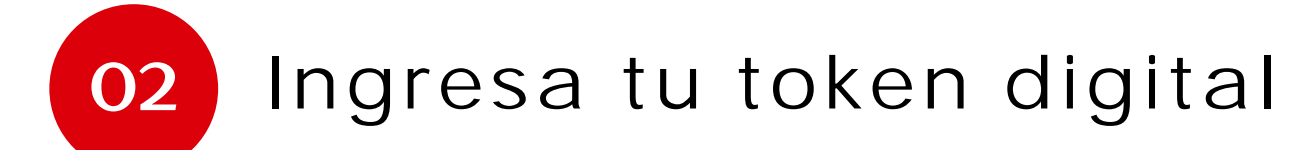

03 Acepta el pago por costo de emisión de giro

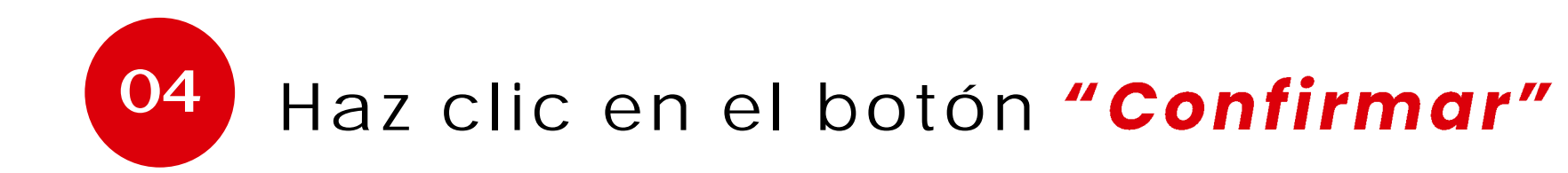

Página 68 de 119

### Confirma la operación

| <b>O</b> mme it's                                                                                                    | First Mandamater            |  |
|----------------------------------------------------------------------------------------------------|-----------------------------|--|
| operacion                                                                                                    | Emision de giro             |  |
| Cuenta de cargo                                                                                                    | CTA AHORRO PN SOLES         |  |
|                                                                                                    | 009 2110 0012 6670          |  |
| Beneficiario                                                                                                    | Jorge Salas Ramos           |  |
|                                                                                                    | DNI 40876016                |  |
| Departamento                                                                                                    | TACNA                       |  |
|                                                                                                    | AGENCIA GREGORIO ALBARRACIN |  |
| Monto a girar                                                                                                    | S/ 500.00                   |  |
| Comisión                                                                                                    | S/ 7.50                     |  |
|                                                                                                    |                             |  |
| ITF                                                                                                    | S/ 0.00                     |  |
| ~                                                                                                    |                             |  |
| Agregar a ope                                                                                                    | raciones frecuentes         |  |
|                                                                                                    |                             |  |
| Ingresa tu token digital                                                                                                    | 1 2 3 4 5 6                 |  |
| Acepta el pago por costo de emisión de giro.                                                                                                    |                             |  |
|                                                                                                    |                             |  |
| Retroceder                                                                                                    | Contirmar                   |  |
|                                                                                                    |                             |  |
|                                                                                                    |                             |  |
|                                                                                                    |                             |  |
|                                                                                                    |                             |  |
|                                                                                                    |                             |  |
|                                                                                                    |                             |  |
|                                                                                                    |                             |  |
|                                                                                                    |                             |  |
|                                                                                                    |                             |  |
|                                                                                                    |                             |  |
|                                                                                                    |                             |  |
| And the second second s |                             |  |

# ¡Listo! Tu giro se ha realizado exitosamente.

Número de giro Operación Fecha de operación Cuenta de cargo Beneficiario Departamento Dirección agencia destino Vinculo Motivo Monto girado Comisión ITE

Ingrese el correo electrónico

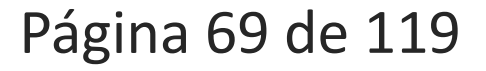

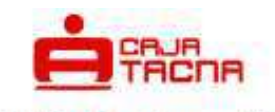

Emisión de giros exitoso

### 83710

Emisión de giro

09 jul 2024 12:33:46 hrs.

CTA AHORRO PN SOLES 009 2110 0012 6670

> Jorge Salas Ramos DNI 40876016

TACNA AGENCIA GREGORIO ALBARRACIN

AV. MUNICIPAL CUADRA 10 S/N

Pariente / familiar

Gastos familiares

S/ 500.00

S/ 7.50

S/ 0.00

1

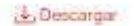

# Compra y venta de moneda

Página 70 de 119

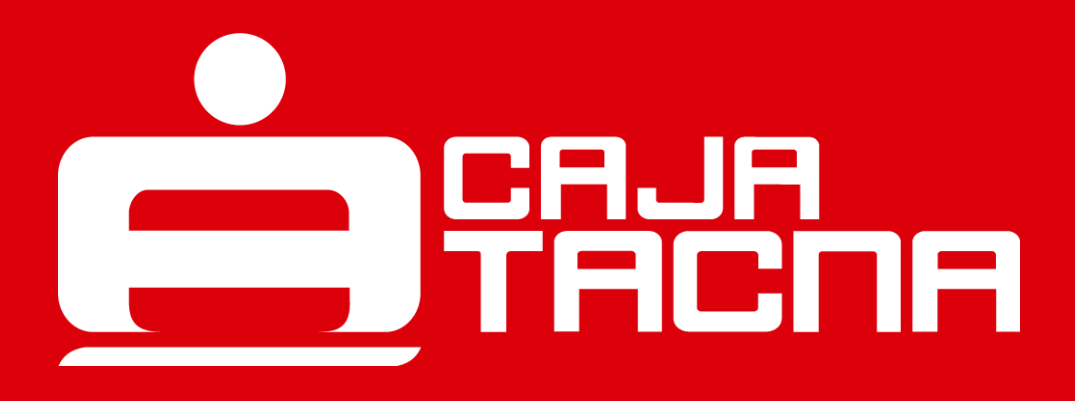

Para realizar una compra o venta de moneda, selecciona la opción "Otros productos" y luego haz clic en el botón "Compra venta de moneda".

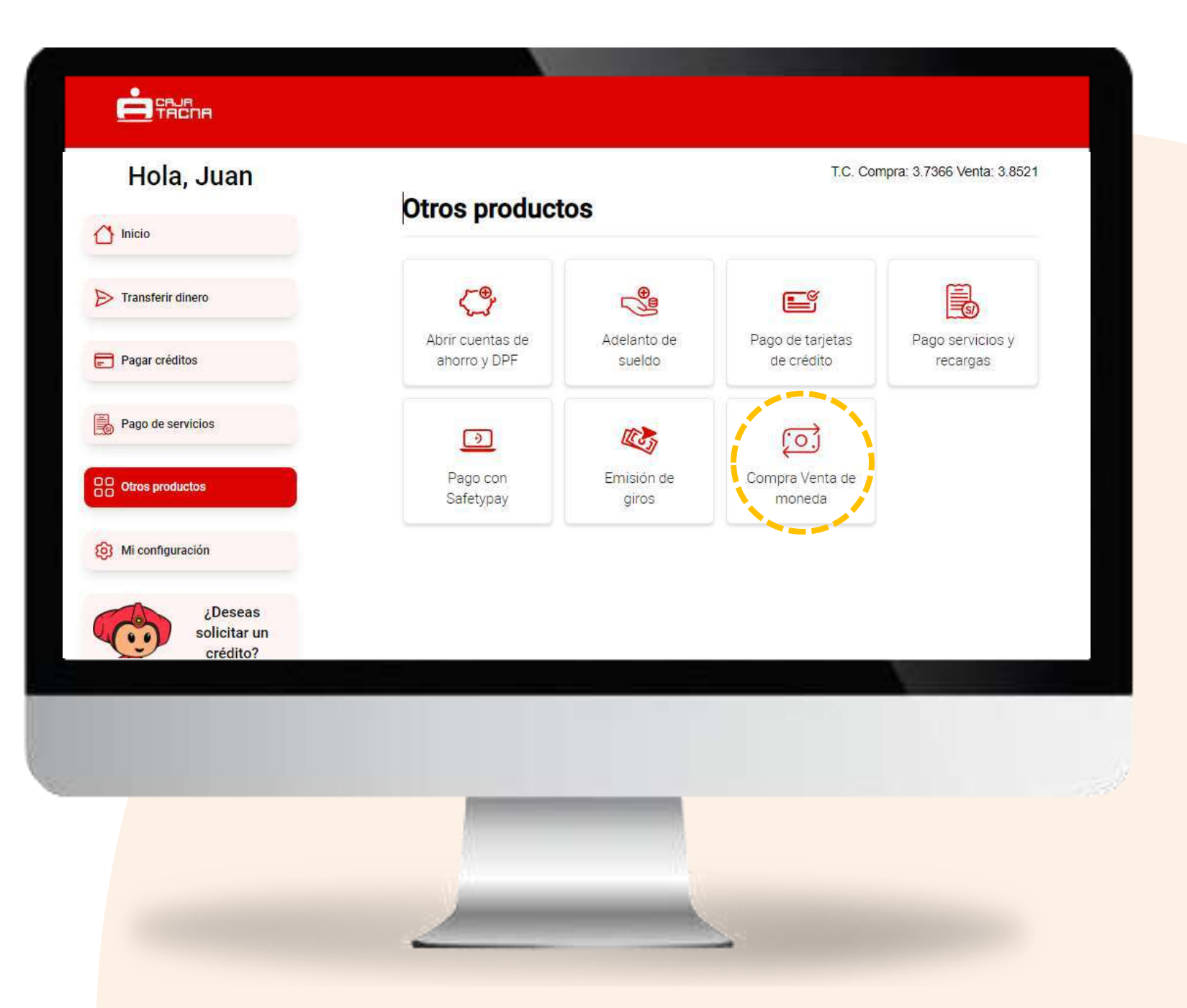

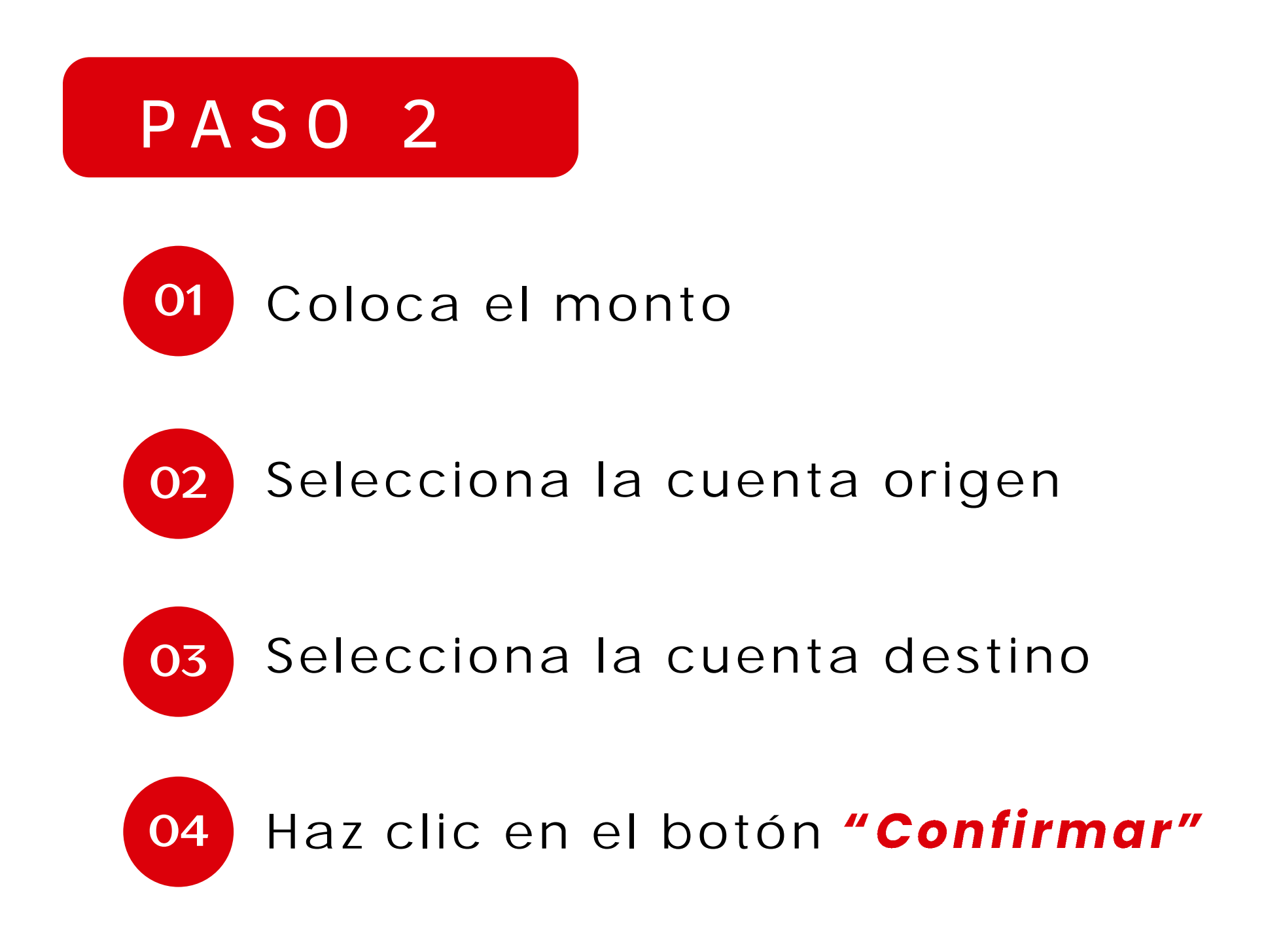

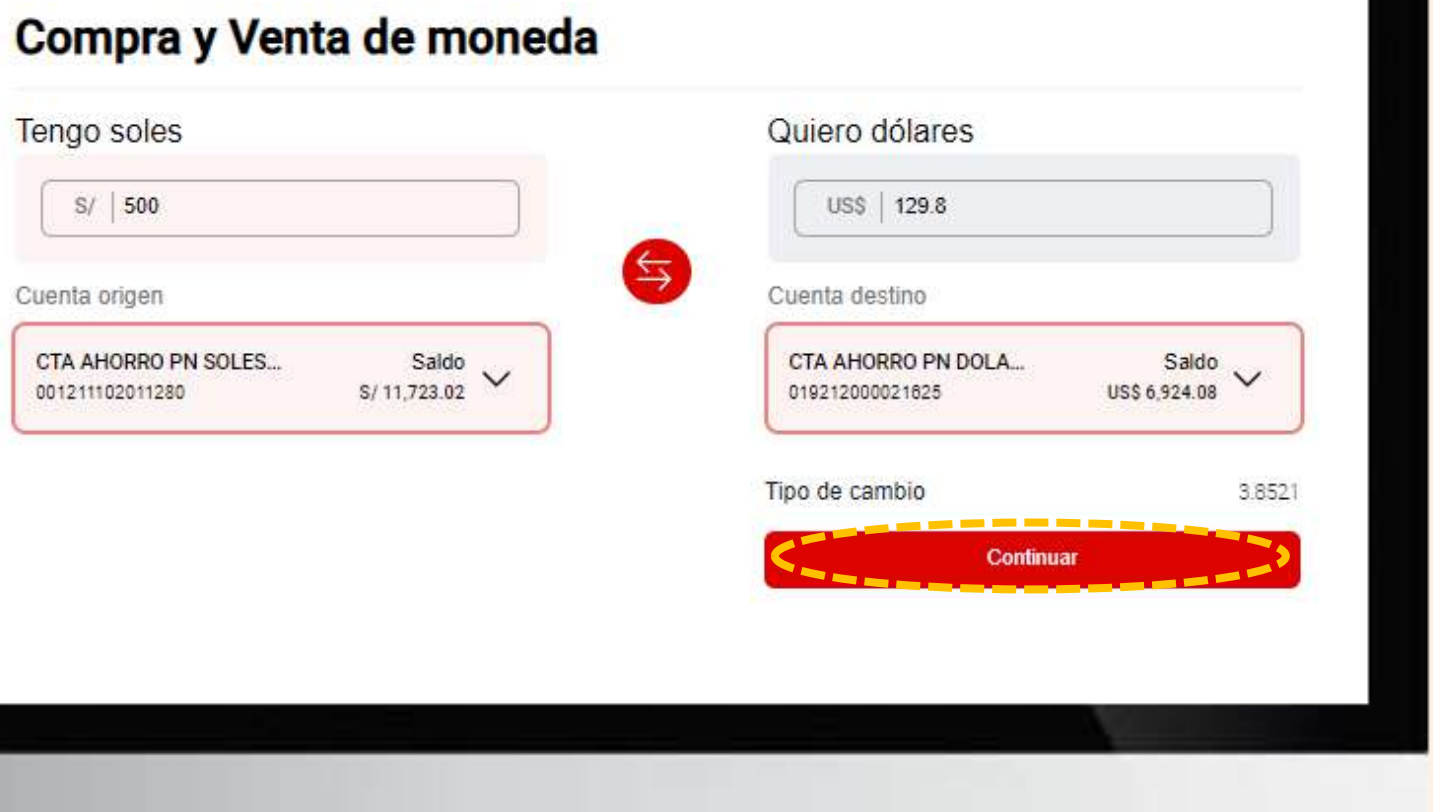
### Confirma los datos de la operación

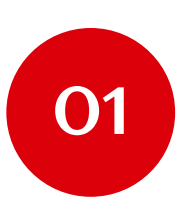

Verifica los datos

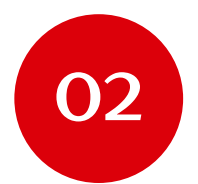

Haz clic en el botón "Confirmar"

#### Confirma la operación

Operación

Cuenta cargo

Cuenta abon

Cargaremos

Abonaremos

Tipo de cami

| Tipo de cambio     |   |        |      |
|--------------------|---|--------|------|
| 001 2111 0201 1280 |   |        |      |
| 019 2120 0002 1625 |   |        |      |
| S/ 500.00          |   |        |      |
| US\$ 129.80        |   |        |      |
| 3.8521             |   |        | 0    |
| Confirmar          | < | iceder | Retr |
|                    |   |        |      |
|                    |   |        |      |
|                    |   |        |      |
|                    |   |        |      |

*¡Listo! Tu operación de cambio de moneda se ha realizado exitosamente.* 

N° de operación Operación Cuenta cargo Cuenta abono Monto cargado Monto abonado Tipo de cambio Fecha operación

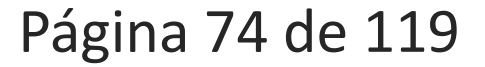

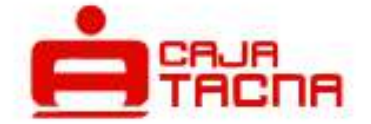

#### Compra venta de moneda

42379539

Tipo de cambio

001 2111 0201 1280

019 2120 0002 1625

S/ 500.00

US\$ 129.80

3.8521

09 jul 2024

15:14:16 hrs.

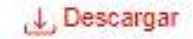

# Actualizar datos

Página 75 de 119

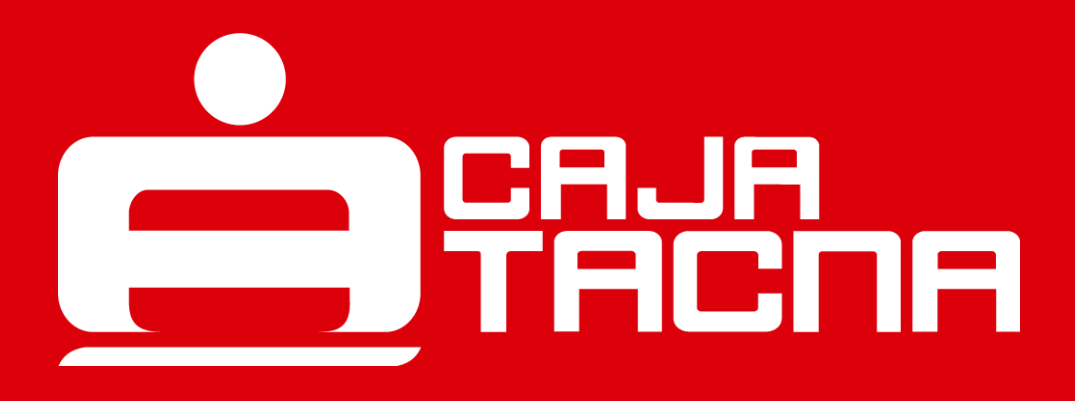

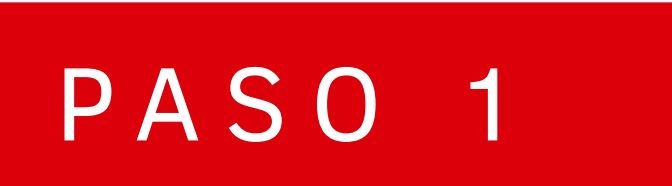

Para actualizar tus datos, ingresa a "Mi Configuración" y selecciona la opción "Mi Perfil"

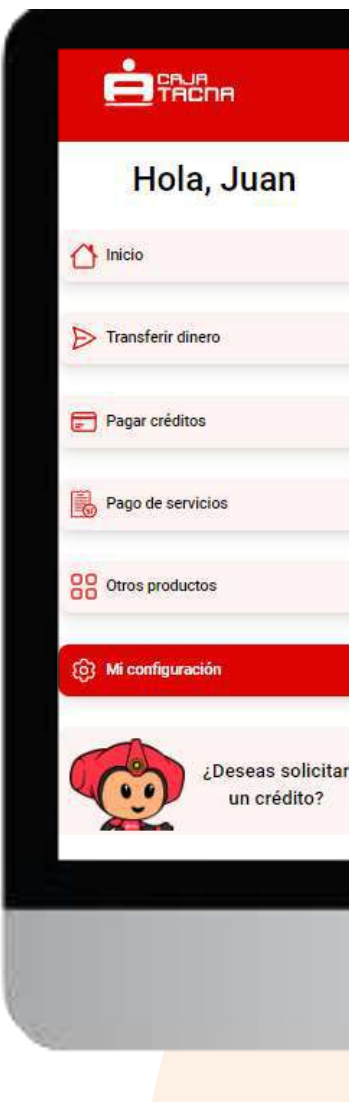

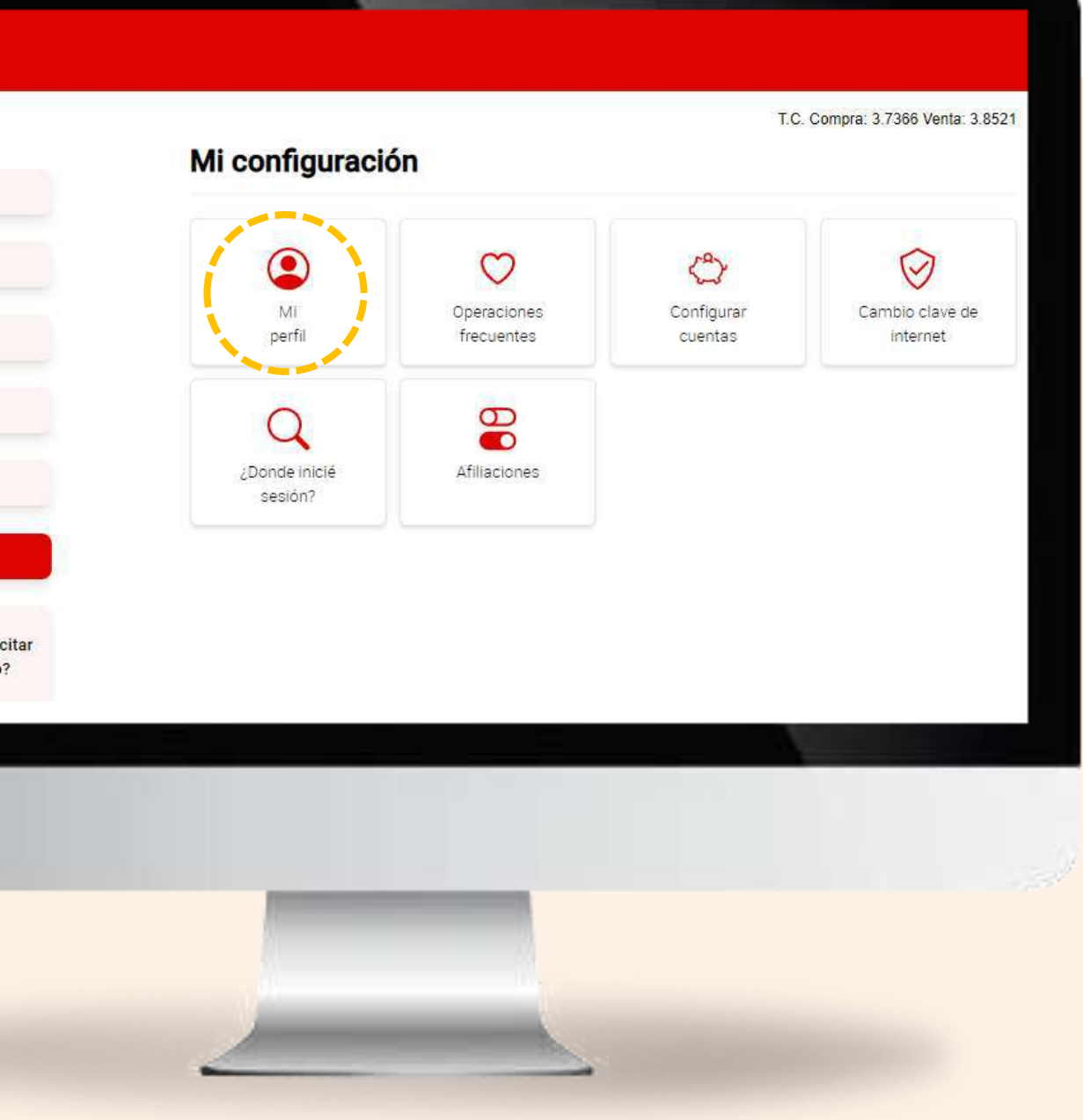

### Aquí podrás configurar:

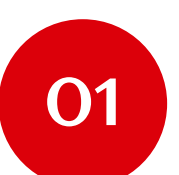

Tu apodo para Tu Caja Por Internet (Personas)

Tu correo electrónico

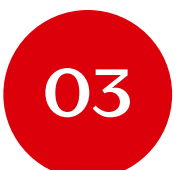

02

Tu número de teléfono

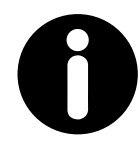

#### **Recuerda:**

Enviaremos todas las comunicaciones vinculadas a Caja Tacna al correo electrónico que registres por esta vía, el cual será considerado como "principal". Sin embargo, el número telefónico que registres por esta vía, será considerado como "complementario" al que ya tengas registrado anteriormente.

#### Mi perfil

Nombre JUAN P

Documer 004857

|              | Juan                                                                                                    |
|--------------|----------------------------------------------------------------------------------------------------|
| Teléfono SMS | Correo electrónico (*)                                                                                                    |
| *****480     | juan_perez@cmactacna.com.pe                                                                                                    |
|              | Teléfono (**)                                                                                                    |
|              | 950308480                                                                                                    |
|              | <ul> <li>(*) Este es el correo registrado ante Caja Tacha.</li> <li>(**) Este teléfono será tu numero complementario.</li> </ul> |
|              | Continuar                                                                                                    |
| Q :          | Si deseas actualizar tus datos, acércate a nuestra red de agencias a nivel nacional.                                             |
|              |                                                                                                    |
|              |                                                                                                    |
|              |                                                                                                    |
|              |                                                                                                    |
|              |                                                                                                    |
|              |                                                                                                    |

### Confirma los datos de la operación

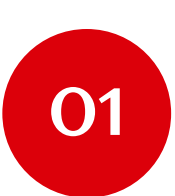

Verifica los datos

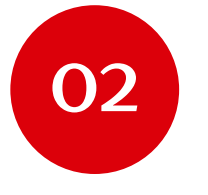

Ingresa tu token digital

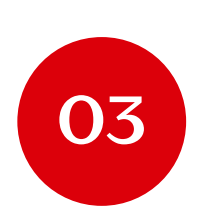

Haz clic en el botón "Confirmar"

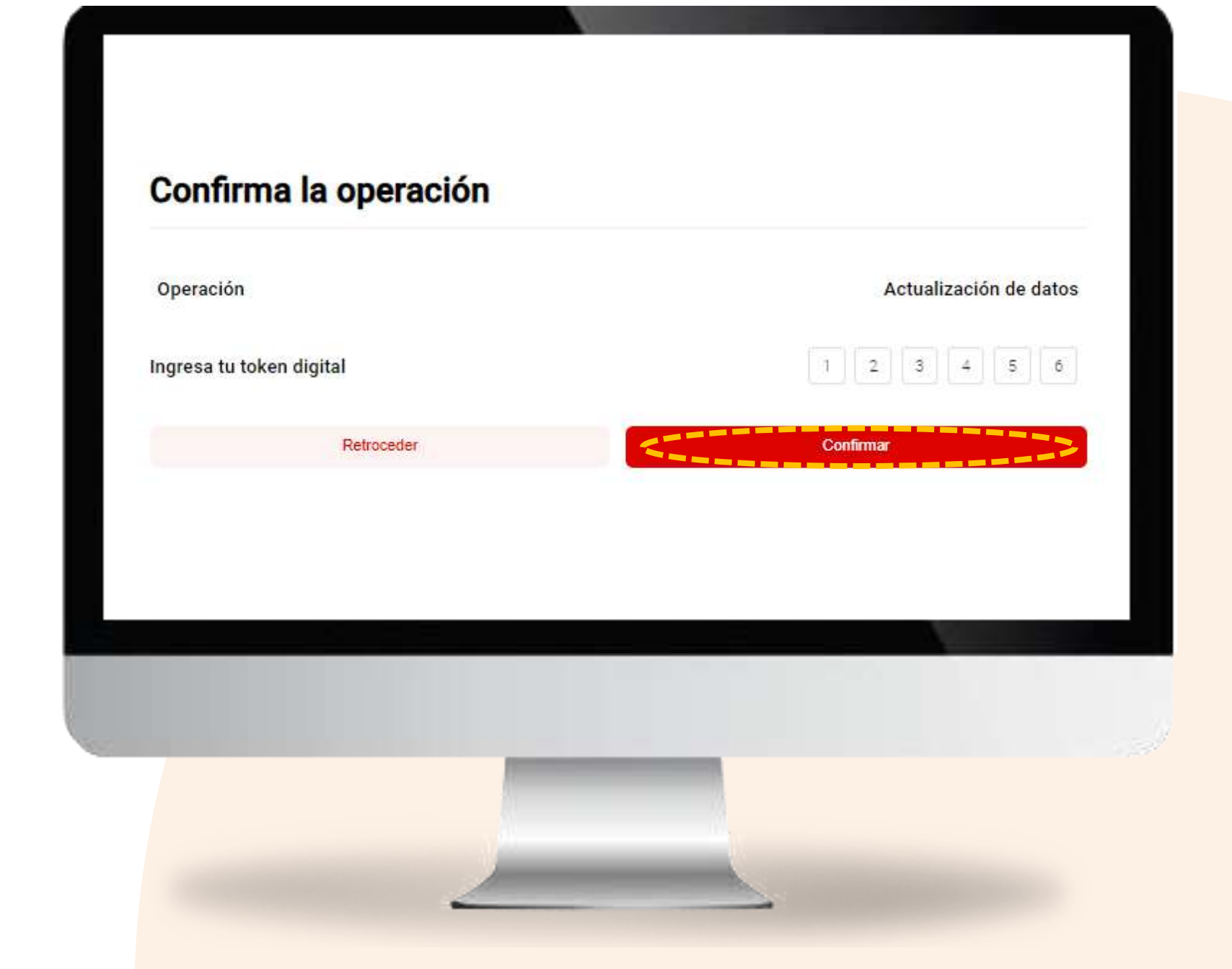

# *¡Listo! Tus datos se han actualizado exitosamente.*

Operación

Fecha de operación

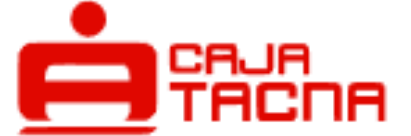

#### Actualización de datos exitosa

Actualización de datos

09 jul 2024

16:48:04 hrs.

Notificaremos la operación al correo juan\*\*\*\*\*\*\*\*@cmactacna.com.pe

Ų

Volver al inicio

# Operaciones frecuentes

Página 80 de 119

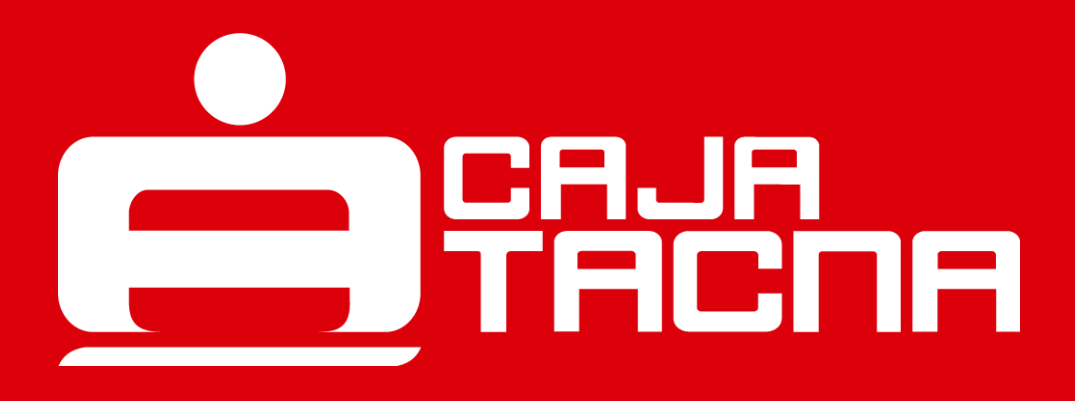

Para registrar una operación frecuente, ingresa a "Mi Configuración" y selecciona la opción "Operaciones frecuentes"

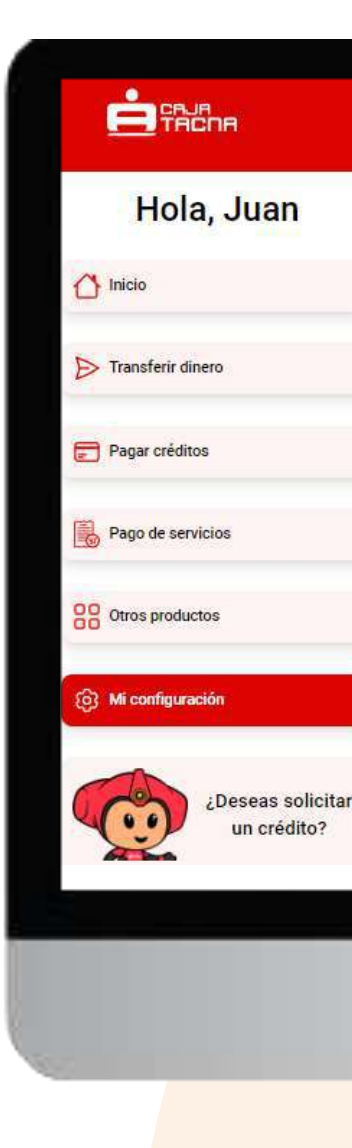

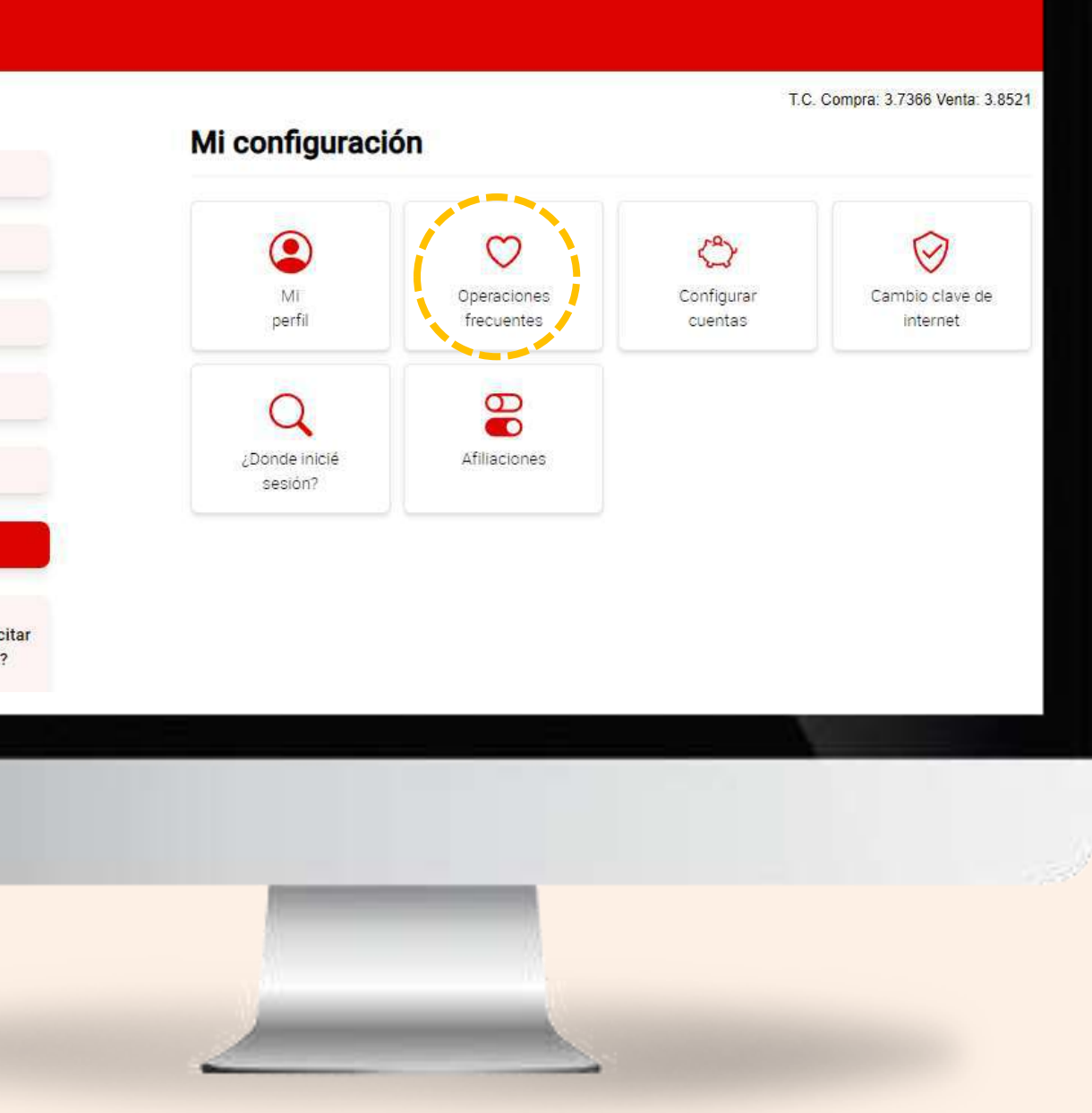

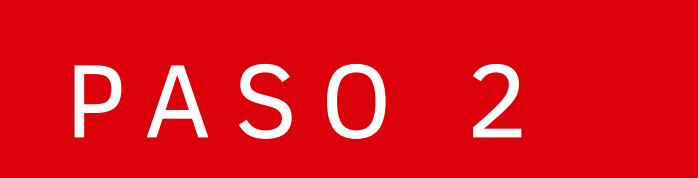

Al realizar tus operaciones frecuentes deberás seleccionar 💛 y ¡LISTO!

Página 82 de 119

#### Confirma la operación

| Operación                                    | Emisión de giro             |  |
|----------------------------------------------|-----------------------------|--|
| Cuenta de cargo                              | CTA AHORRO PN SOLES         |  |
|                                              | 009 2110 0012 6670          |  |
| Beneficiario                                 | Jorge Salas Ramos           |  |
|                                              | DNI 40876016                |  |
| Departamento                                 | TACNA                       |  |
|                                              | AGENCIA GREGORIO ALBARRACIN |  |
| Monto a girar                                | S/ 500.00                   |  |
| Comisión                                     | S/ 7.50                     |  |
| ITF                                          | S/ 0.00                     |  |
| 🔿 Agregar a op                               | peraciones frecuentes       |  |
| Ingresa tu token digital                     | 1 2 3 4 5 6                 |  |
| Acepta el pago por costo de emisión de giro. |                             |  |
| Retroceder                                   | Confirmar                   |  |
|                                              |                             |  |
|                                              |                             |  |
|                                              |                             |  |
|                                              |                             |  |
|                                              |                             |  |
|                                              |                             |  |
|                                              |                             |  |
|                                              |                             |  |
|                                              |                             |  |
|                                              |                             |  |
| -                                            |                             |  |

Al confirmar la operación, se grabará y podrás ubicarla fácilmente en "Operaciones frecuentes"

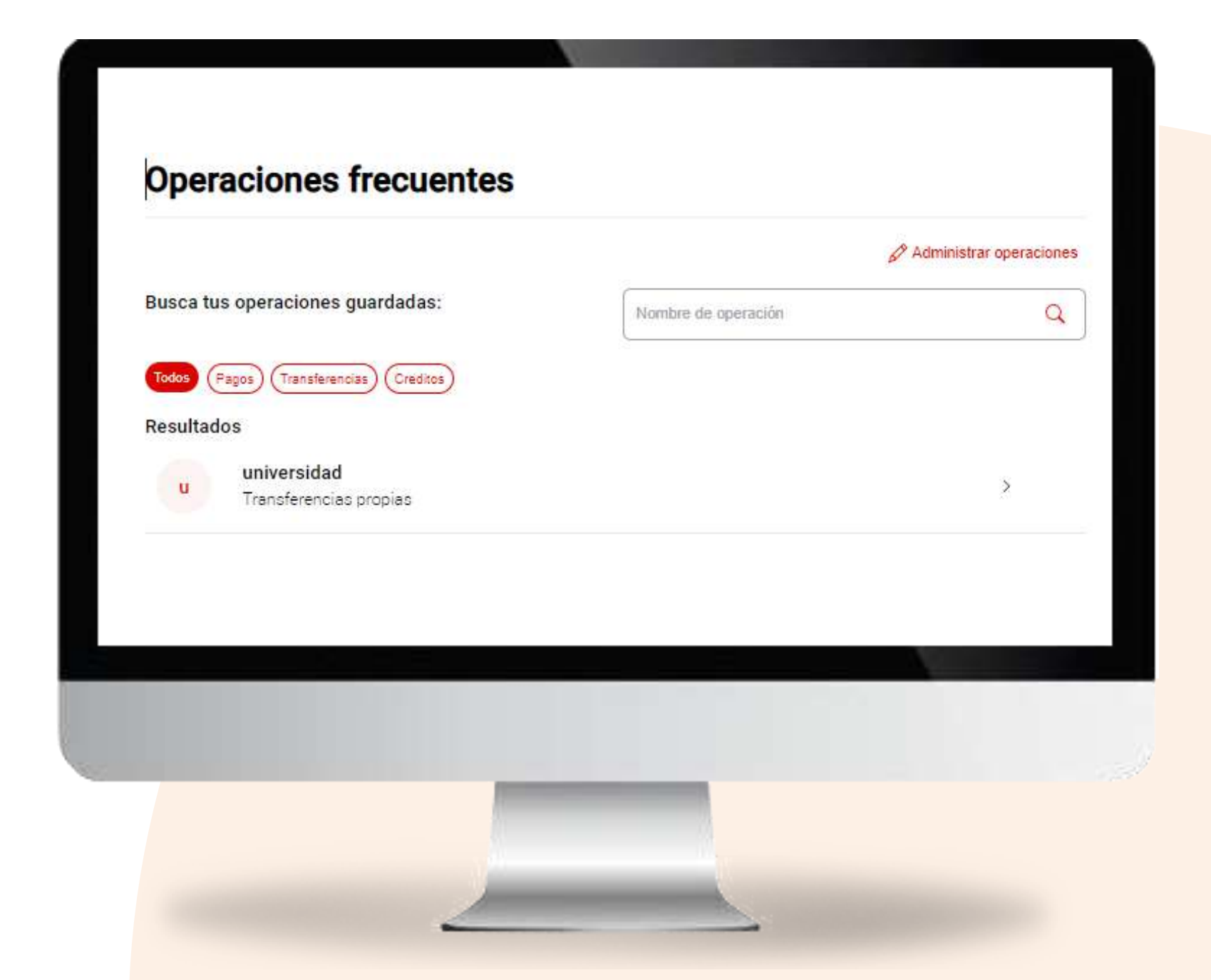

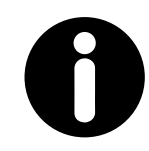

#### **Recuerda:**

Puedes administrar tus operaciones frecuentes, y editar los alias para reconocerlas con más facilidad.

Página 83 de 119

# Límites: transaccional y Nº de operaciones

Página 84 de 119

Para asignar límites, ingresa a "Mi Configuración" y selecciona la opción "Configurar cuentas"

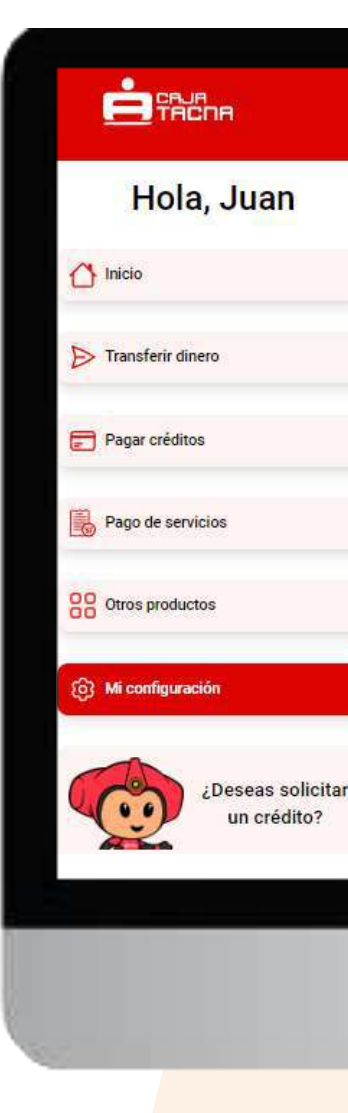

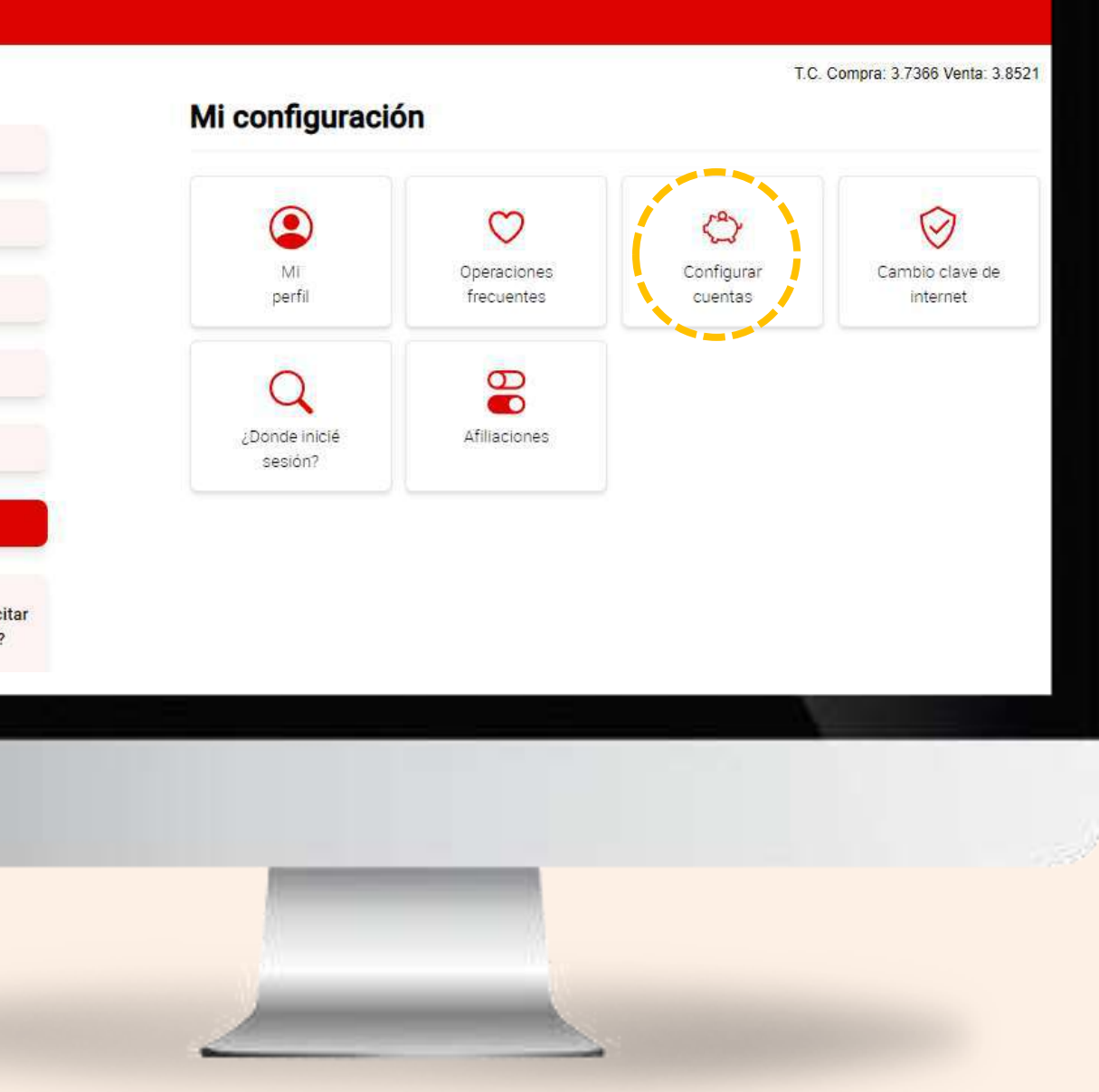

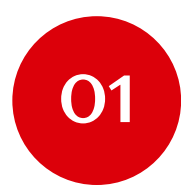

Selecciona una cuenta para asignarle límites por transacción y/o número máximo de transacciones diarias

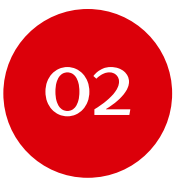

Haz clic en "Configurar"

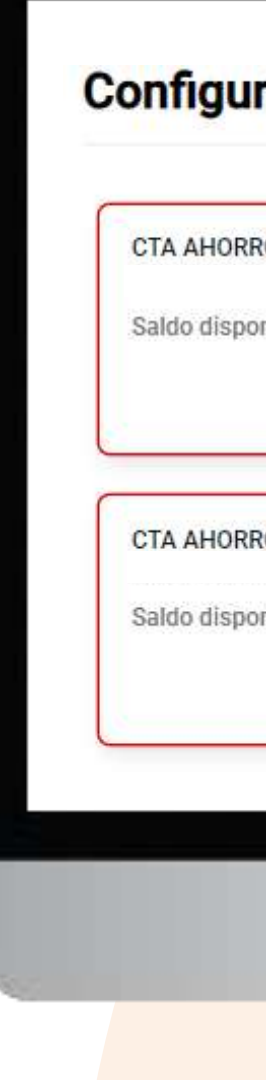

#### Configuración de cuentas

| TO FIN SULES DE REVIN | CTA ANORROS ESTUDIOS           |
|-----------------------|--------------------------------|
| onible: S/ 11,173.02  | Saldo disponible: S/ 2,423.44  |
| Configurat            | Configurar                     |
| RO PN SOLES DE KEVIN  | CTA AHORRO PN SOLES DE KEVIN   |
| nible: S/ 5,048.41    | Saldo disponible: S/ 90,260.79 |
| Configura             | Configurar                     |

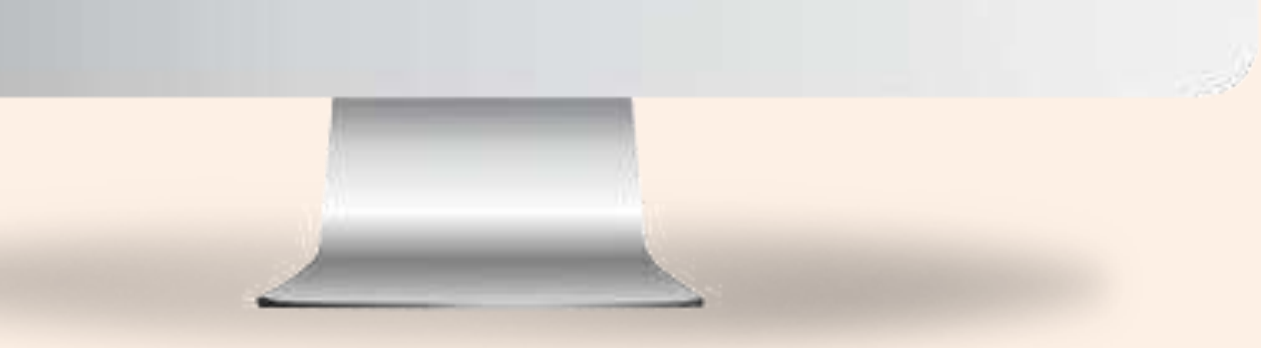

### ¿Cómo asignar el número máximo de operaciones diarias?

# PASO 1

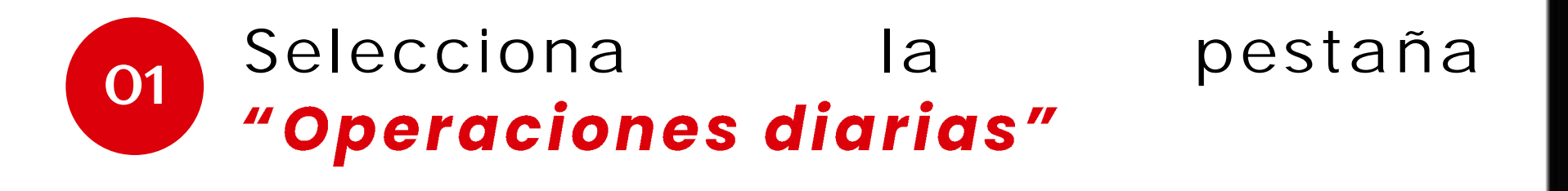

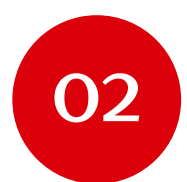

Ingresa el número de operaciones que podrás efectuar en un día.

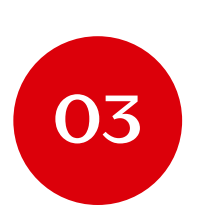

Haz clic en el botón "Continuar"

Número de cuenta 001211102011280 CCI:

Estado ACTIVA

Ingrese el alias

Retroceder

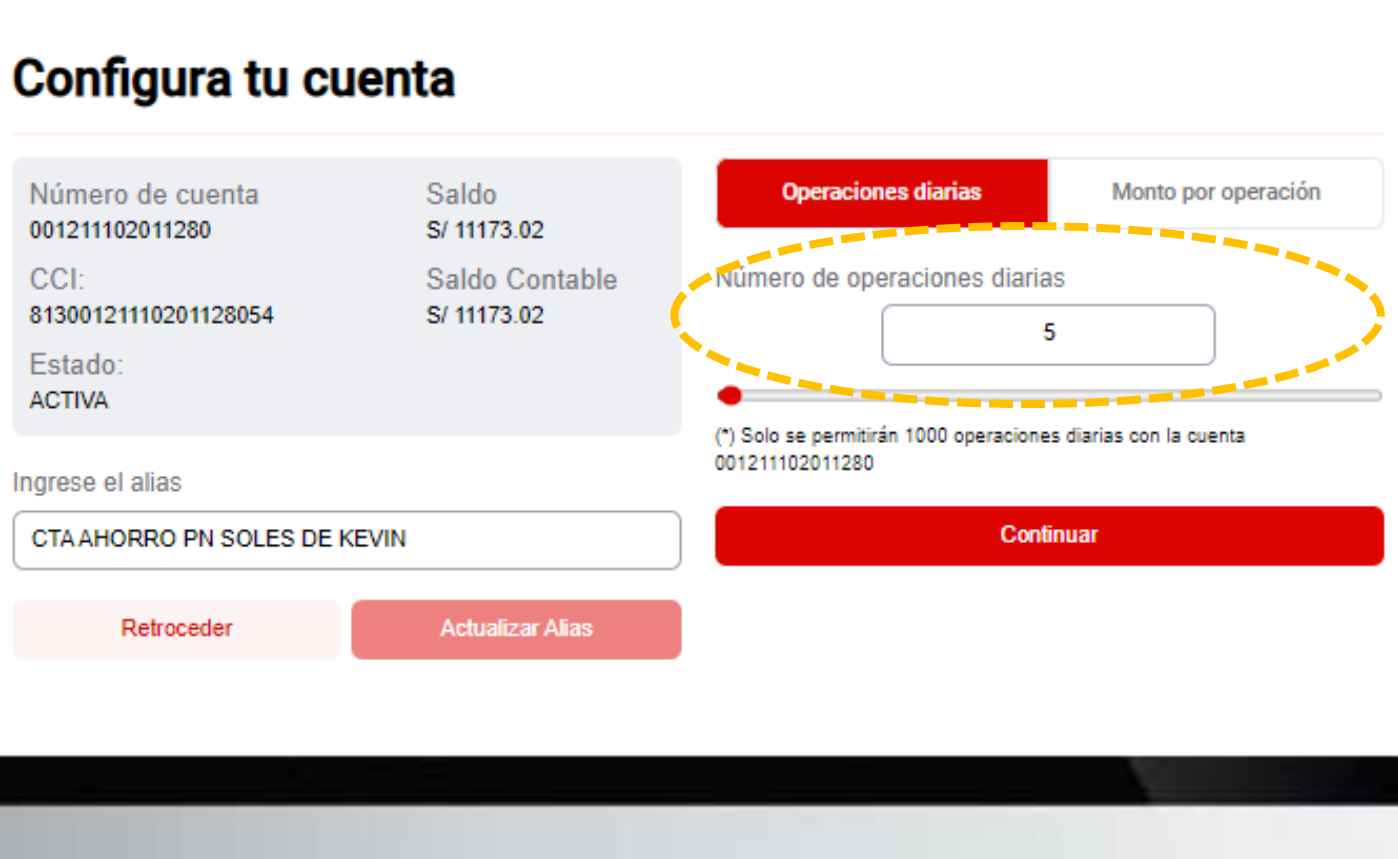

### ¿Cómo asignar el número máximo de operaciones diarias?

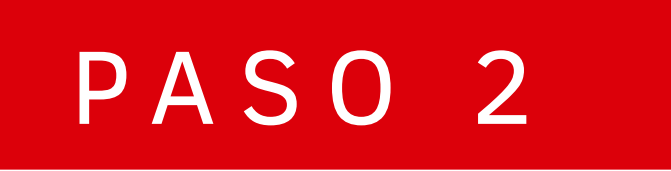

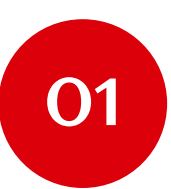

Ingresa tu token digital

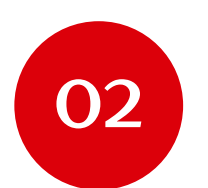

Haz clic en el botón "Confirmar"

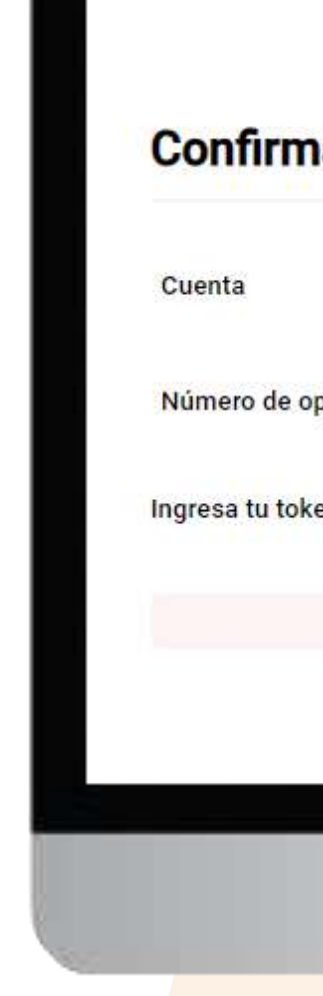

Página 88 de 119

| cin A Anorico FN 30123<br>001 2111 0201 1280<br>5<br>gital 1 2 3 4 5 6<br>Retroceder Confirmer |            | CTA AHORRO PN SOLES |
|------------------------------------------------------------------------------------------------|------------|---------------------|
| siones 5<br>gital 1 2 3 4 5 6<br>Retroceder Confirmar                                          |            | 001 2111 0201 1280  |
| gital                                                                                          | nes        | 5                   |
| Retroceder                                                                                     | al         | 1 2 3 4 5 6         |
|                                                                                                | Retroceder | Confirmar           |
|                                                                                                |            |                     |

¿Cómo asignar el número máximo de operaciones diarias?

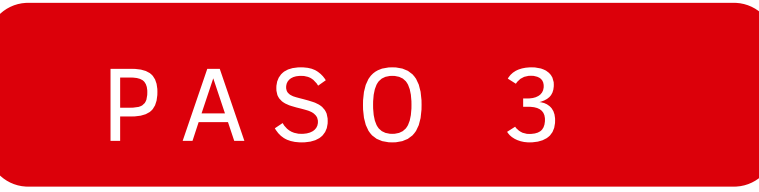

¡Listo! Haz asignado tu límite de operaciones diarias para esta cuenta.

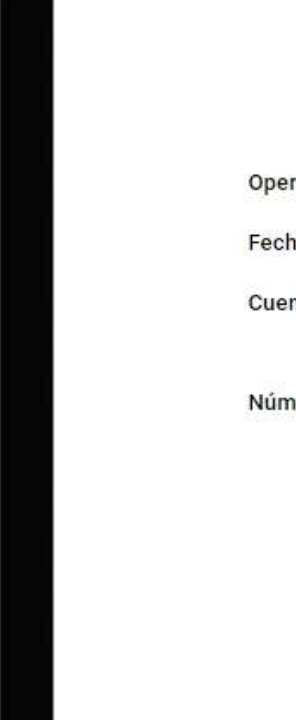

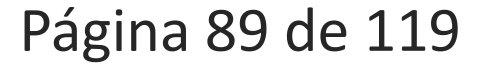

|                   |   | Límite de operaciones                                                                                                    |                                               |  |
|-------------------|---|----------------------------------------------------------------------------------------------------|-----------------------------------------------|--|
| ción              |   | Número                                                                                                    | o <mark>máximo d</mark> e operaciones diarias |  |
| de operación      |   |                                                                                                    | 09 jul 2024 18:16:58 hrs.                     |  |
| а                 |   |                                                                                                    | CTA AHORRO PN SOLES                           |  |
|                   |   |                                                                                                    | 001 2111 0201 1280                            |  |
| ro de operaciones |   |                                                                                                    | 5                                             |  |
|                   |   | , ↓, Descargar                                                                                                    |                                               |  |
|                   | Q | Notificaremos la operación al correo<br>bval******@cmactacna.com.pe                                                                                                    |                                               |  |
|                   |   | Volver al inicio                                                                                                    |                                               |  |
|                   |   |                                                                                                    |                                               |  |
|                   |   |                                                                                                    |                                               |  |
|                   |   |                                                                                                    |                                               |  |
|                   |   |                                                                                                    |                                               |  |
|                   |   | Contraction of the local division of the local division of the loc |                                               |  |
|                   |   |                                                                                                    |                                               |  |

### ¿Cómo asignar el monto máximo por operación?

# PASO 1

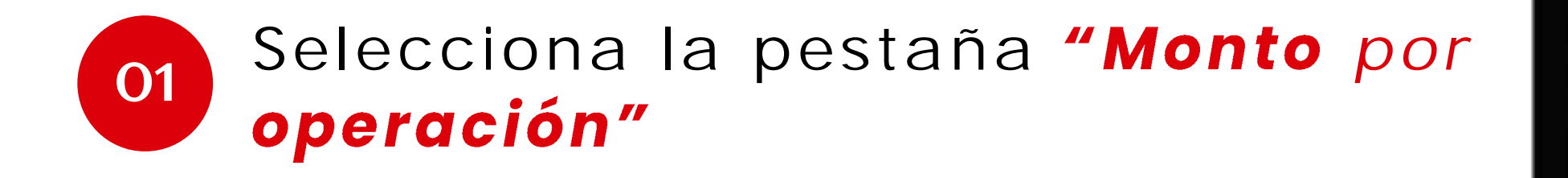

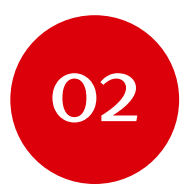

Ingresa el monto máximo por operación, sin superar el máximo permitido.

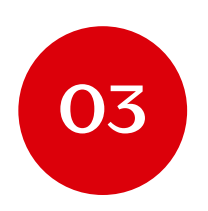

Haz clic en el botón "Continuar"

Número de cuenta 001211102011280 CCI:

81300121110201128054 Estado ACTIVA

Ingrese el alias

Retrocede

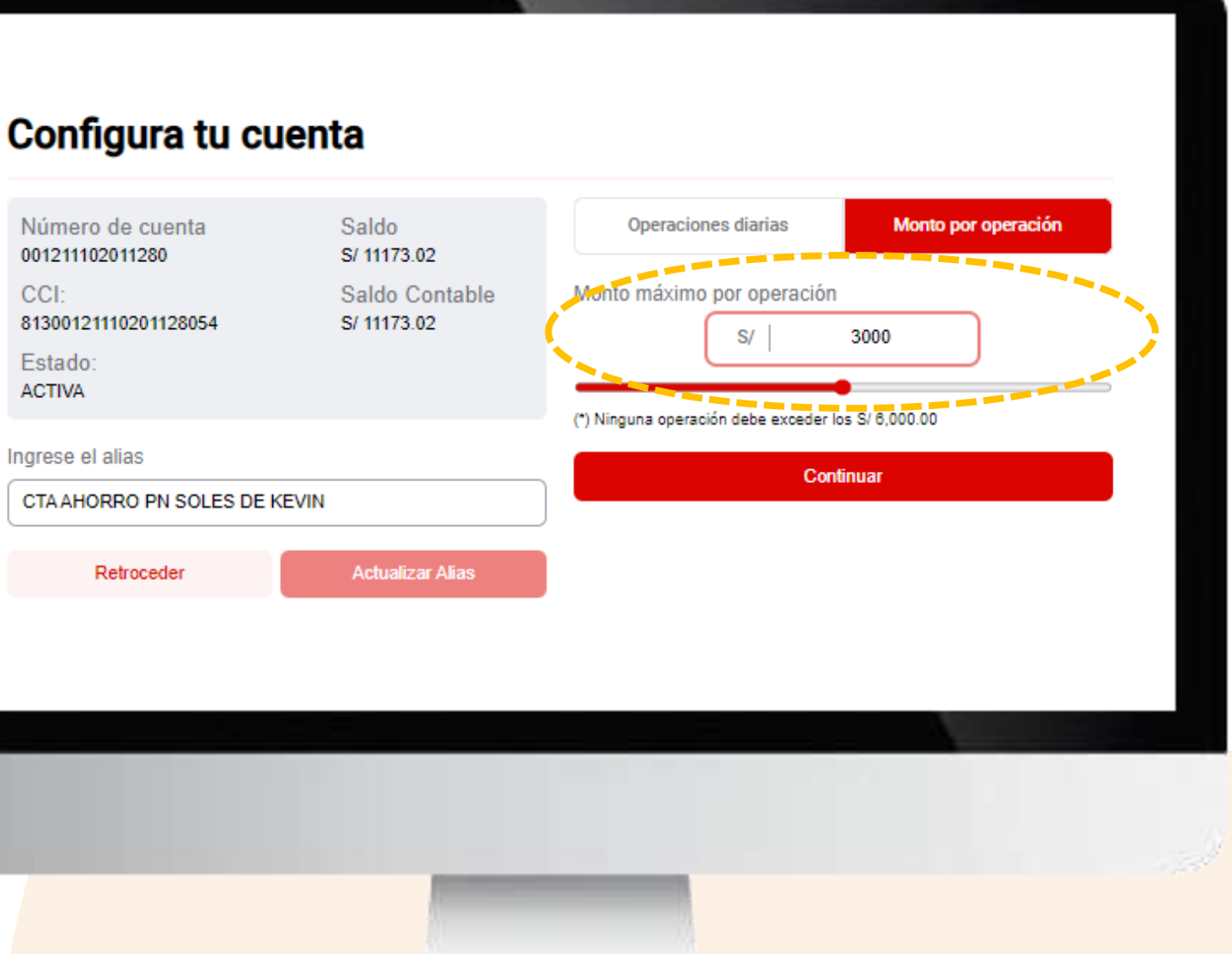

### ¿Cómo asignar el monto máximo por operación?

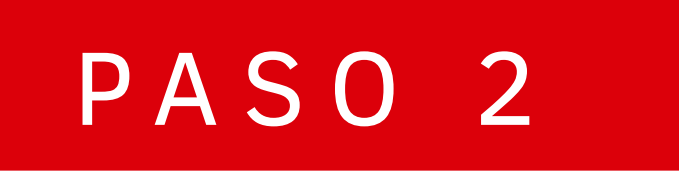

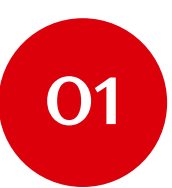

Ingresa tu token digital

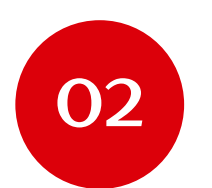

Haz clic en el botón "Confirmar"

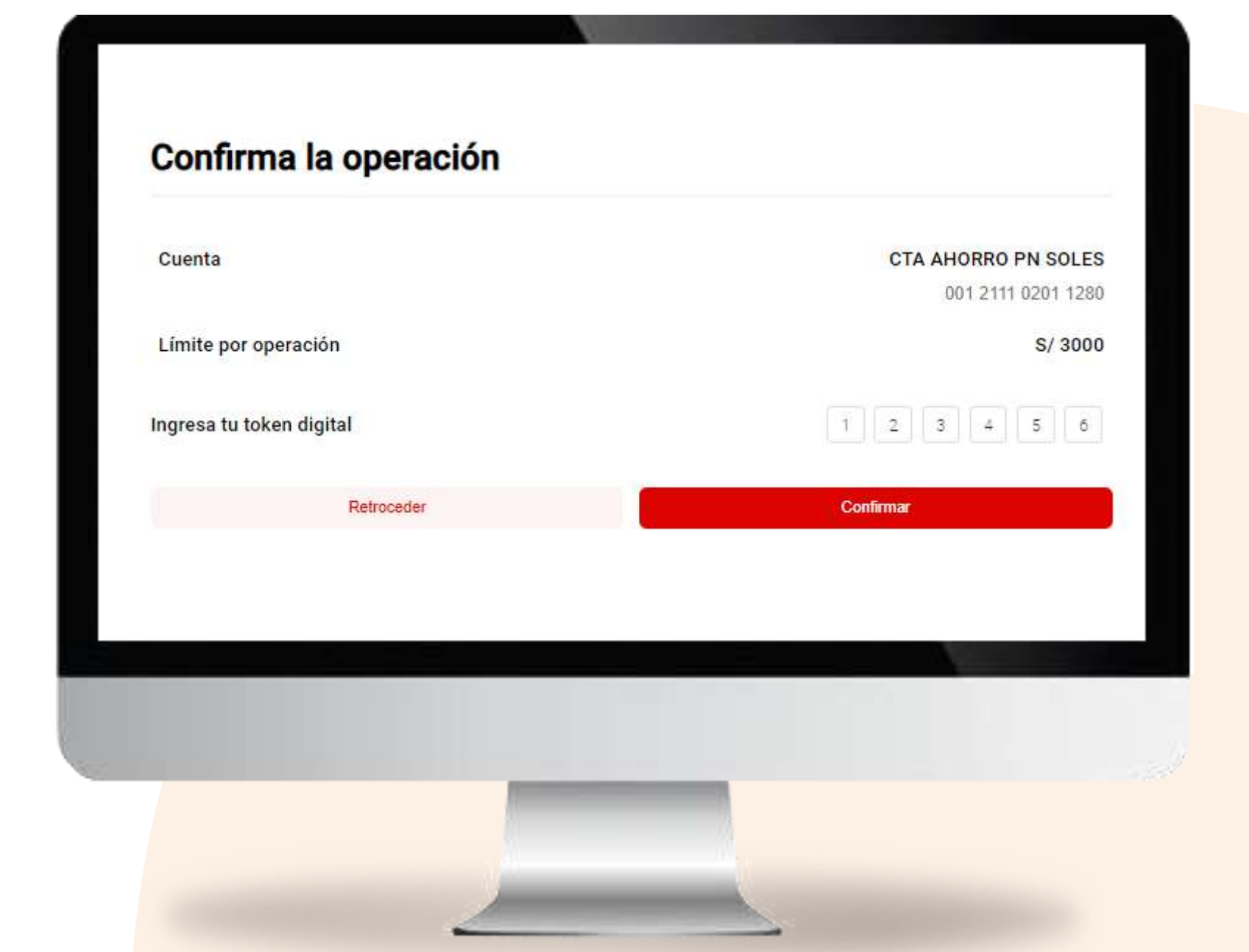

Página 91 de 119

¿Cómo asignar el monto máximo por operación?

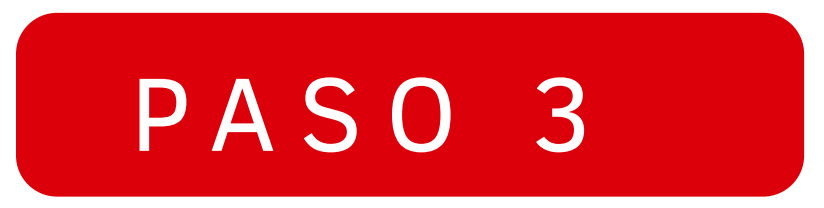

¡Listo! Haz asignado el límite máximo por operación para esta cuenta.

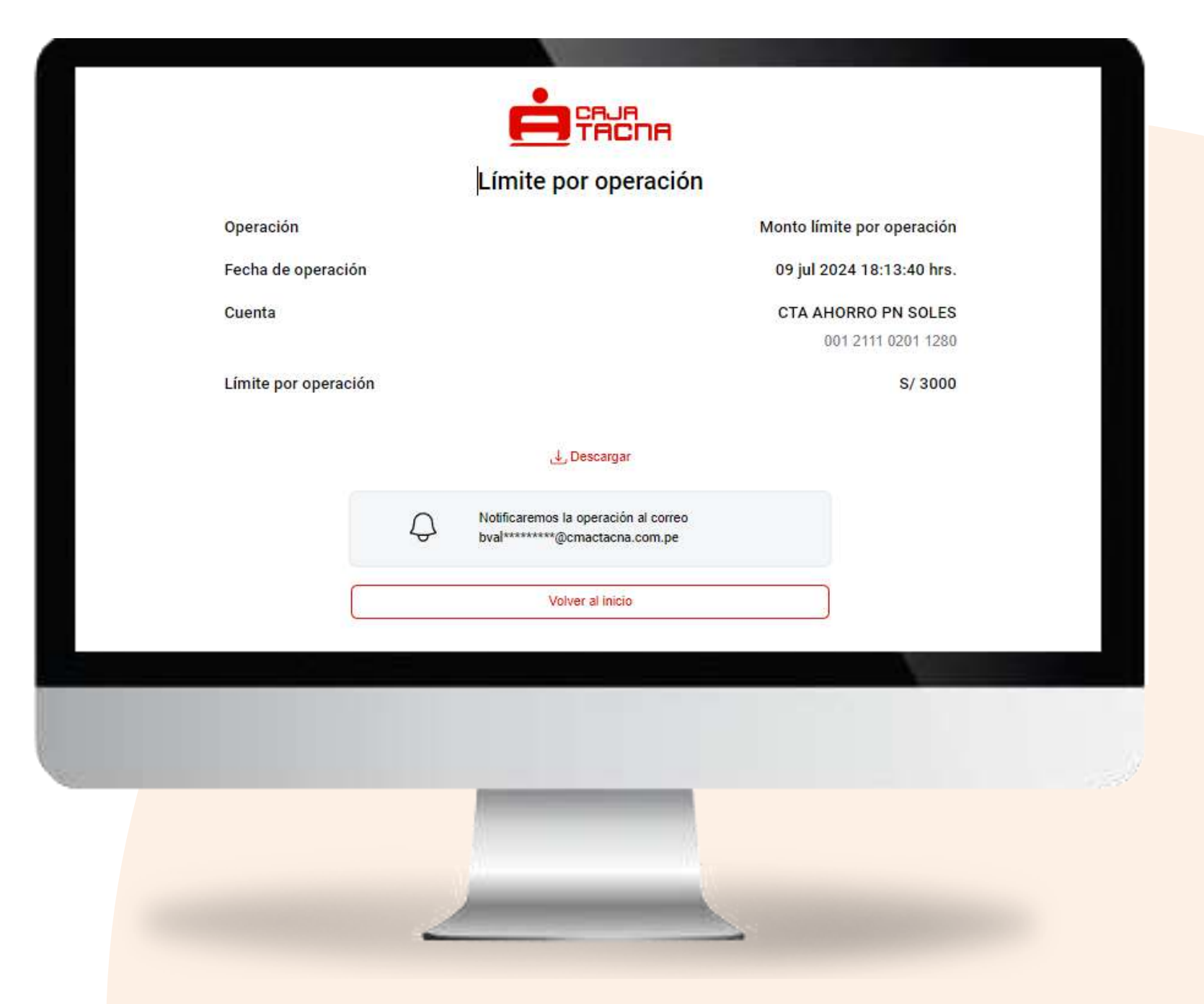

Página 92 de 119

# Cambio de clave de internet

Página 93 de 119

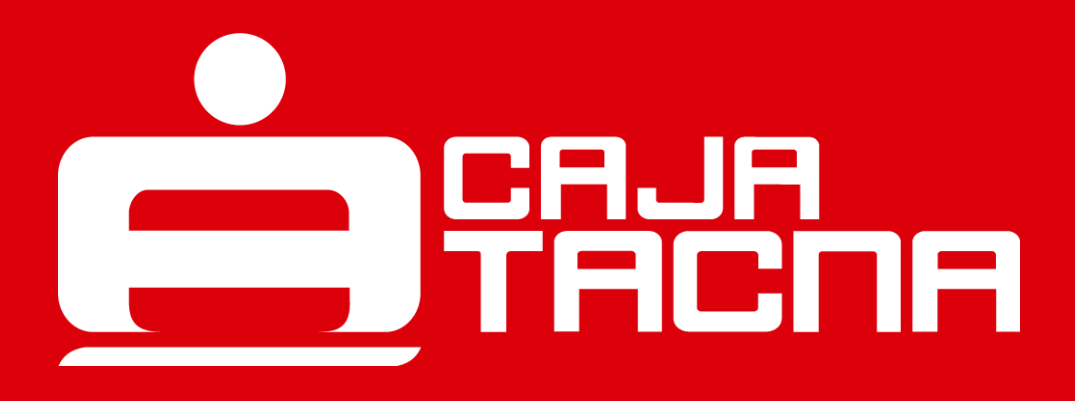

Para cambiar tu clave de internet, ingresa a "Mi Configuración" y selecciona la opción "Cambio clave de internet"

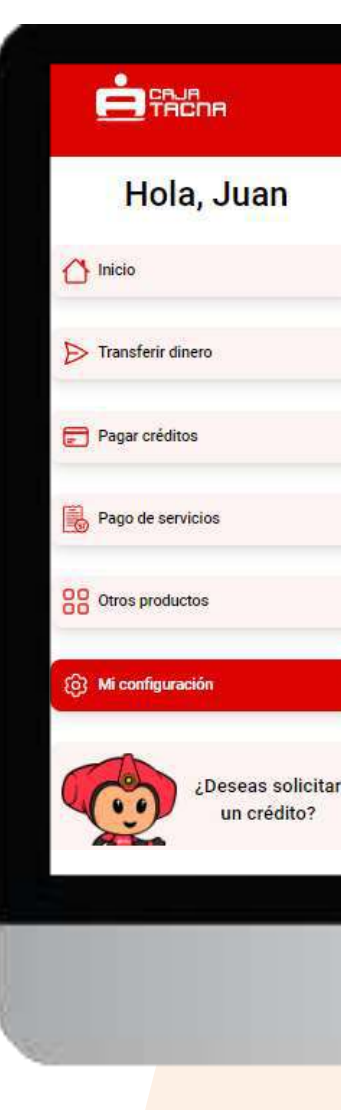

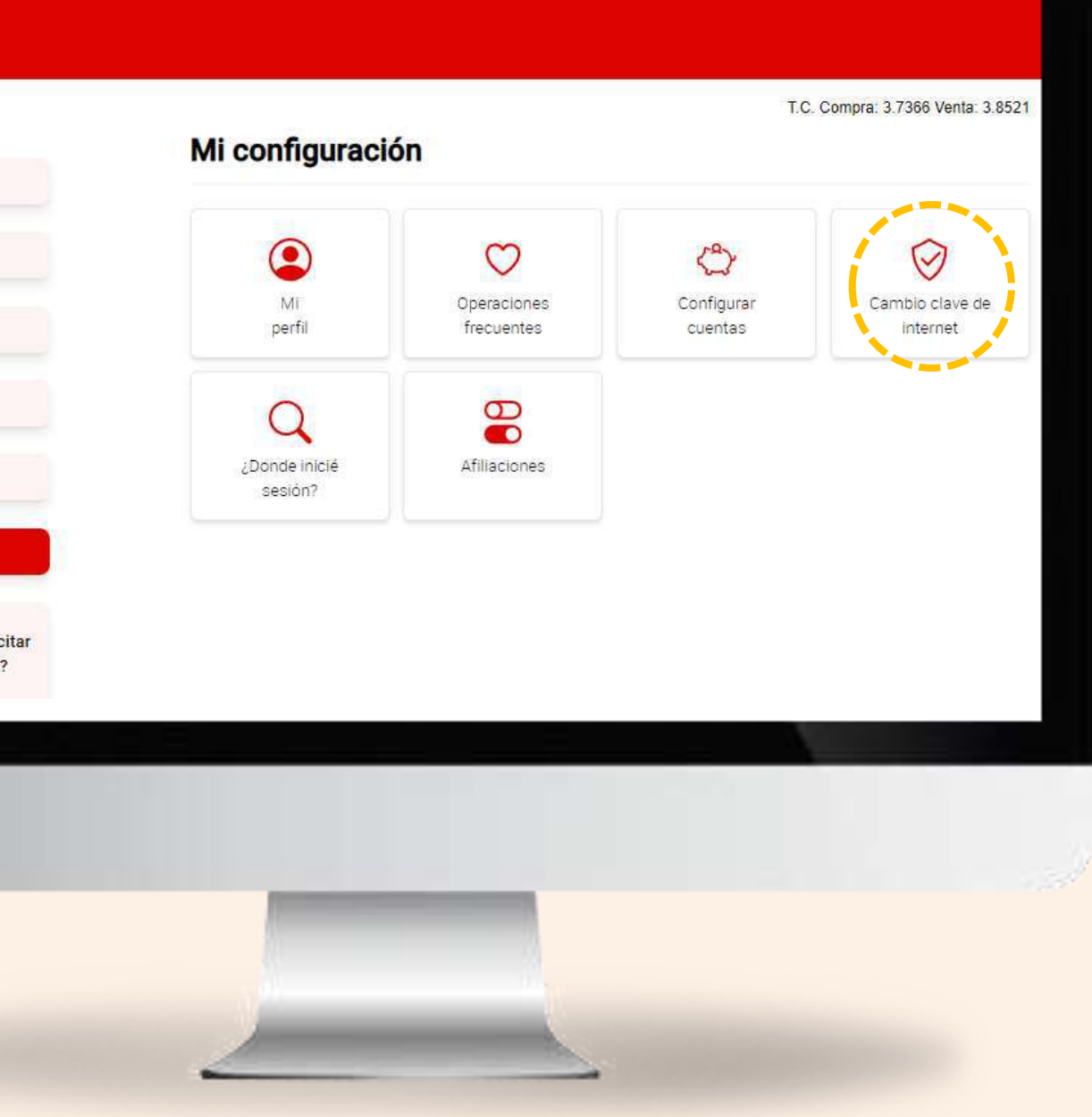

### **Completa los datos requeridos:**

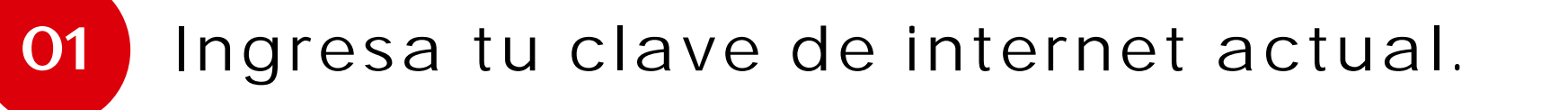

- Crea una nueva clave de internet. 02
- Confirma la nueva clave. 03
- Haz clic en el botón "Continuar". 04

| Clave de internet (actual) |   |                         |             |
|----------------------------|---|-------------------------|-------------|
|                            | ۲ |                         |             |
| Clave de internet (nueva)  | 1 | Confirme su nueva clave | de internet |
|                            | ۲ |                         | © ©         |
|                            |   | Cc                      | ontinuar:   |
|                            |   |                         |             |

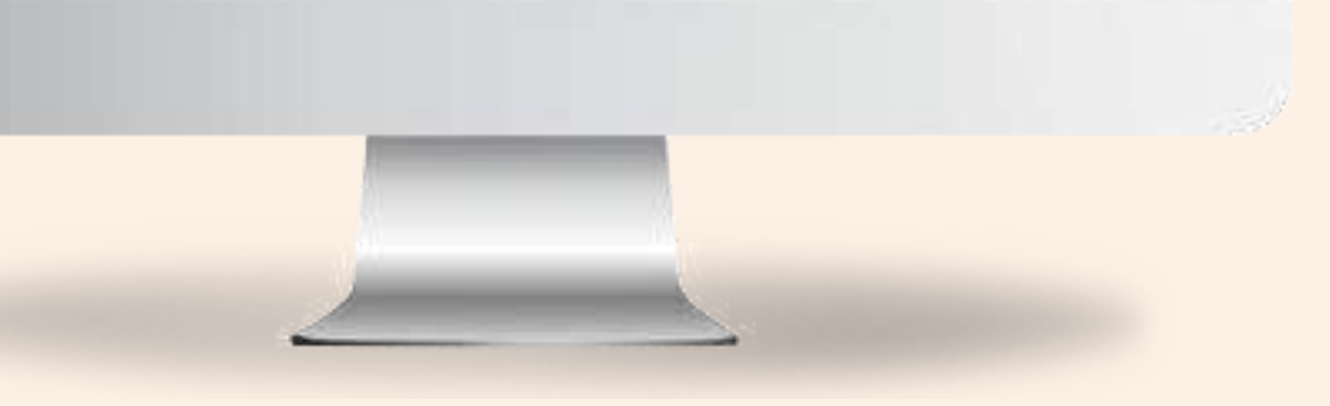

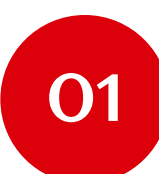

Ingresa tu token digital.

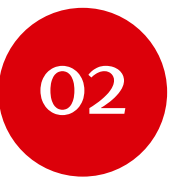

Acepta los beneficios, riesgos y condiciones de los servicios electrónicos.

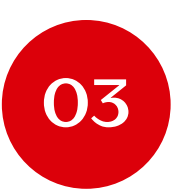

Haz clic en el botón "Confirmar".

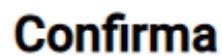

Operación

Ingresa tu token

Acepta los ben

| a operación                                               |                             |
|-----------------------------------------------------------|-----------------------------|
|                                                           | Cambio de clave de internet |
| jital                                                     | 1 2 3 4 5 6                 |
| ios, riesgos y condiciones de los servicios electrónicos. |                             |
| Retroceder                                                | Confirmar                   |
|                                                           |                             |
|                                                           |                             |
|                                                           |                             |
|                                                           |                             |
|                                                           |                             |
|                                                           |                             |
|                                                           |                             |
|                                                           |                             |

¡Listo! Tu clave de internet ha sido cambiada. Operación Fecha operación

Página 97 de 119

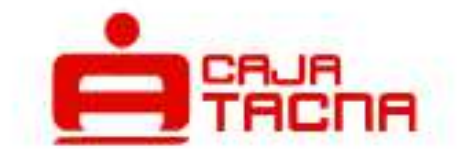

#### Actualización exitosa

#### Cambio de clave de internet

#### 09 jul 2024

18:28:56 hrs.

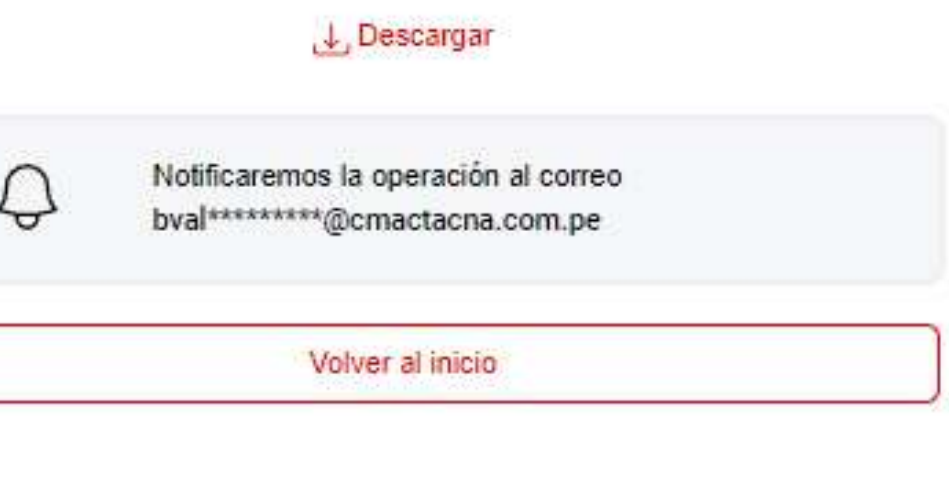

# ¿Dónde inicié sesión?

Página 98 de 119

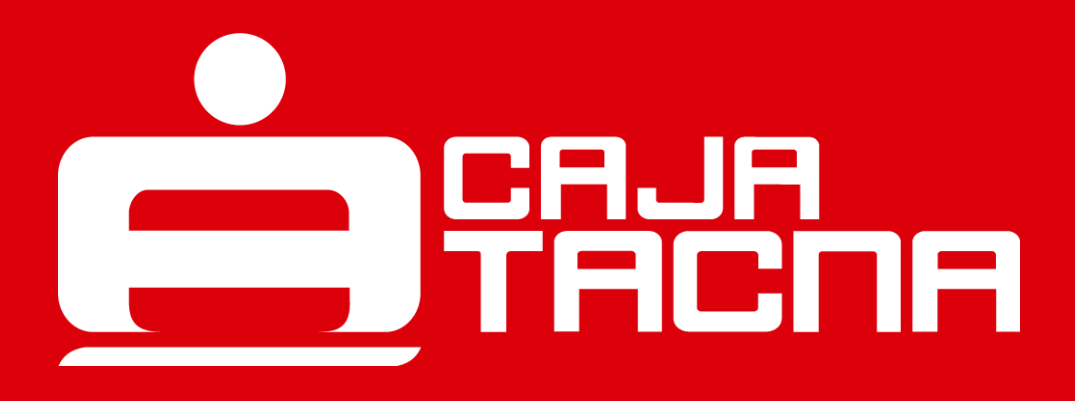

Para gestionar todos los dispositivos desde los que te conectaste, ingresa a "Mi Configuración" y selecciona la opción "¿Dónde inicié sesión?"

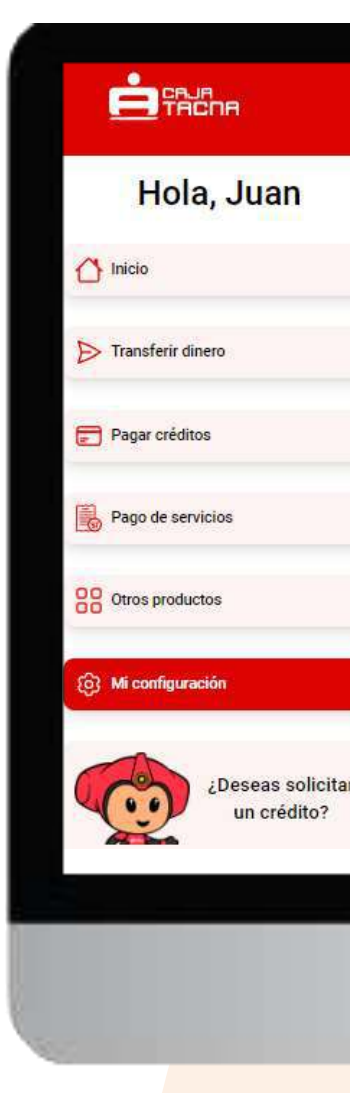

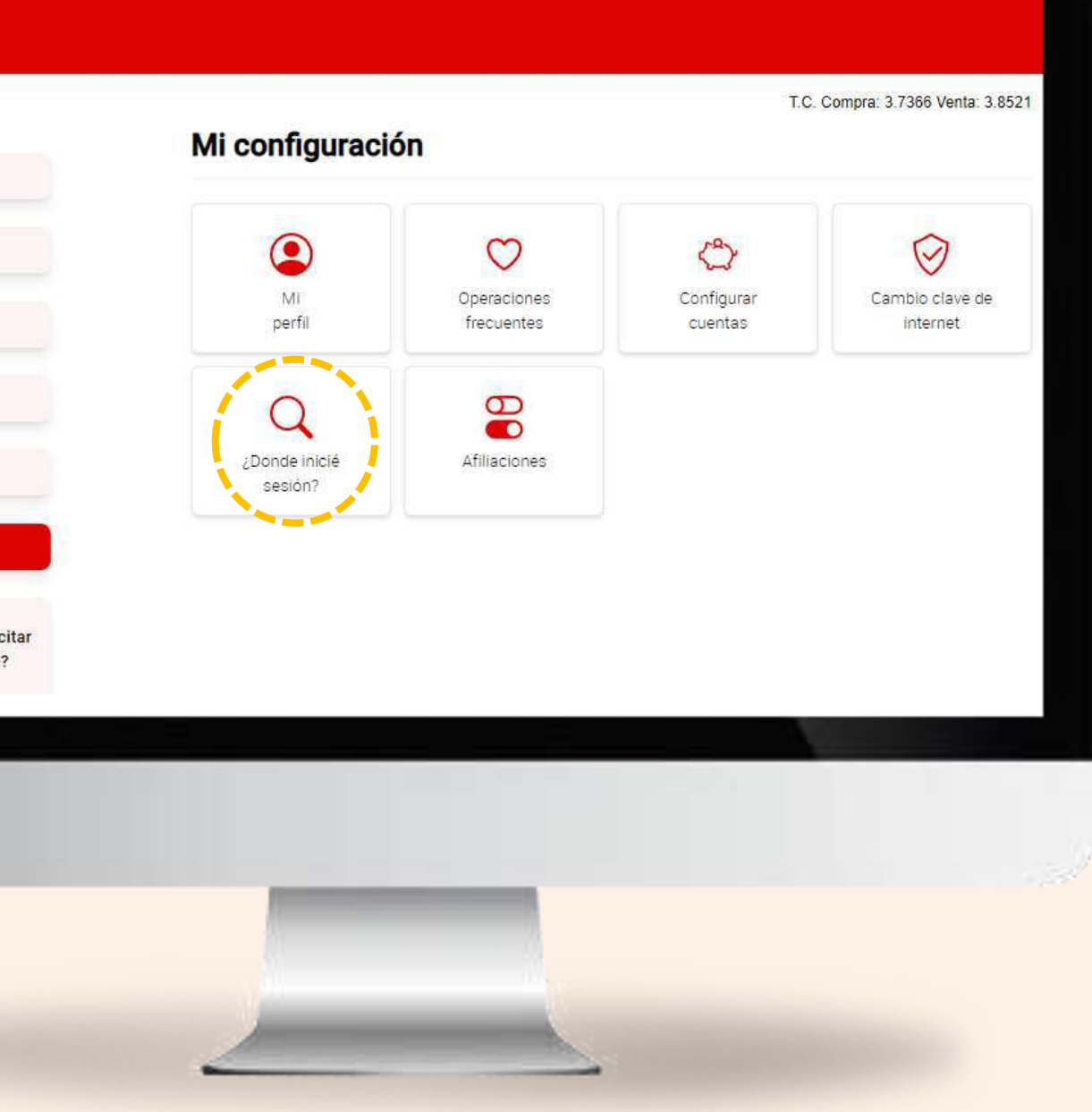

### ¿Deseas administrar tus equipos seguros?

Selecciona la pestaña "Otros dispositivos seguros"

Se mostrarán todos los equipos y/o dispositivos en los que hayas iniciado sesión. **Por tu seguridad**, si no reconoces alguno de ellos por ser equipos de uso público, de tu centro laboral o de algún dispositivo que ya no se encuentre en tu poder o no sea de tu propiedad.

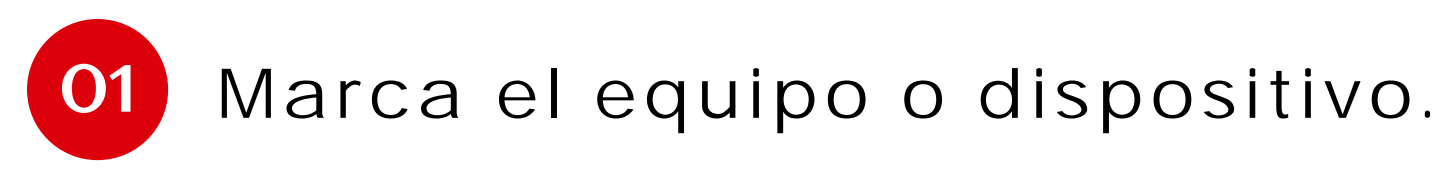

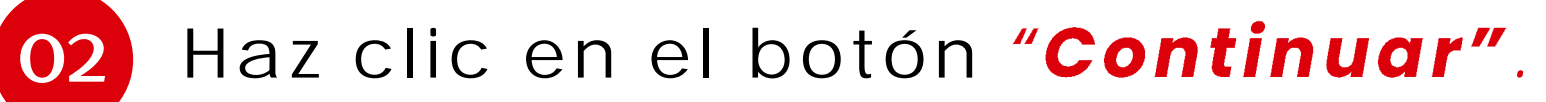

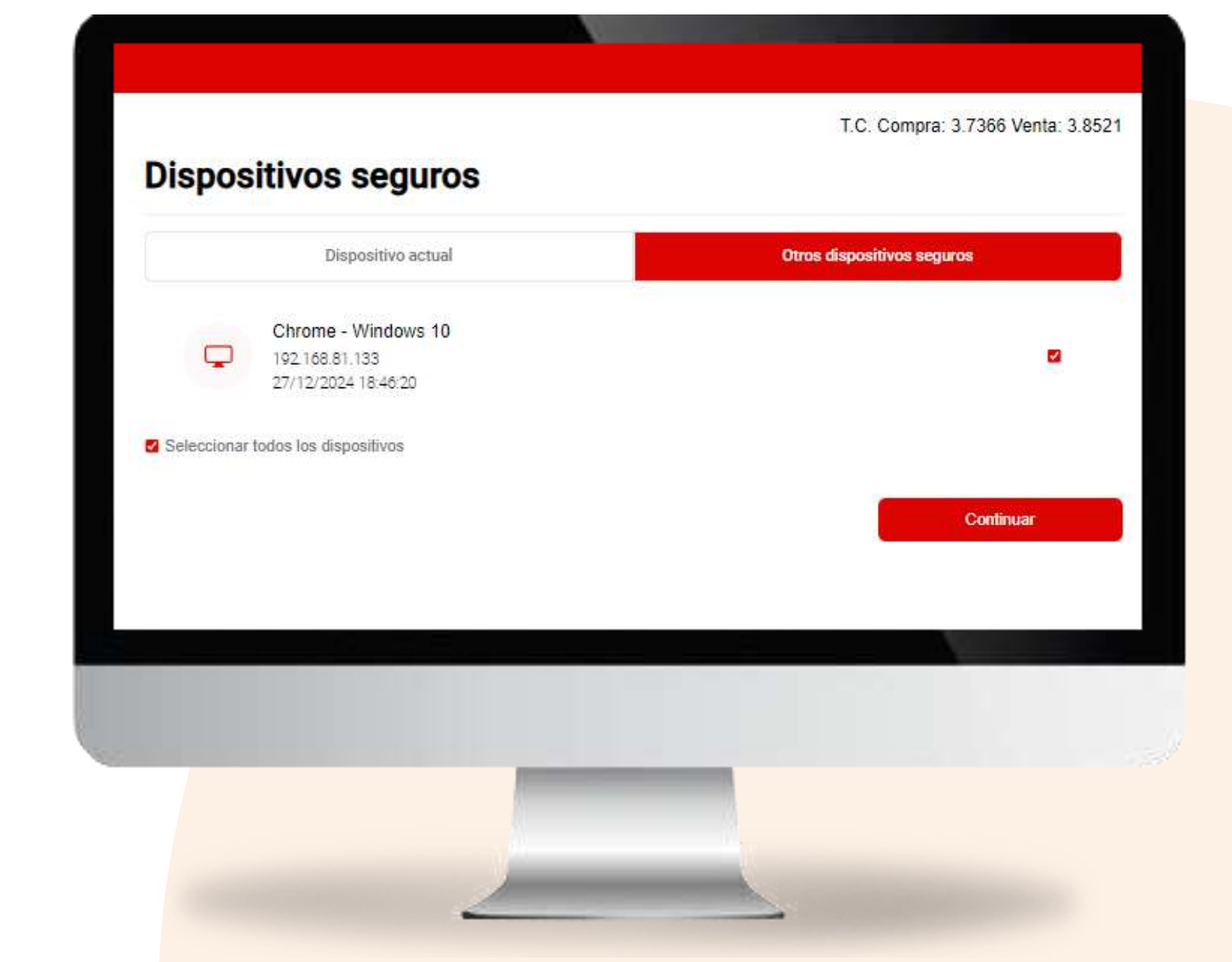

Página 100 de 119

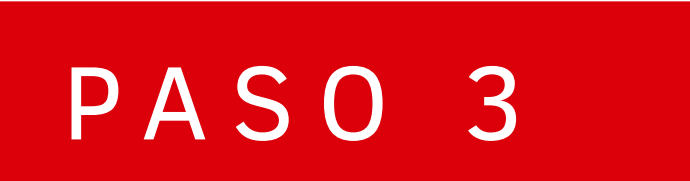

Ingresa tu token digital y haz clic en "Confirmar" para culminar la operación.

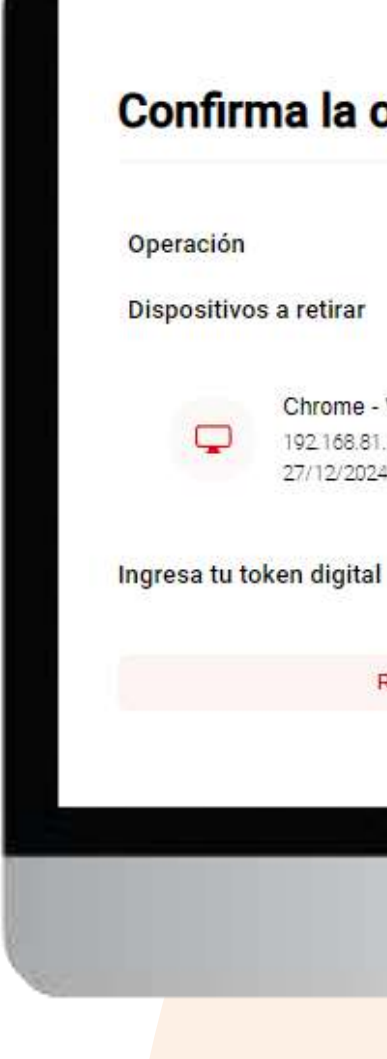

# Confirma la operación Retirar dispositivos seguros Chrome - Windows 10 192.168.81.133 27/12/2024 18:46:20 1 2 3 4 5 6 Confirmar Retroceder

¡Listo! Has gestionado tus dispositivos seguros.

Operación

Fecha de operación

Dispositivos retirados

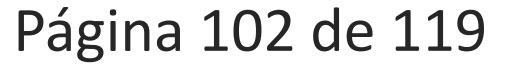

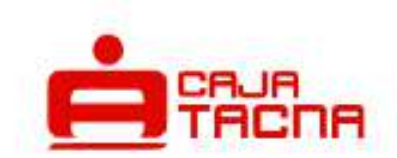

#### Dispositivos seguros retirados

Retirar dispositivos seguros

09 jul 2024 18:50:41 hrs.

Chrome - Windows 10 192.168.81.133 27/12/2024 18:46:20

.↓ Descargar

Q

Notificaremos la operación al correo mloa\*\*\*\*\*\*@cmactacna.com.pe

Volver al inicio

# **Operaciones Internacionales**

Página 103 de 119

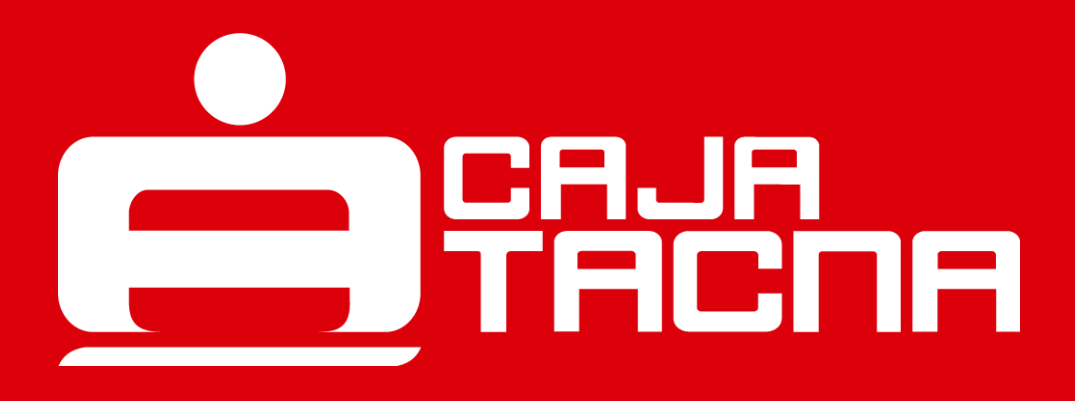

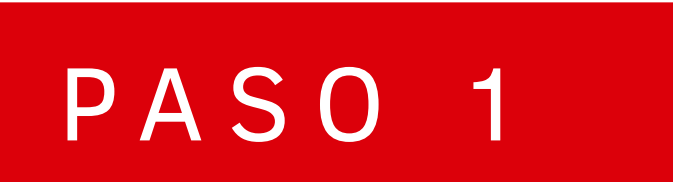

¿Deseas activar tu tarjeta para utilizarla fuera del país? Ingresa "Mi Configuración" y selecciona la opción "Afiliaciones"

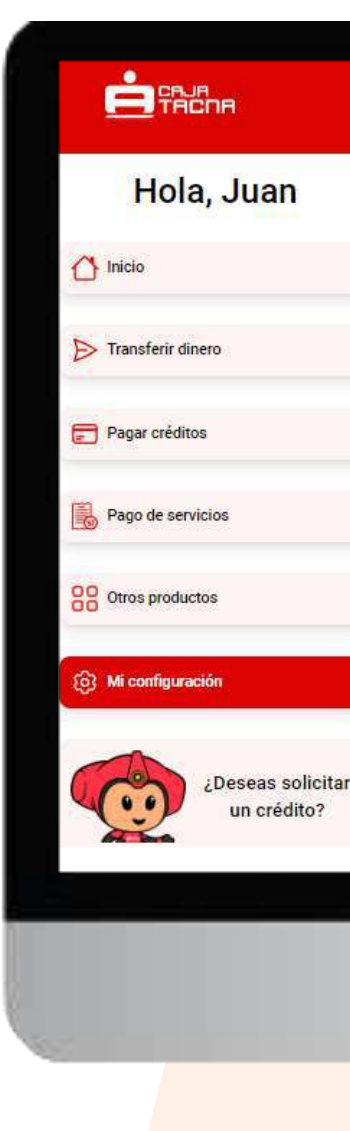

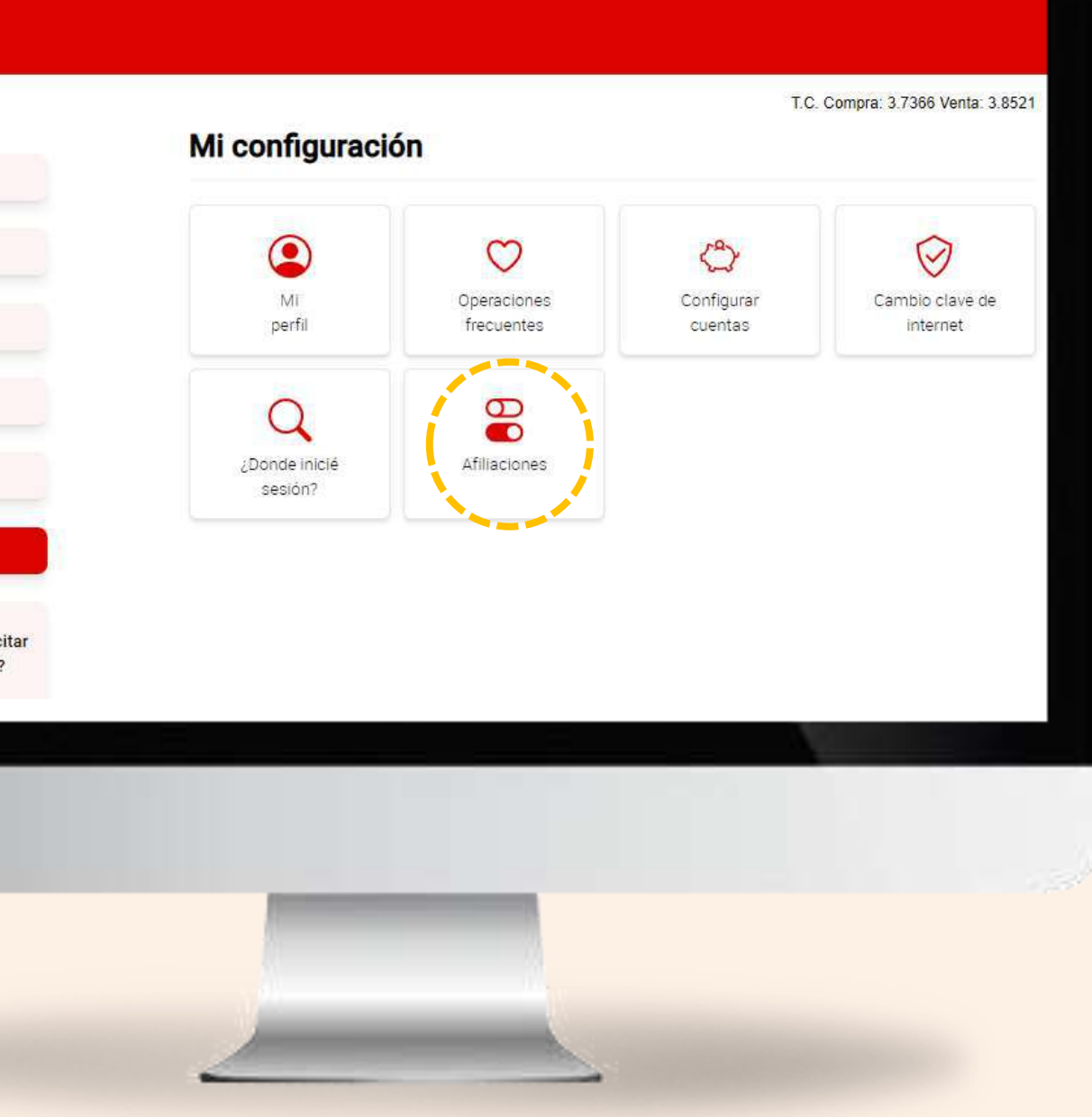

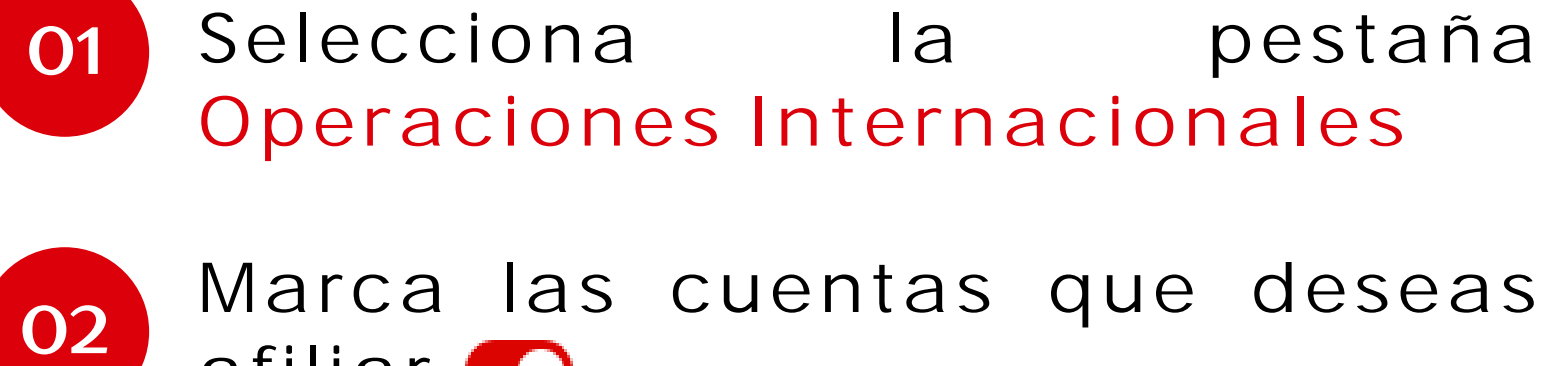

Marca las cuentas que deseas afiliar 🌔

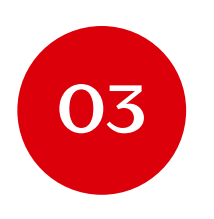

Selecciona un tipo de afiliación:

- Indefinido
- Por periodo

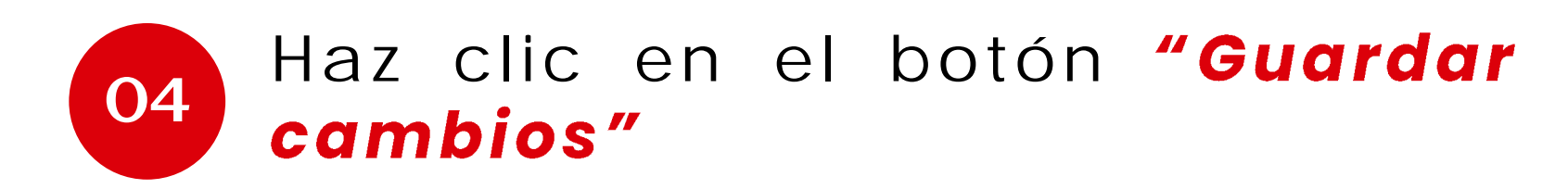

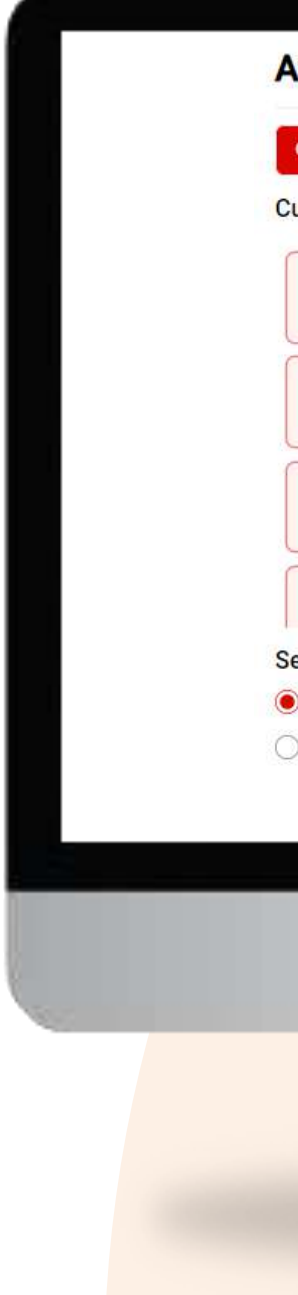

#### Afiliaciones Notificaciones virtuales Débito automático Compras por internet Cuentas CTA AHORRO PN SOLES DE KEVIN CTA AHORROS ESTUDIOS CTA AHORRO PN SOLES DE KEVIN CTA AHORRO PN SOLES DE KEVIN CTA AHORRO PN SOLES DE KEVIN CTA AHORRO PN SOLES DE KEVIN CTA AHORRO PN DOLARES DE KEVIN CTA AHORRO PN DOLARES DE KEVIN Seleccione un tipo de afiliación Indefinido 🔘 Por periodo - Desde: 🛛 dd/mm/aaaa 📾 🛛 Hasta 🛛 dd/mm/aaaa 📾 Guardar cambios

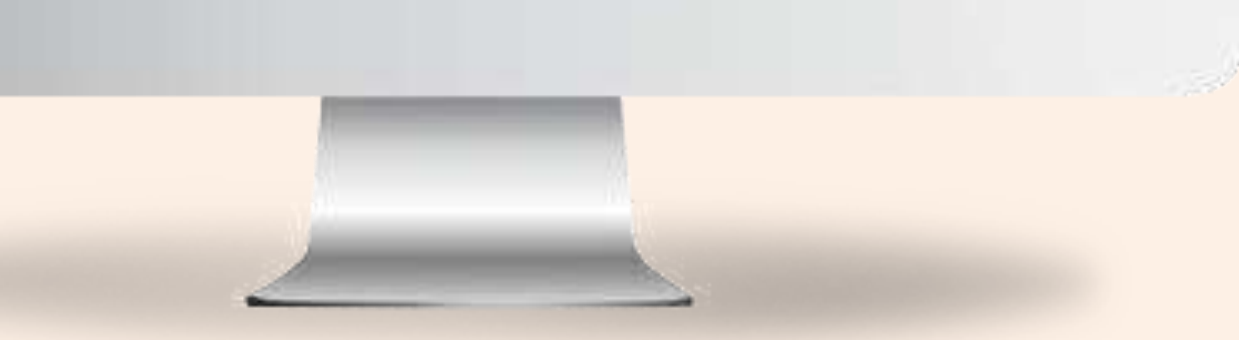

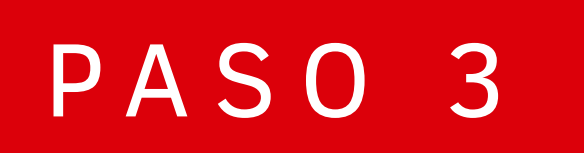

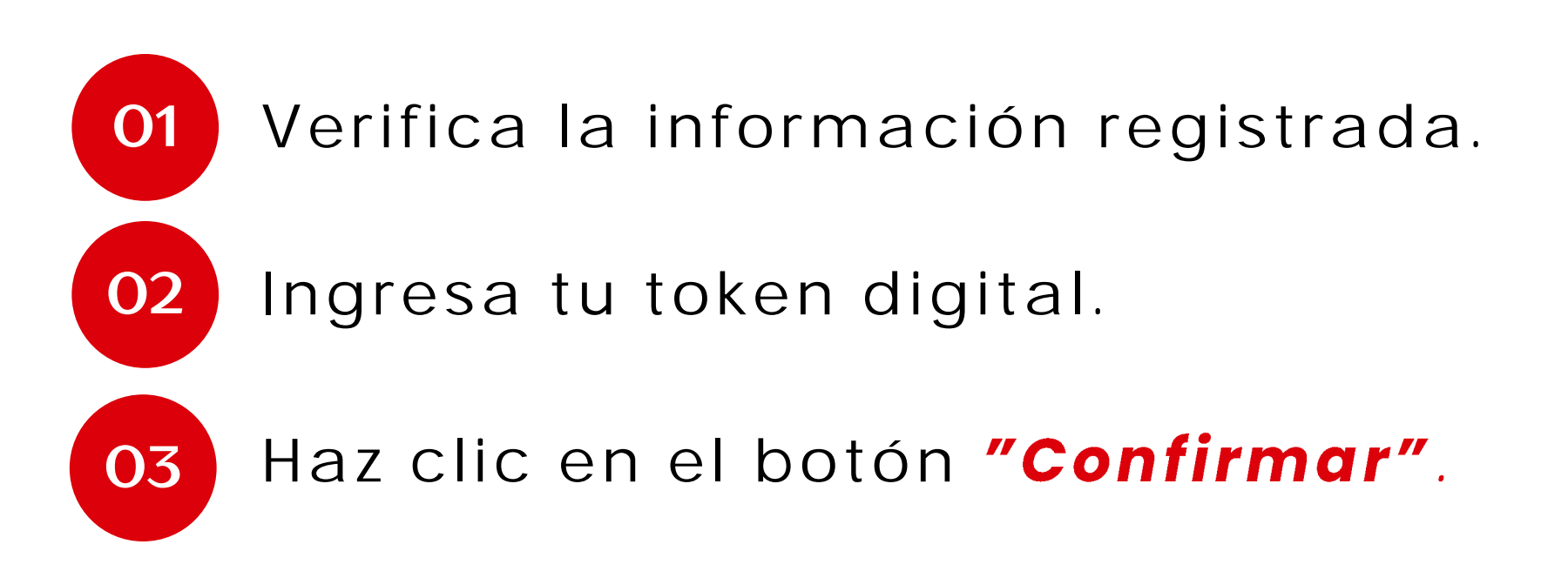

# ¡Listo! Tu afiliación se ha realizado con éxito.

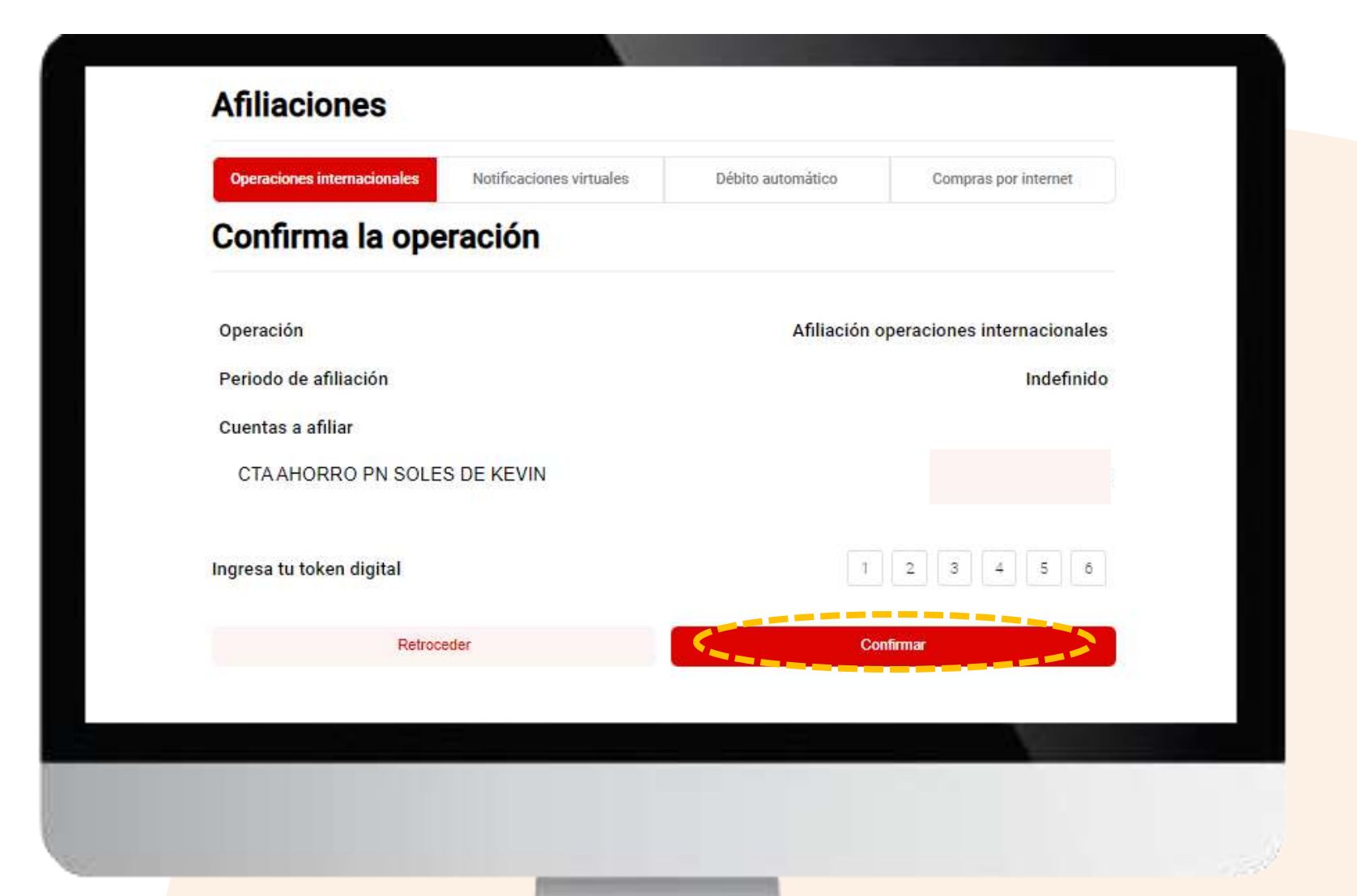

# Notificaciones virtuales

Página 107 de 119

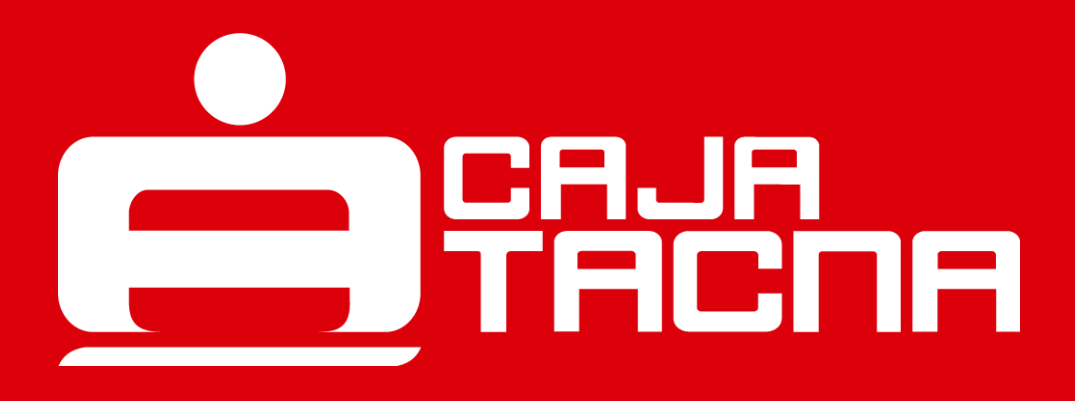

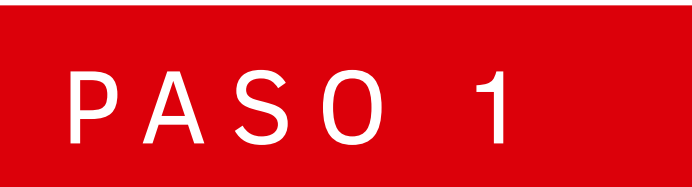

¿Deseas activar tus notificaciones virtuales? Ingresa "Mi Configuración" y selecciona la opción "Afiliaciones"

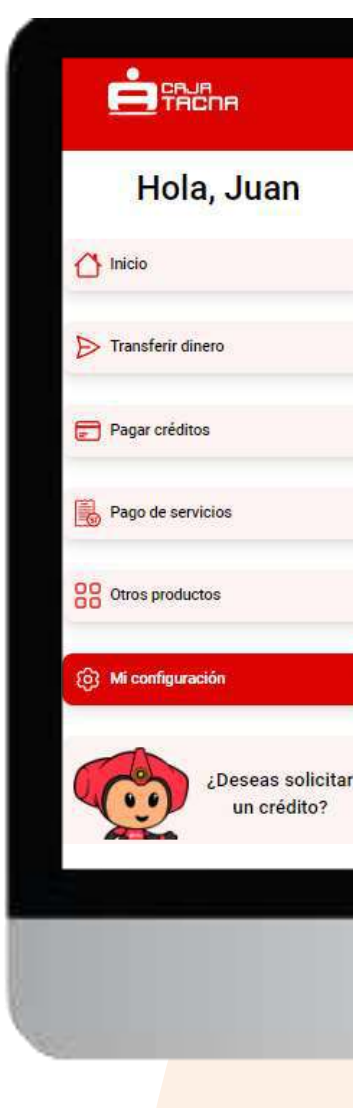

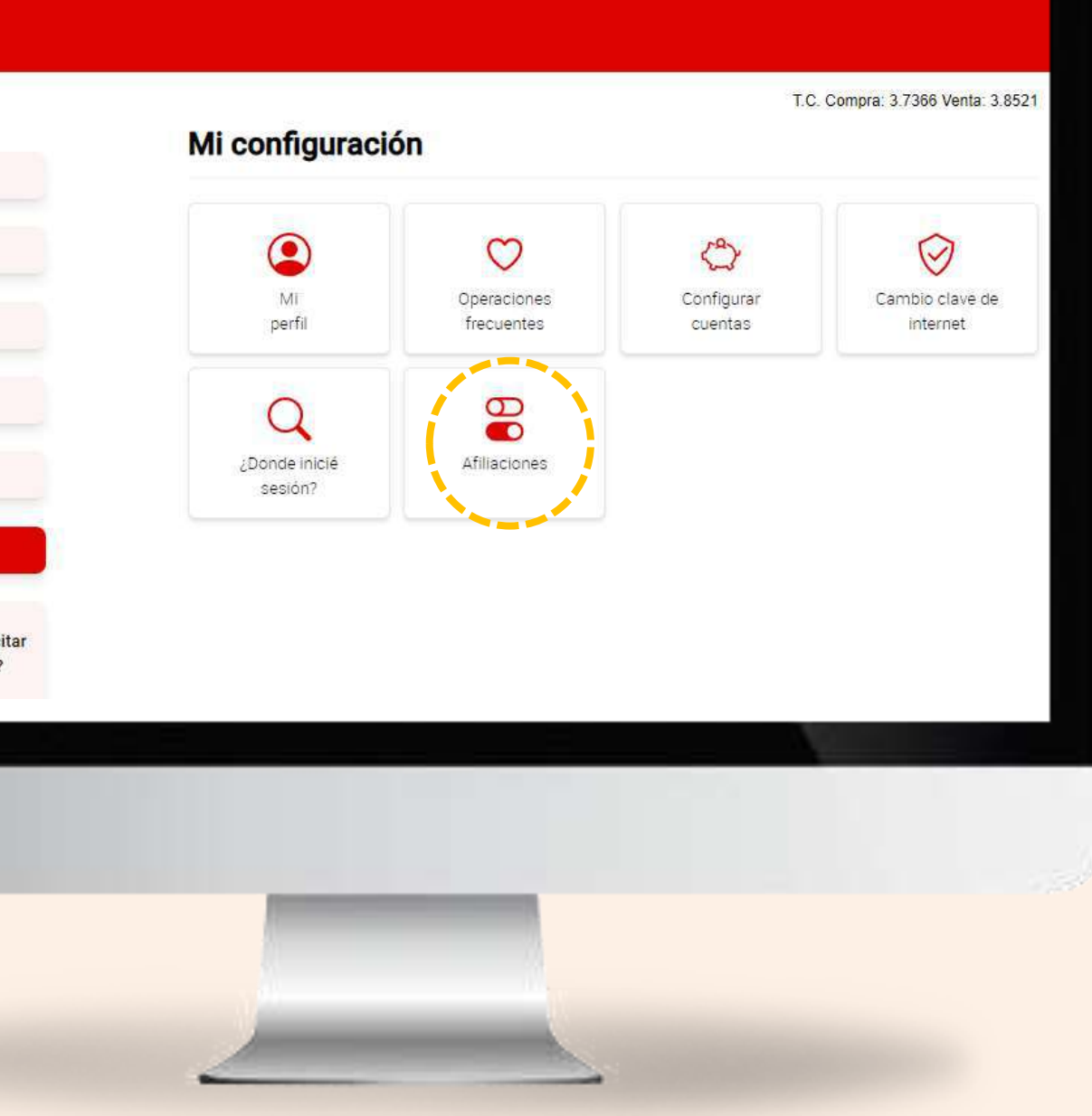
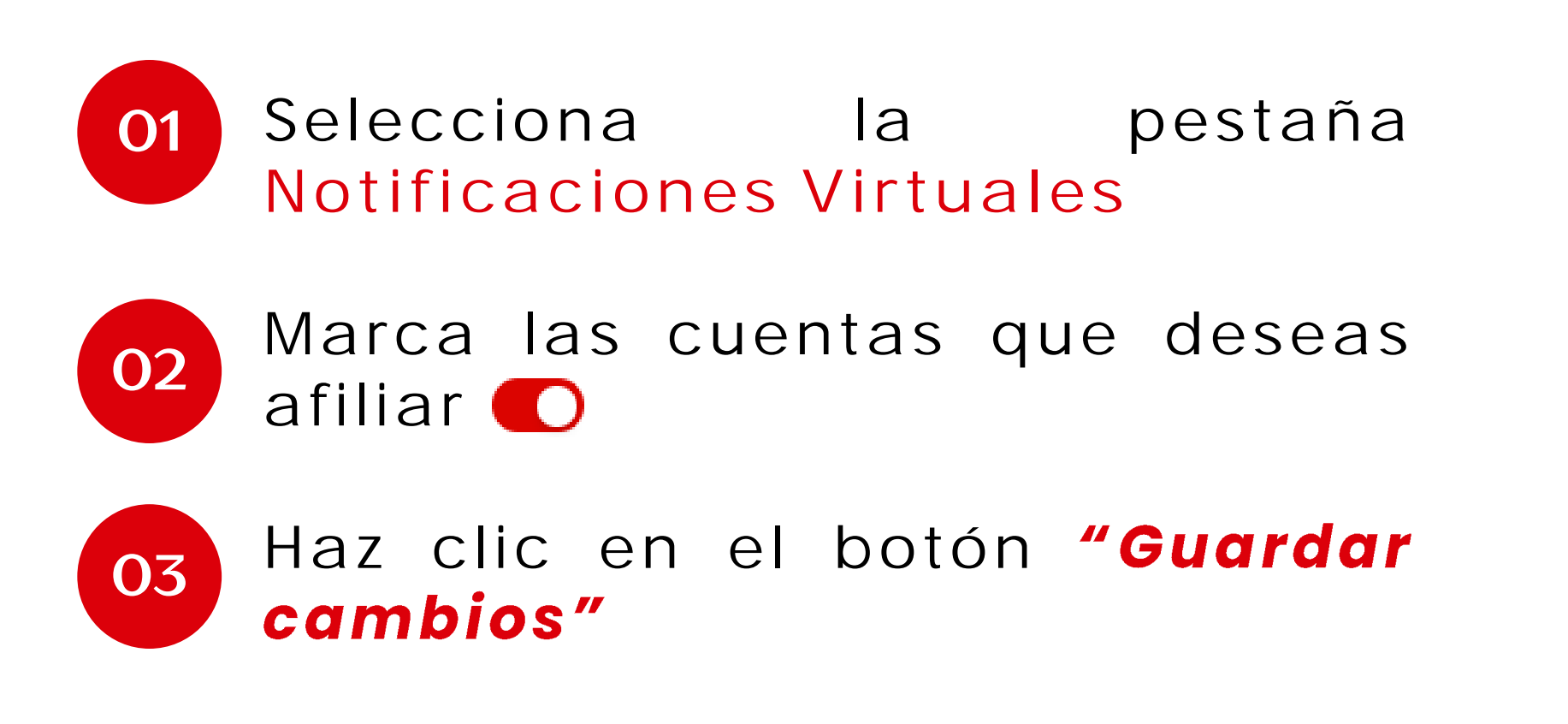

| Operaciones internacionales Notificaciones virtuales | Débito automático Compras por inter |
|------------------------------------------------------|-------------------------------------|
| uentas                                               |                                     |
| CTA AHORRO PN SOLES DE KEVIN                         | CTA AHORROS ESTUDIOS                |
| CTA AHORRO PN SOLES DE KEVIN                         | CTA AHORRO PN SOLES DE KEVIN        |
| CTA AHORRO PN SOLES DE KEVIN                         | CTA AHORRO PN SOLES DE KEVIN        |
| CTA AHORRO PN DOLARES DE KEVIN                       | CTA AHORRO PN DOLARES DE KEVIN      |

Página 109 de 119

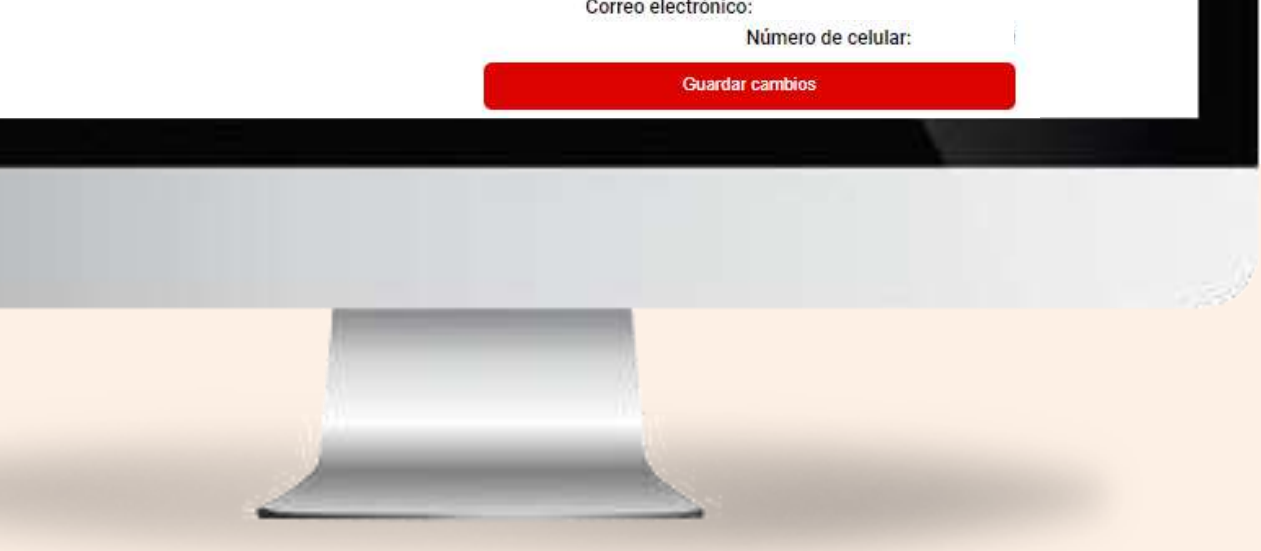

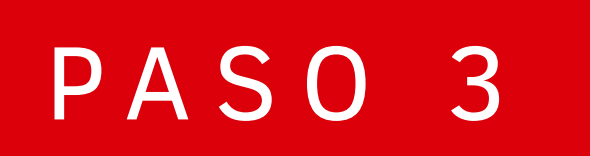

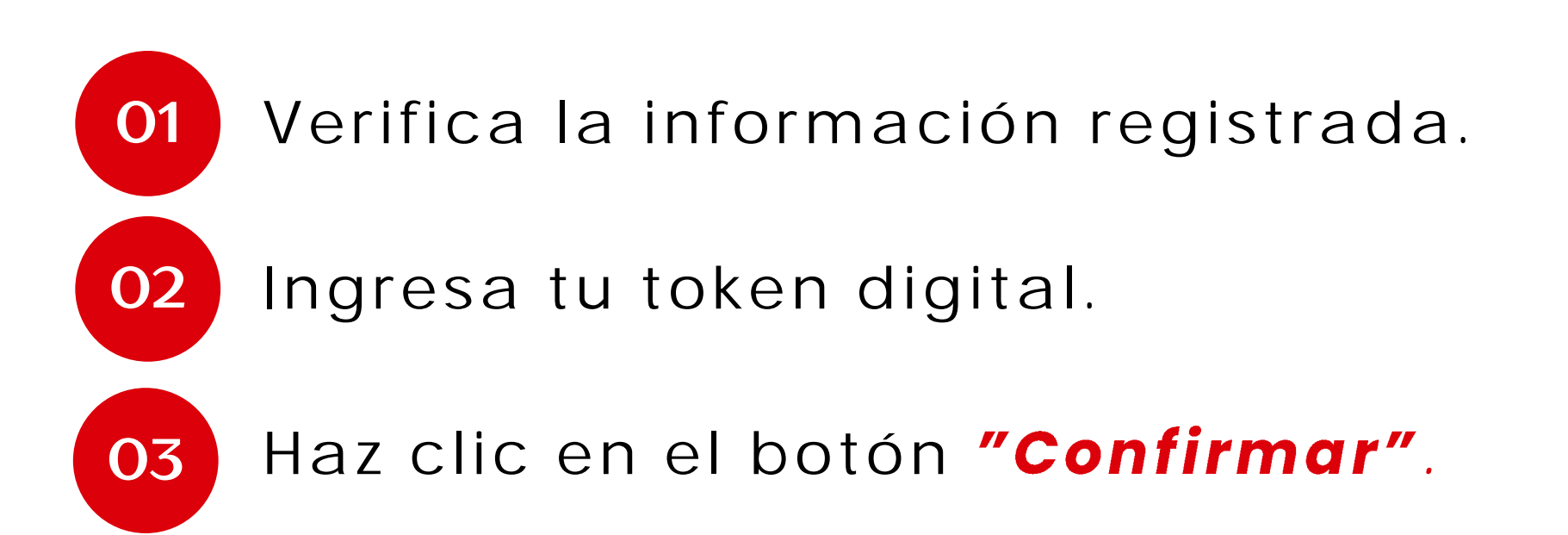

# *¡Listo! Tu afiliación se ha realizado con éxito.*

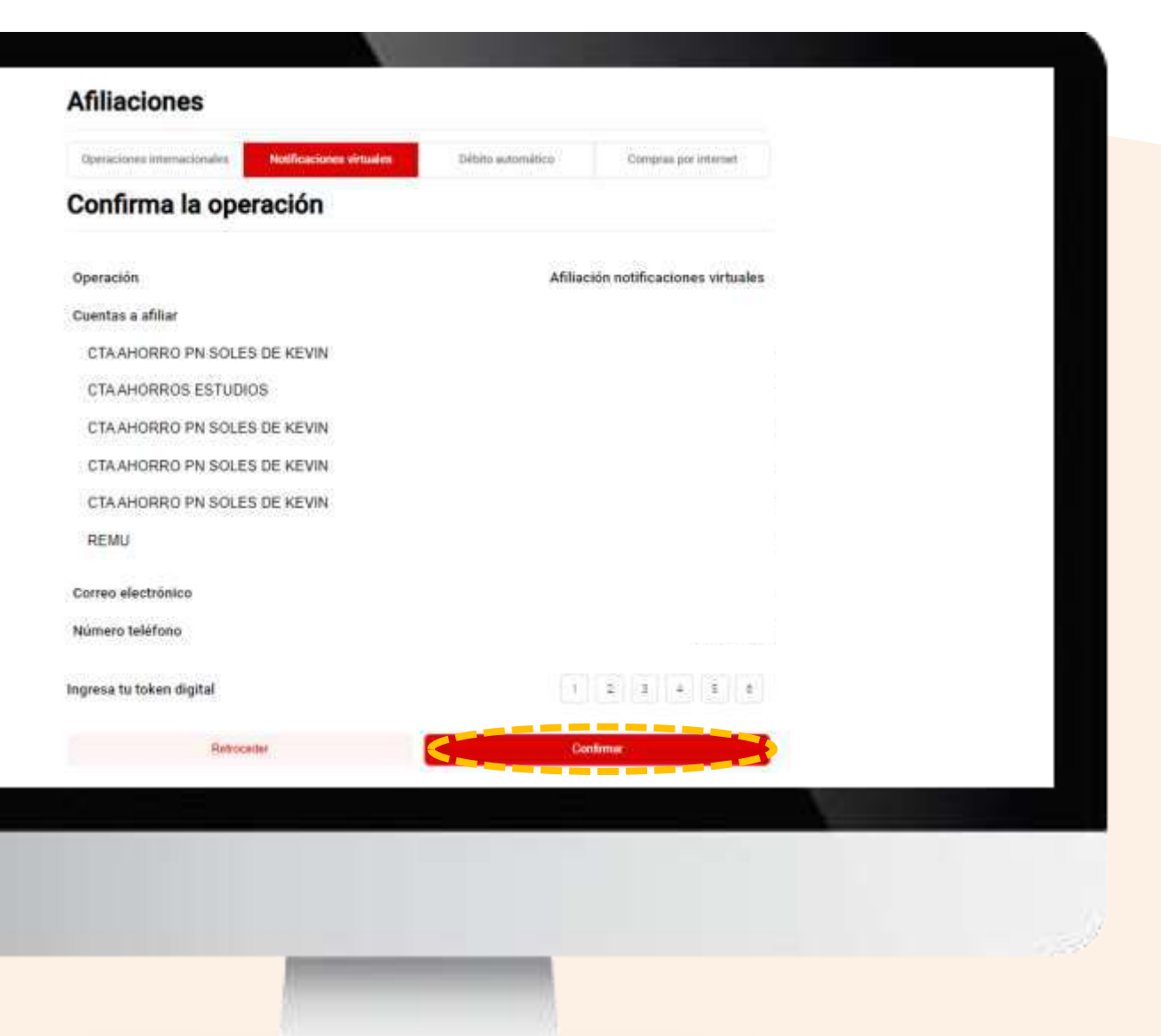

# Débito automático

Página 111 de 119

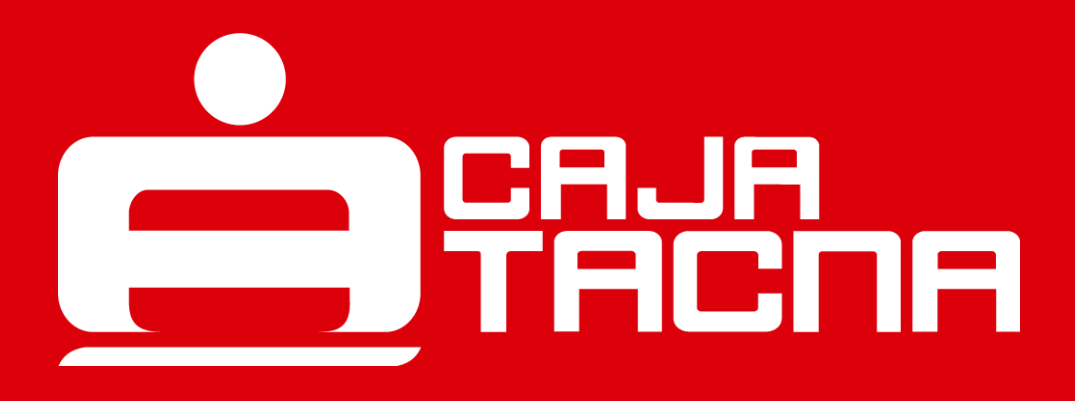

¿Deseas activar el débito automático? Ingresa "Mi Configuración" y selecciona la opción "Afiliaciones"

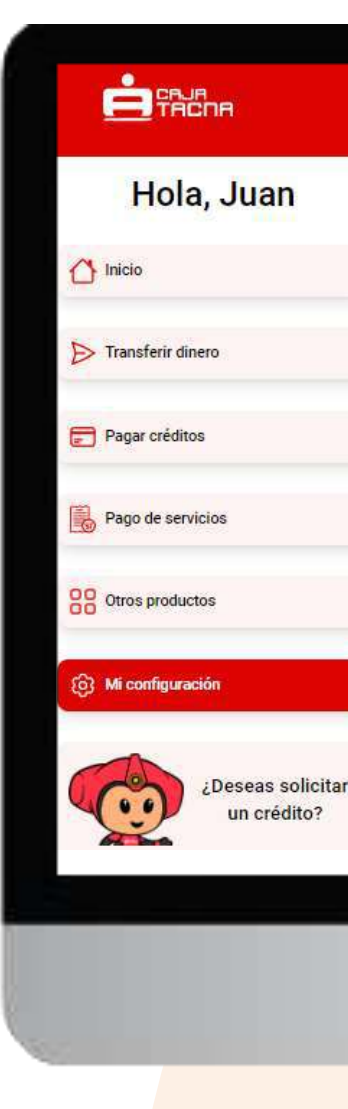

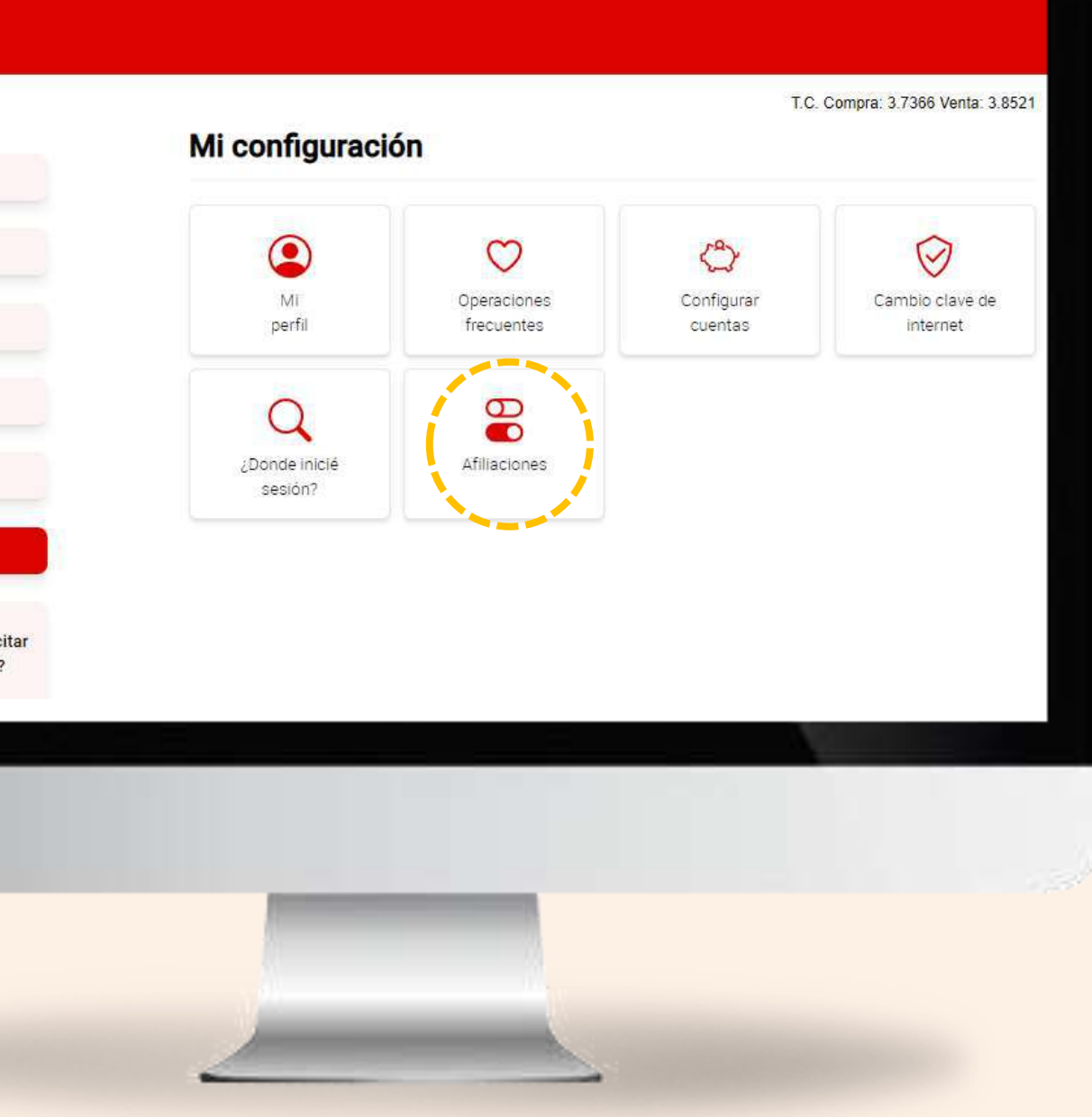

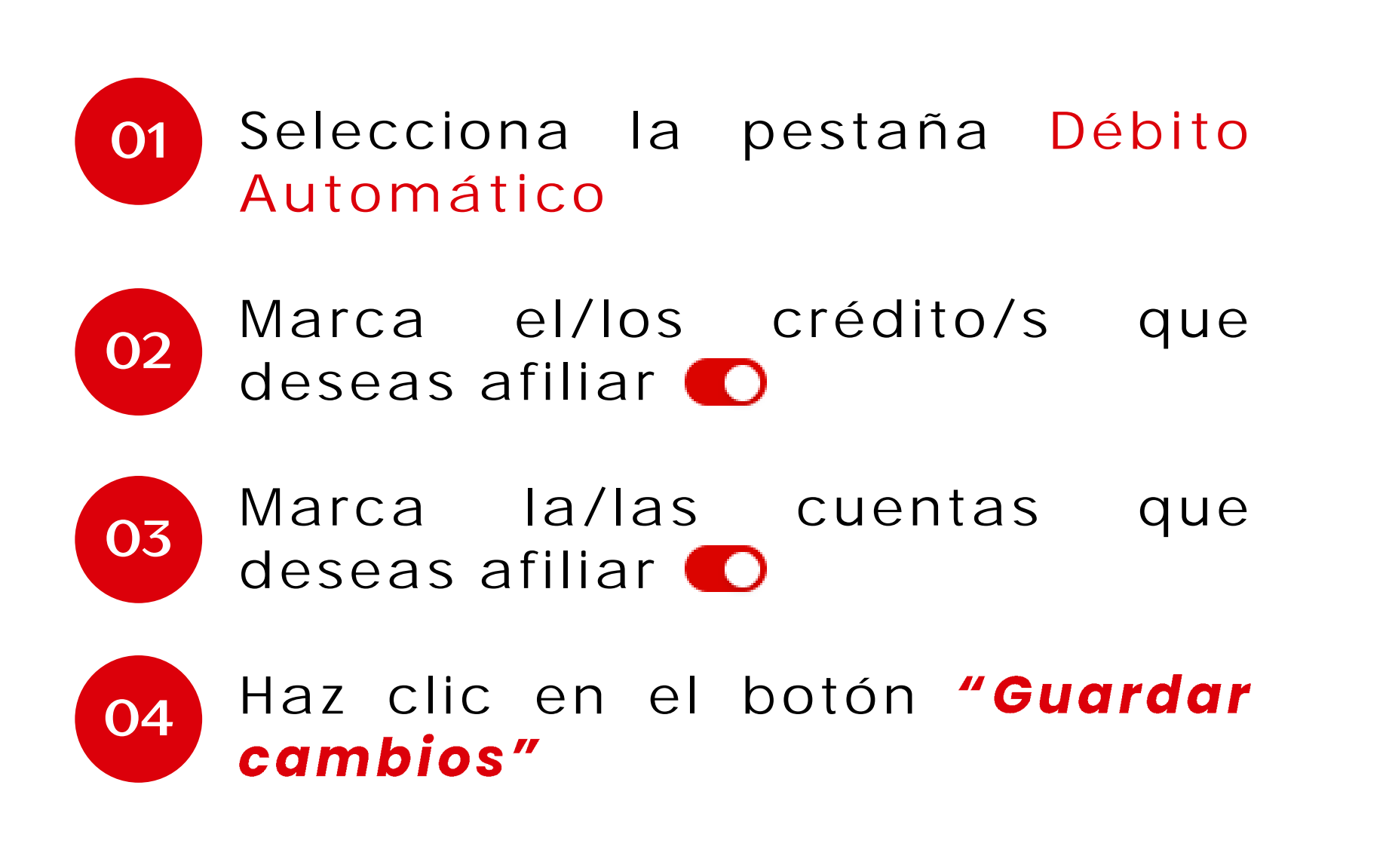

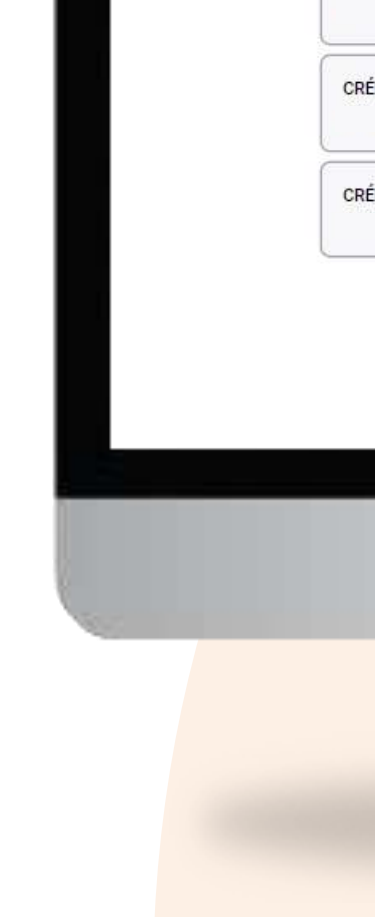

#### Afiliaciones Operaciones internacionales Notificaciones virtuales Compras por internet Débito auto Crédito Cuentas CTA AHORRO PN SOLES DE KEVIN CRÉDITO DE KEVIN CRÉDITO DE KEVIN CTA AHORROS ESTUDIOS CRÉDITO DE KEVIN CTA AHORRO PN SOLES DE KEVIN CTA AHORRO PN SOLES DE KEVIN CRÉDITO DE KEVIN CTA AHORRO PN SOLES DE KEVIN Guardar cambios

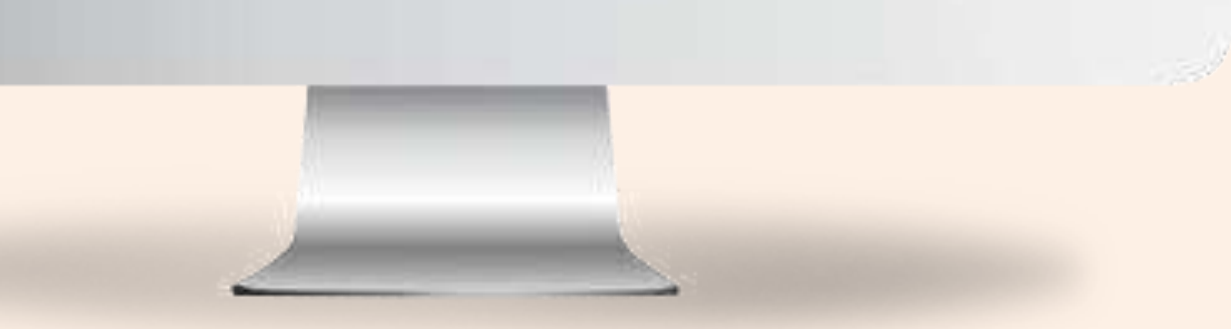

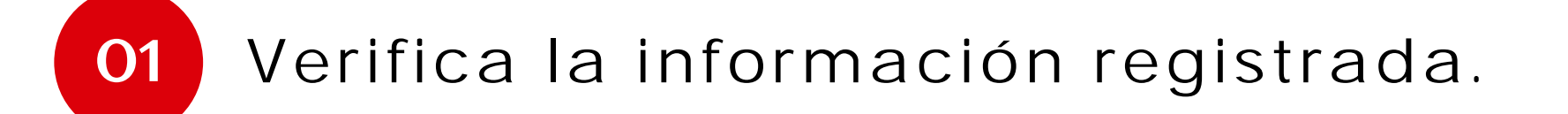

02 Ingresa tu token digital.

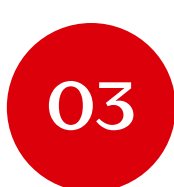

Acepta términos y condiciones de uso del servicio

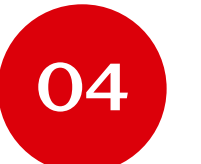

Haz clic en el botón "Confirmar".

## ¡Listo! Tu afiliación se ha realizado con éxito.

Página 114 de de 119

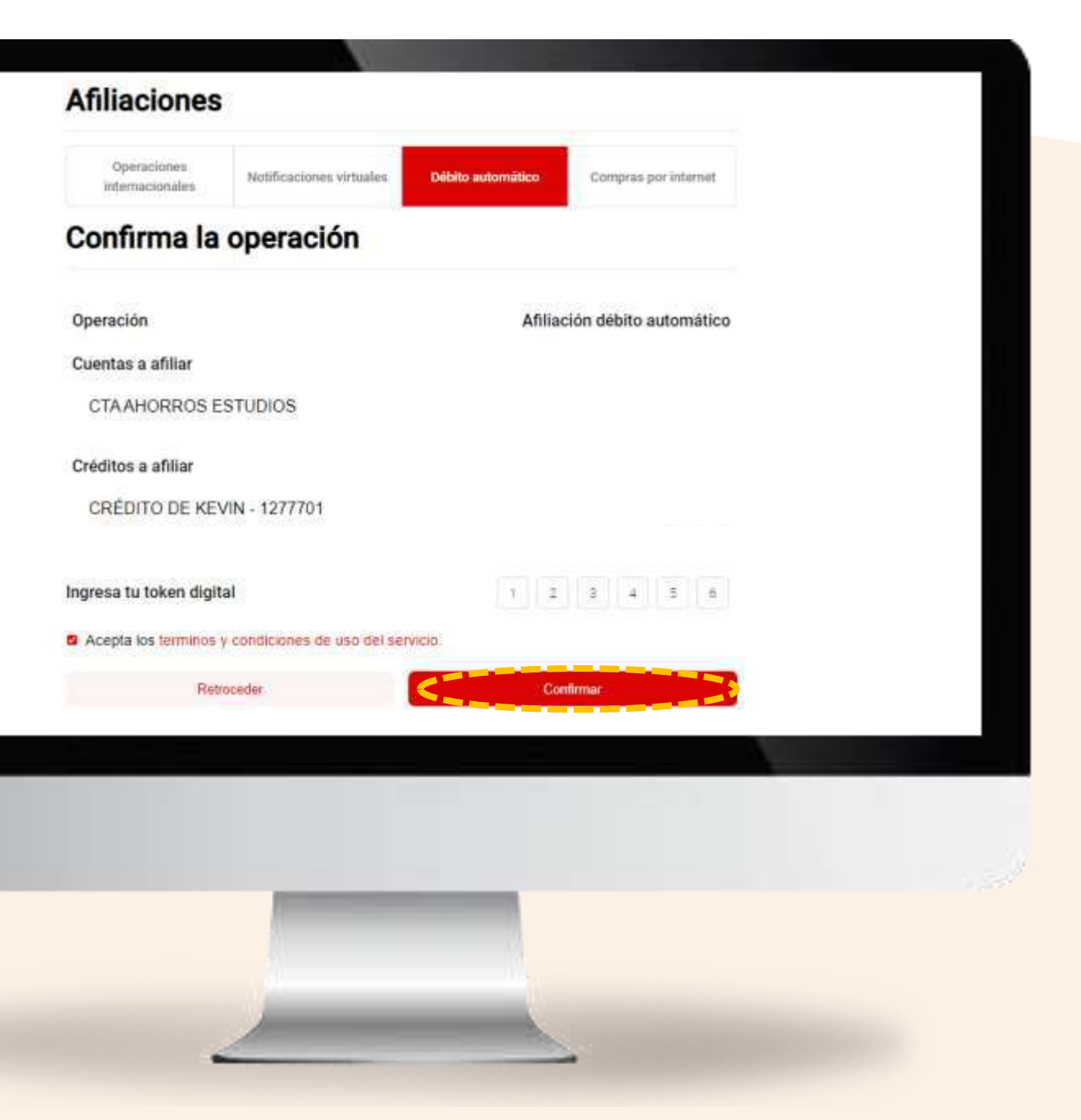

# Compras por internet

Página 115 de 119

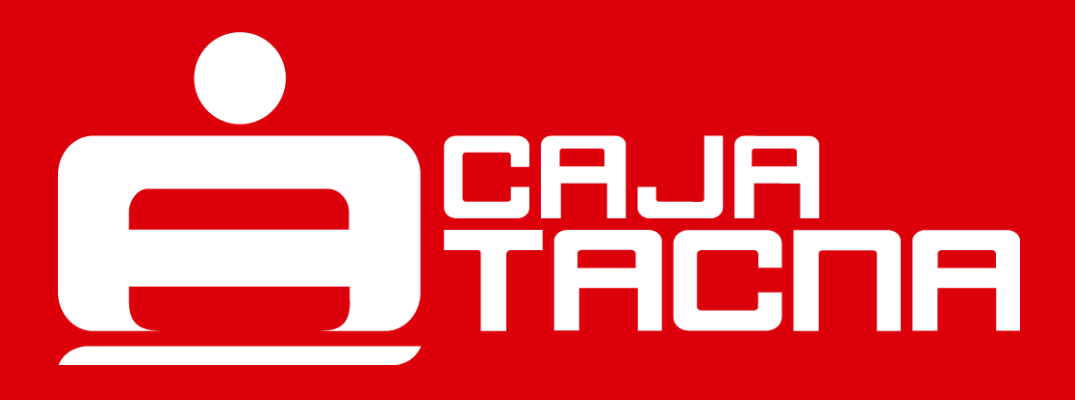

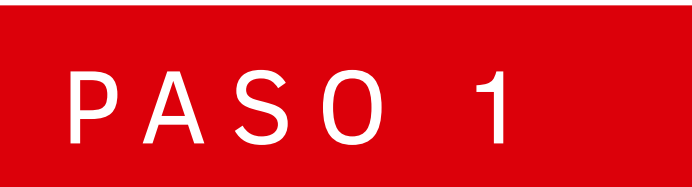

¿Deseas activar tus notificaciones virtuales? Ingresa "Mi Configuración" y selecciona la opción "Afiliaciones"

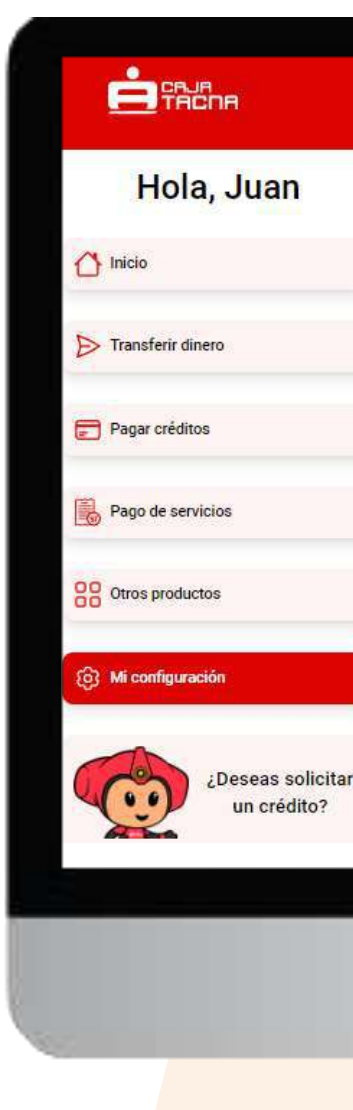

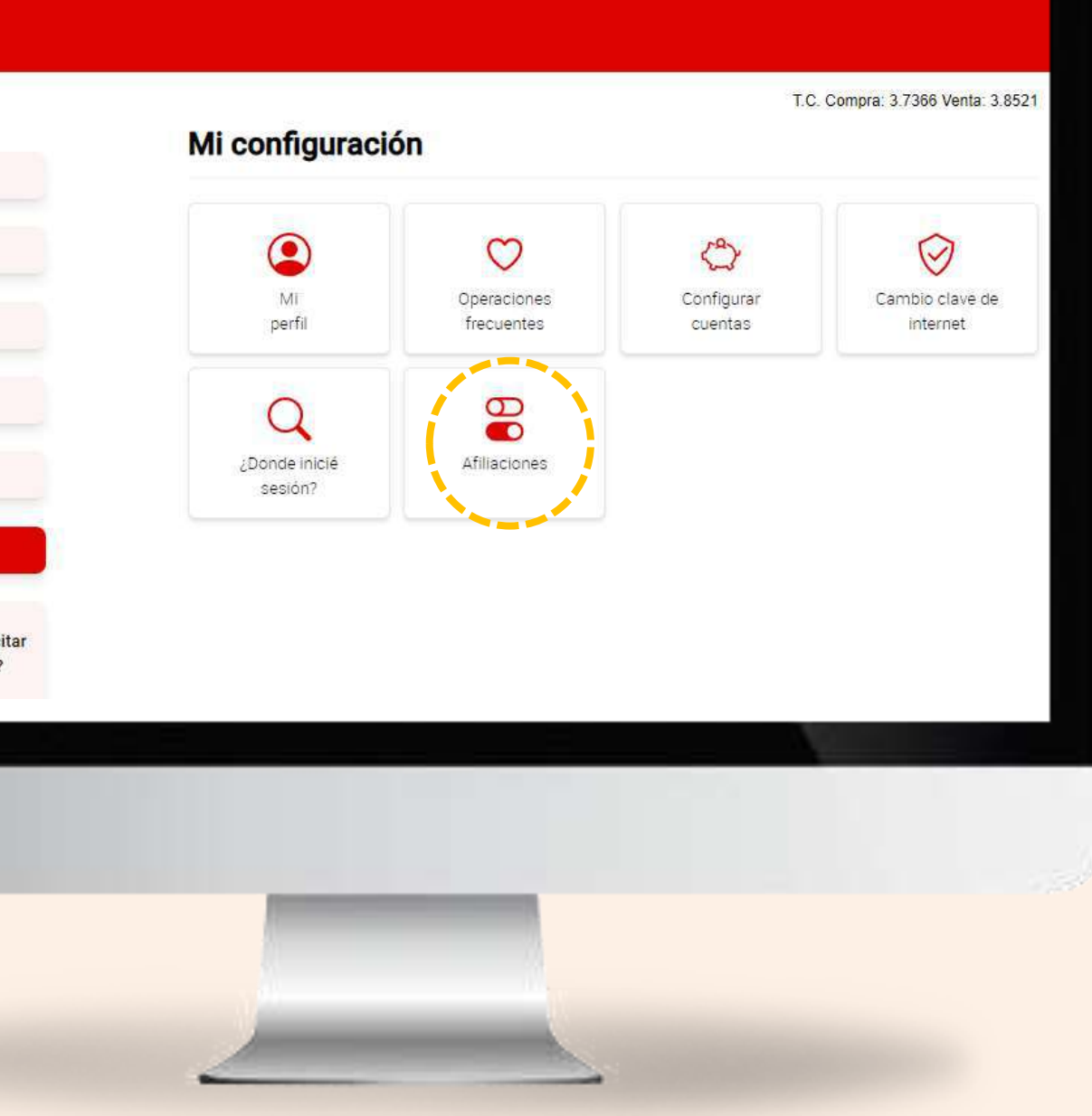

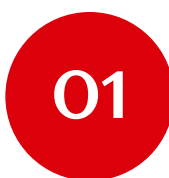

Selecciona la pestaña Compras por Internet

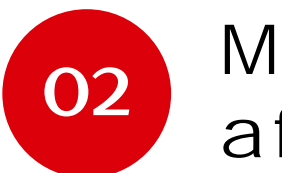

Marca la cuenta que deseas afiliar

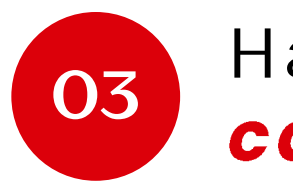

Haz clic en el botón "Guardar cambios"

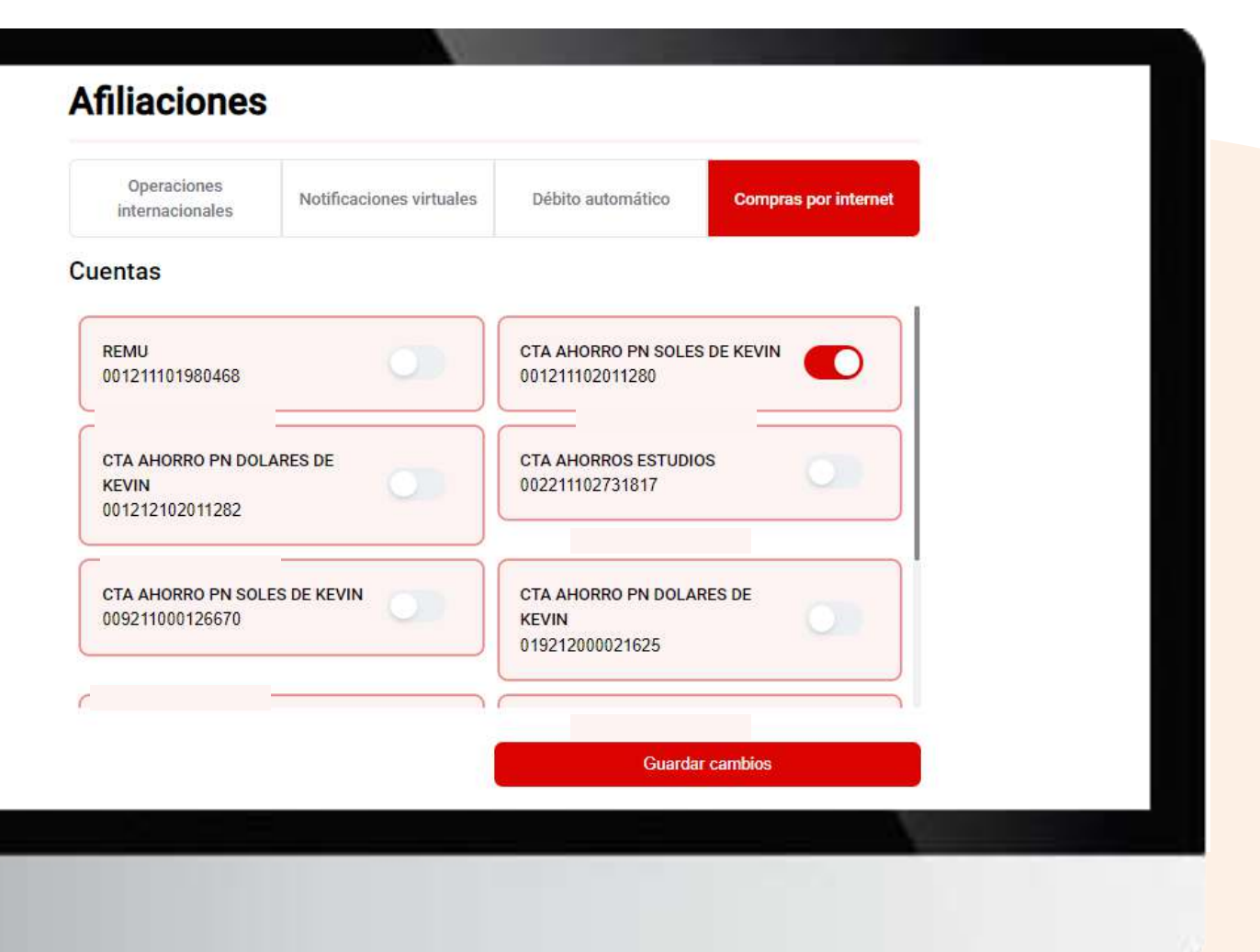

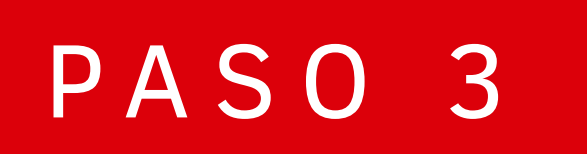

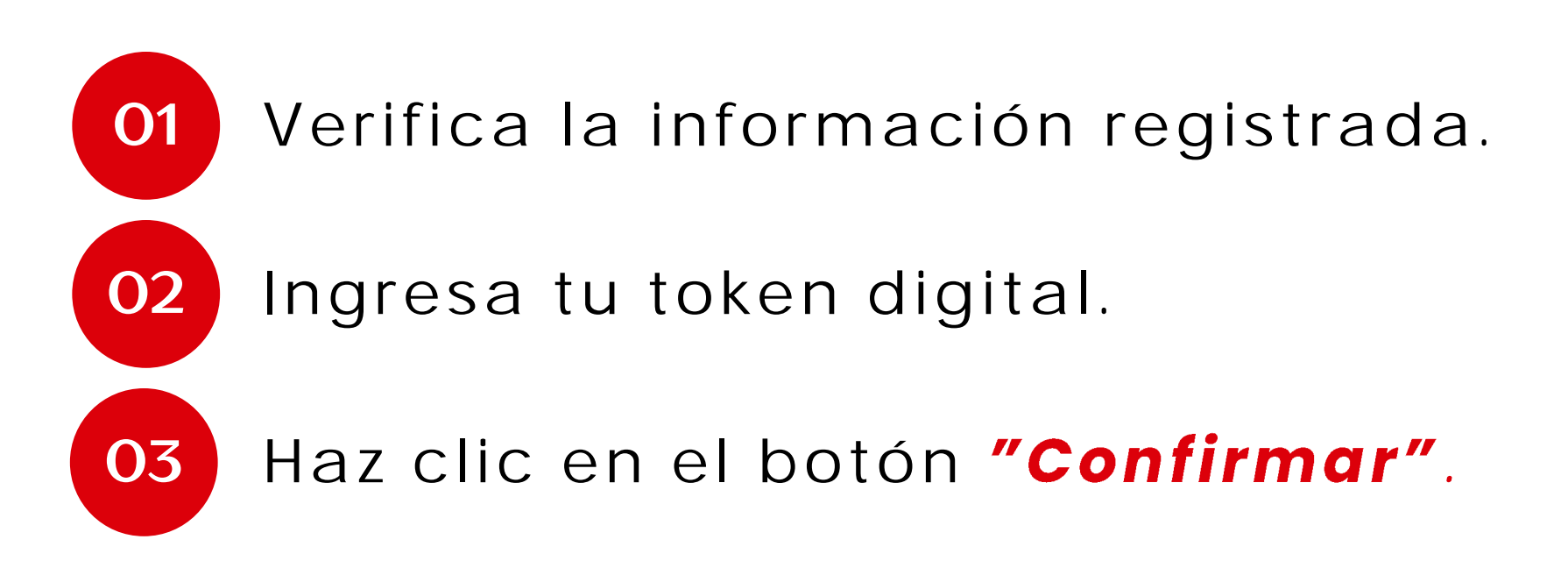

# ¡Listo! Tu afiliación se ha realizado con éxito.

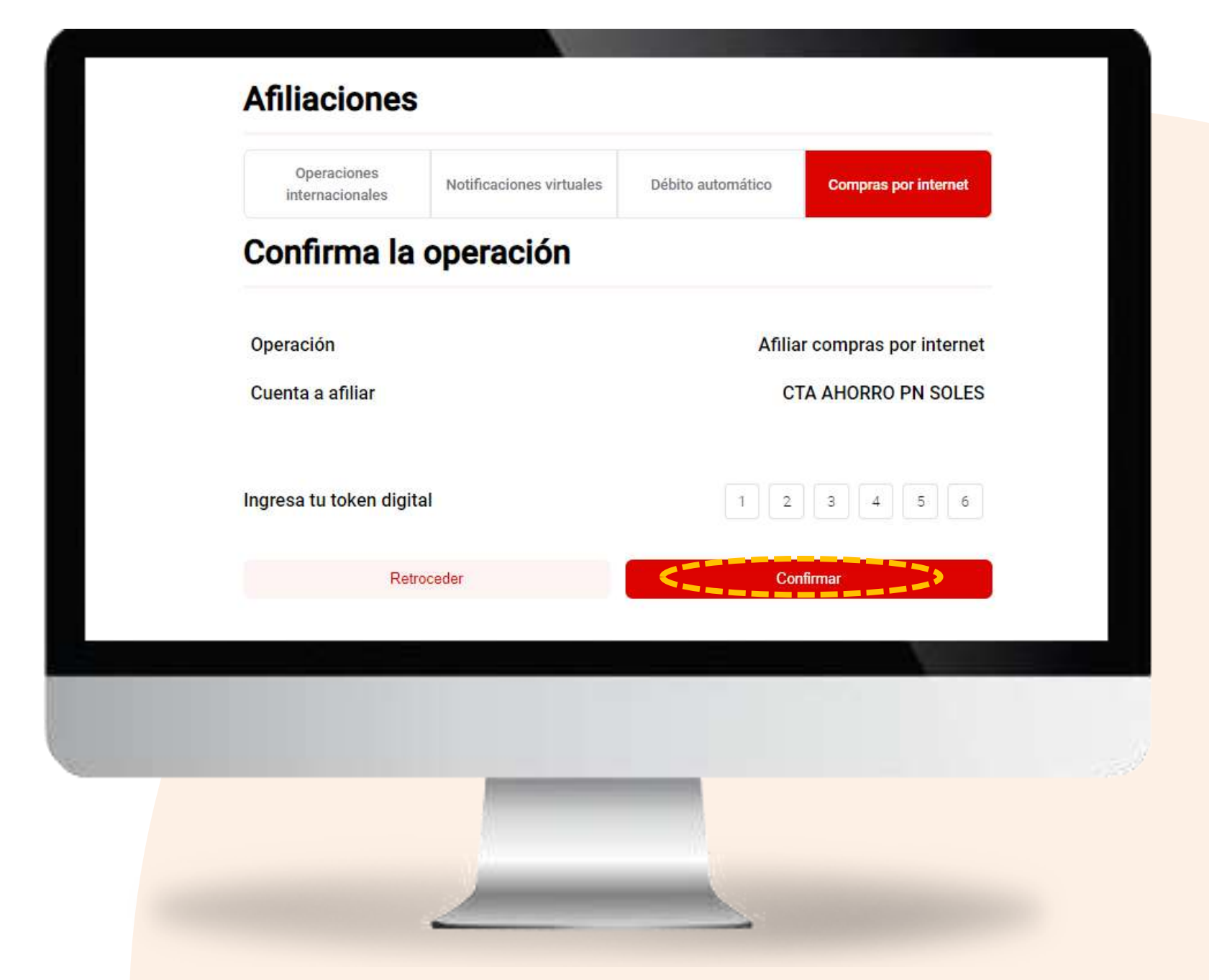

Página 118 de 119

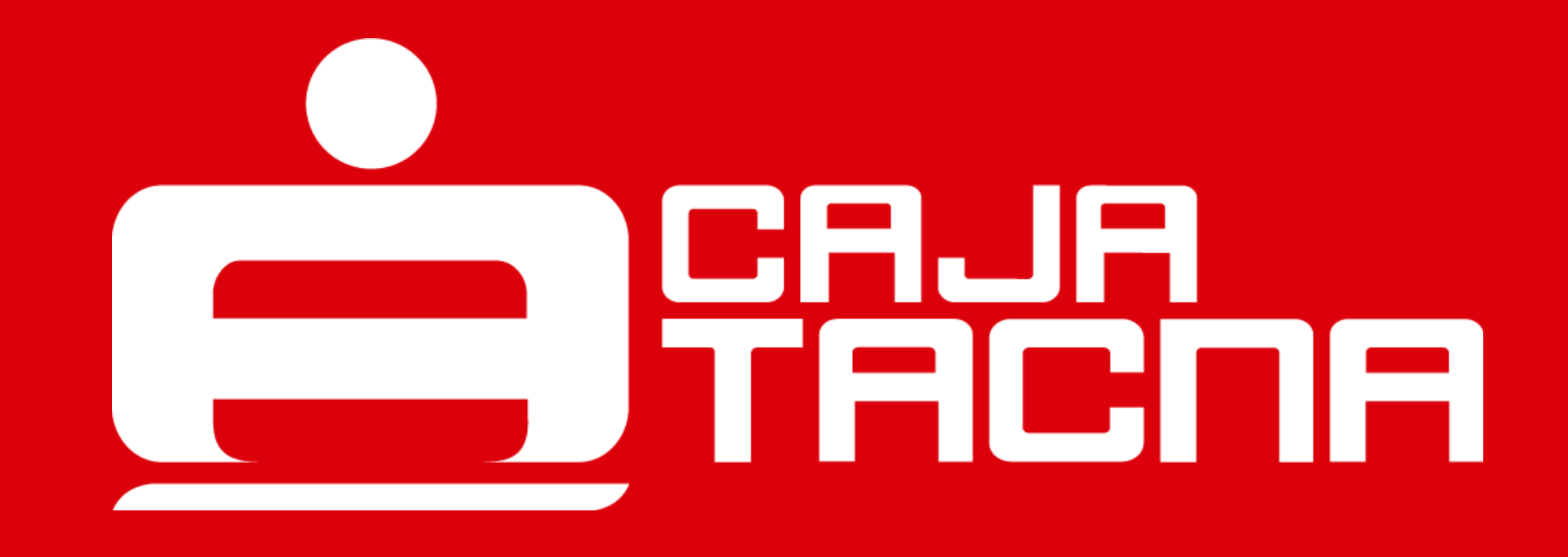